## How to plot in TopSpin

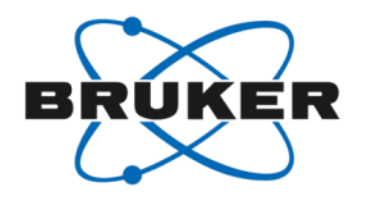

#### **Basic introduction**

| Create Dataset                           | 📓 Find Dataset 🔌 Open Dataset                        | Paste Dataset 🖹 Read Pars.                                                                                                    |
|------------------------------------------|------------------------------------------------------|----------------------------------------------------------------------------------------------------|
|                                          | ☽ोॣ≉⋠⋣ोऄऄऄॡ <mark>ॠ</mark> ो                         | 1 🖄 🏡 👻 SYNC 题                                                                                                    |
| 1 exam1d_1H 1 1 C:\Bruker\TopSpin3.2\exa | mdata                                                |                                                                                                    |
| Spectrum ProcPars AcquPars Title         | e   PulseProg   Peaks   Integrals   Sample   Structu | Plot Fid                                                                                                    |
| Layout:<br>+/1D_H.xwp                    | 18 Cyclosporia                                       | BRUKER                                                                                                    |
| Print:                                   |                                                      | Current Data Farmet an<br>HURT sumid_I<br>EURO 1<br>FOOTO 1                                                                                                    |
| Default Printer<br>Paper: A4             |                                                      | P2 - Arguidition Paimestau<br>Dets. 20070948<br>Time 4-34<br>20072030 - agent<br>20072030 - gent<br>20072030 - Salar 2300                                                                                                    |
| View:                                    |                                                      | 1702.8780 6400<br>70<br>040/2017 0406<br>80 14<br>00 14<br>00 14<br>00 14<br>00 14                                                                                                    |
|                                          |                                                      | 20 5.9427741.240<br>20 5.9427741.240<br>20 51.050 mark<br>20 81.455 mark<br>20 1.455 mark<br>21 2.357.3 E<br>21 2.05000000 ave                                                                                                    |
| Display:                                 |                                                      | 700 I<br>                                                                                                    |
|                                          |                                                      | 95.10 54.475.135.10<br>0701 100.1322452.100<br>72 - Facesaring gammateur<br>02 52765                                                                                                    |
| Click here to insert new elements:       | m ll                                                 | 000 0000 000<br>000 0 000<br>100 000 000<br>100 000<br>1000<br>100 000<br>100 000<br>100 000<br>100 000<br>1000 |
|                                          | 4.4 4.3 4.2 4.1 4.0 1                                | 3.9 3.8 3.7 3.6 ppn                                                                                                    |
|                                          |                                                      |                                                                                                    |
|                                          |                                                      | ······································                                                                                                    |

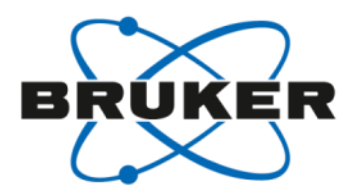

## Situation 1

• I just want to easily print what I see in TopSpin

## Situation 2

• I want to easily print my own layout

## Situation 3

• I would like to optimize my print-out for individual datasets

#### Situation 4

• I would like to get nice print-outs for all samples of my automation run

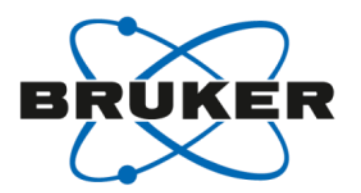

## Situation 1

• I just want to easily print what I see in TopSpin

## Situation 2

· I want to easily print my own layout

### Situation 3

• I would like to optimize my print-out for individual datasets

#### Situation 4

I would like to get nice print-outs for all samples of my automation run

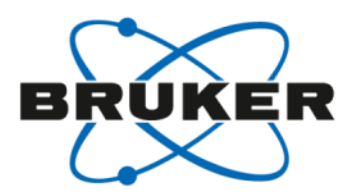

## Situation 1

- I just want to easily print what I see in TopSpin
  - Fast print-out without anything else
  - Fast print-out with predefined layouts

## Situation 2

· I want to easily print my own layout

## Situation 3

• I would like to optimize my print-out for individual datasets

#### Situation 4

I would like to get nice print-outs for all samples of my automation run

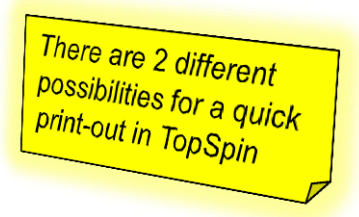

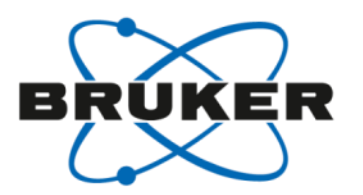

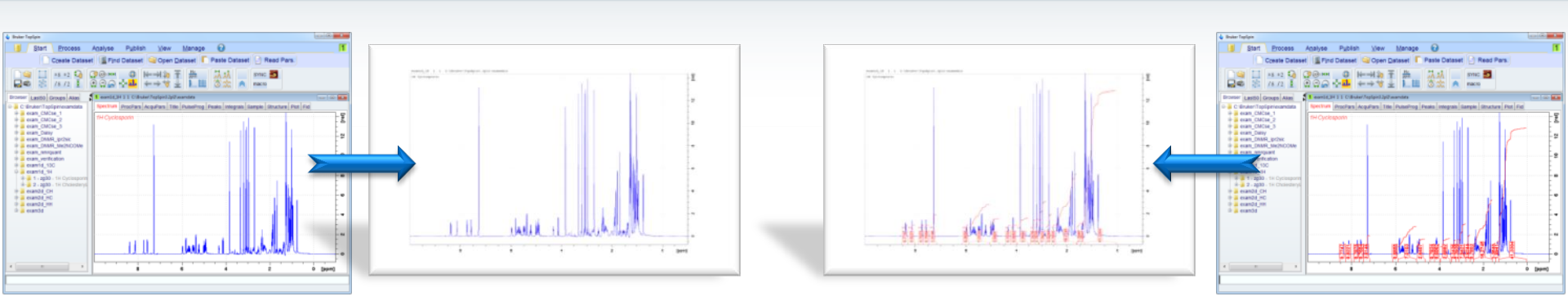

just use the command: **prnt** 

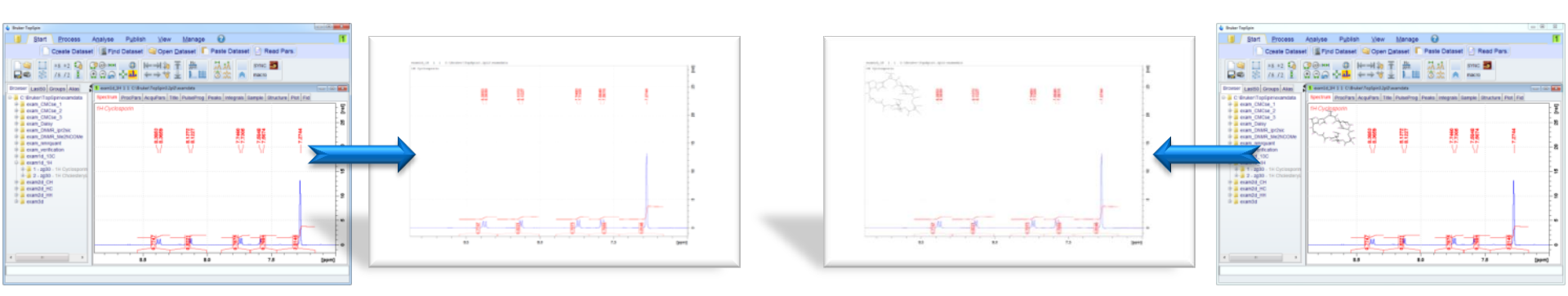

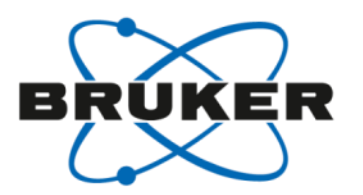

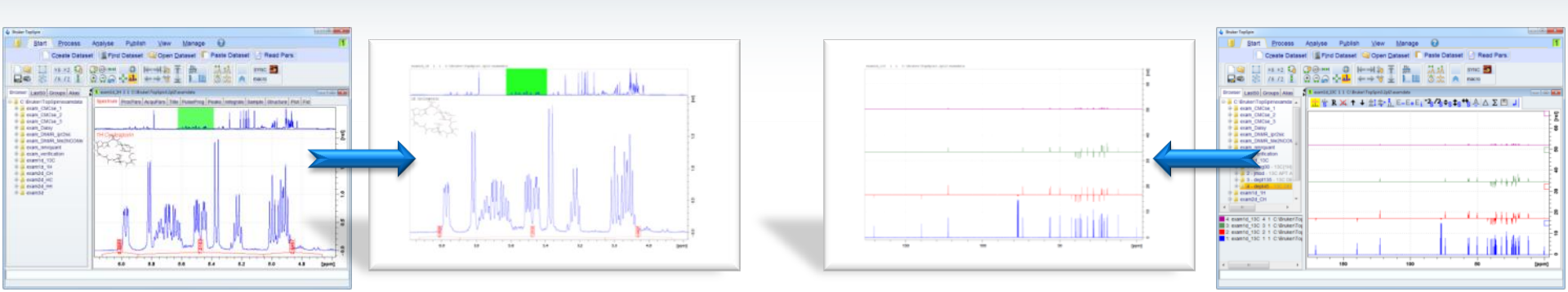

just use the command: **prnt** 

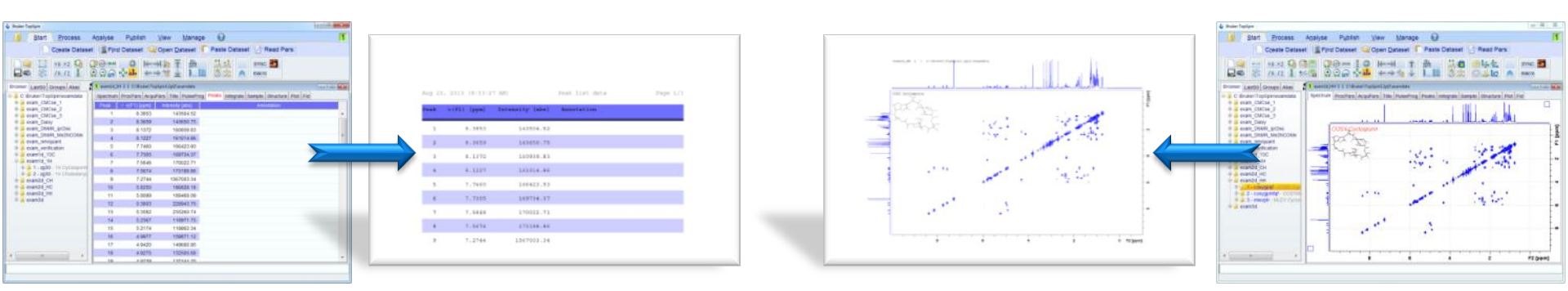

Instead of typing in the command **prnt** you can also:

- press Ctrl-p
- or enter the command print
- or click on the printer icon: (
- or click on the TopSpin disk icon (1)
   and select Print (2)

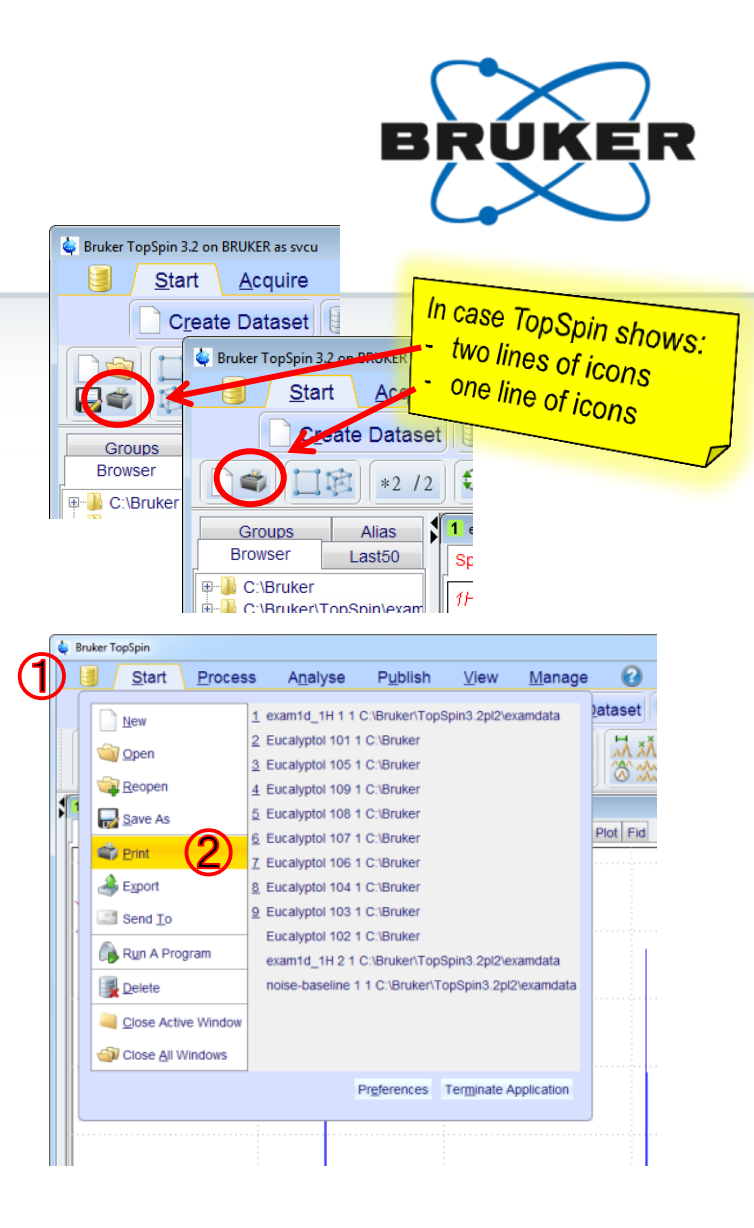

Instead of typing in the command prnt you can also:

- press Ctrl-p
- or enter the command print
- or click on the printer icon:
- or click on the TopSpin disk icon (1)
   and select **Print** (2)

All four possibilities open the same window that offers all TopSpin print options.

Selecting the first option (3) and click OK (4) will execute the **prnt** command

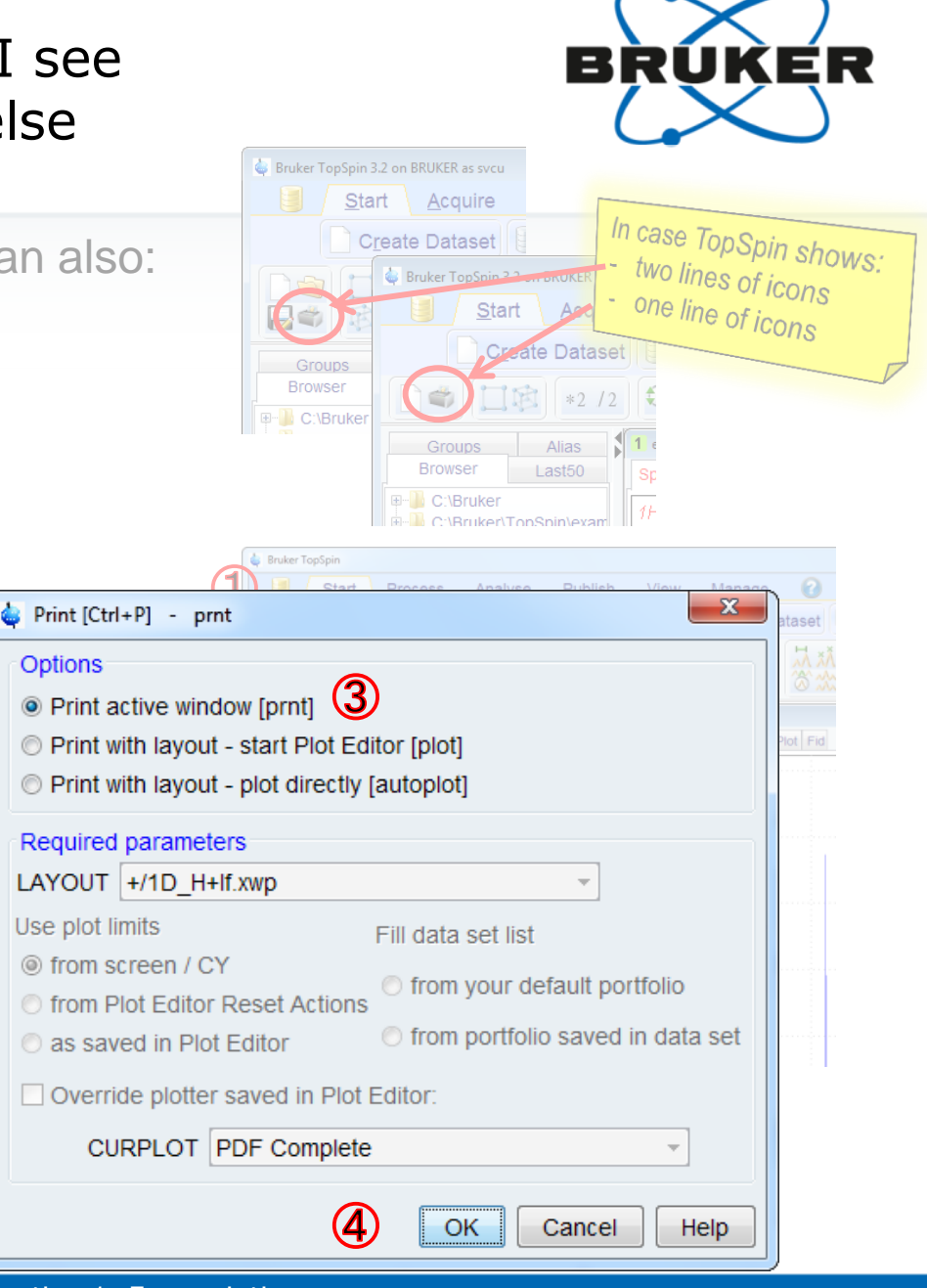

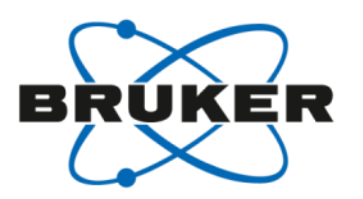

The definition of what information is visible within TopSpin is available with a right mouse click inside the spectrum area  $\rightarrow$  click **Spectra Display Preferences** 

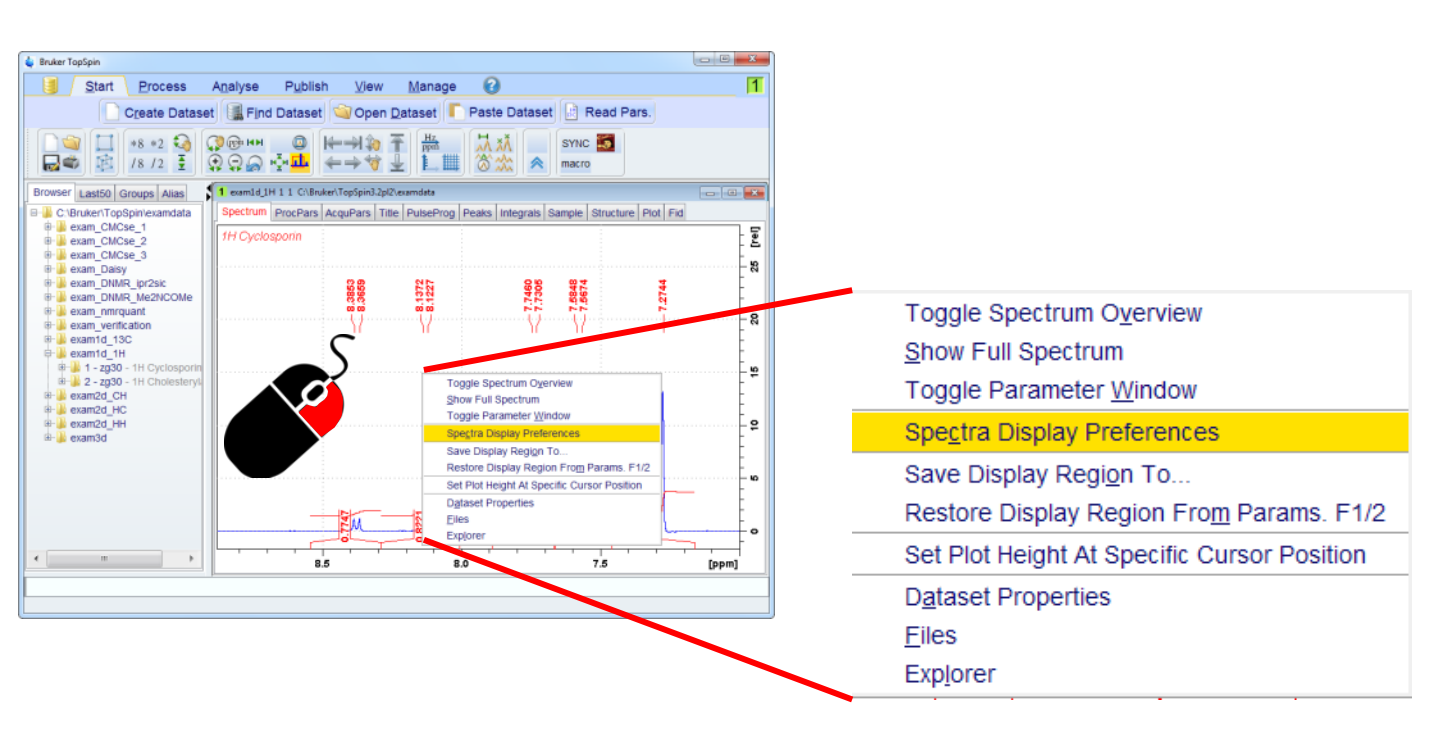

The definition of what information is visible within TopSpin is available with a right mouse click inside the spectrum area → click **Spectra Display Preferences** 

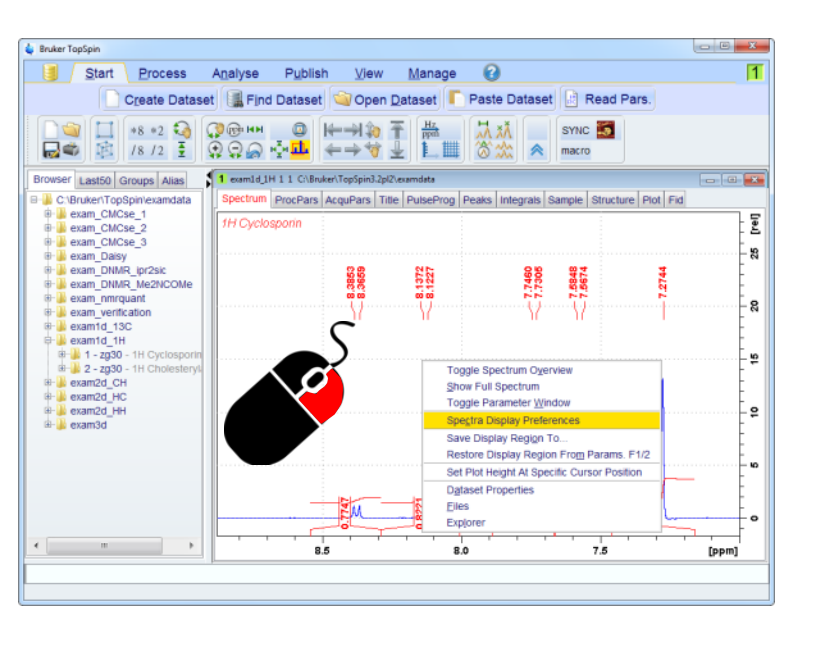

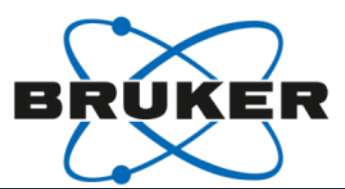

| 🖕 Spectra Display Preferen                                                                                                    | tes                                                                                                    |                                      | x |
|----------------------------------------------------------------------------------------------------|----------------------------------------------------------------------------------------------------|--------------------------------------|---|
| Spectrum components<br>Peaks/Integrals<br>Molecular structure<br>Title<br>Spectrum extras<br>Spectrum colors<br>Axis<br>Clusor | Spectrum components<br>Cursor information<br>Title<br>Status parameters<br>Acquisition parameters<br>Integrals<br>Integral labels<br>Peak labels                                                            |                                      | * |
| Parameters                                                                                                    | Peak annotations<br>Multiplets<br>Show data points<br>Electronic Signature<br>Molecular Structure<br>Vertical axis on the left side<br>Peaks/Integrals                                                      |                                      |   |
|                                                                                                    | Number of digits for integral / peak labels<br>Molecular structure<br>Show atom numbers<br>Resize structure using this scale factor (default: 0.95)<br>Move structure by this x-y-offset (0< x, y < 1)<br>0 | Change<br>0.95<br>0                  | H |
|                                                                                                    | Title Color of title Font for the title Dialog.italic / Italic / 16 Spectrum extras Use thick lines (close/reopen dataset to see result)                                                                    | Change<br>Change                     |   |
|                                                                                                    | Show data points Spectrum TABS font Dialog.plain / Plain / 14 Spectrum colors Change spectral window color scheme                                                                                           | Change<br>Change                     |   |
|                                                                                                    | Save spectral window colors as a new color scheme S<br>Background color<br>Color of 1st 1D spectrum<br>Color of 2nd 1D spectrum                                                                             | Change<br>Change<br>Change<br>Change |   |
|                                                                                                    | Color of 3rd 1D spectrum Color of 4th 1D spectrum Color of 5th 1D spectrum Color of 6th 1D spectrum Color of 6th 1D spectrum Color of 7th 4D spectrum                                                       | Change<br>Change<br>Change<br>Change |   |
| Se                                                                                                    | Color of 7th 1D spectrum Color of 8th 1D spectrum arch Apply Back Clo                                                                                                    | Change<br>Change                     | - |

## I just want to easily print what I see in TopSpin – with predefined layouts

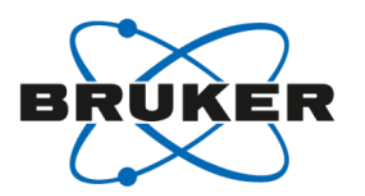

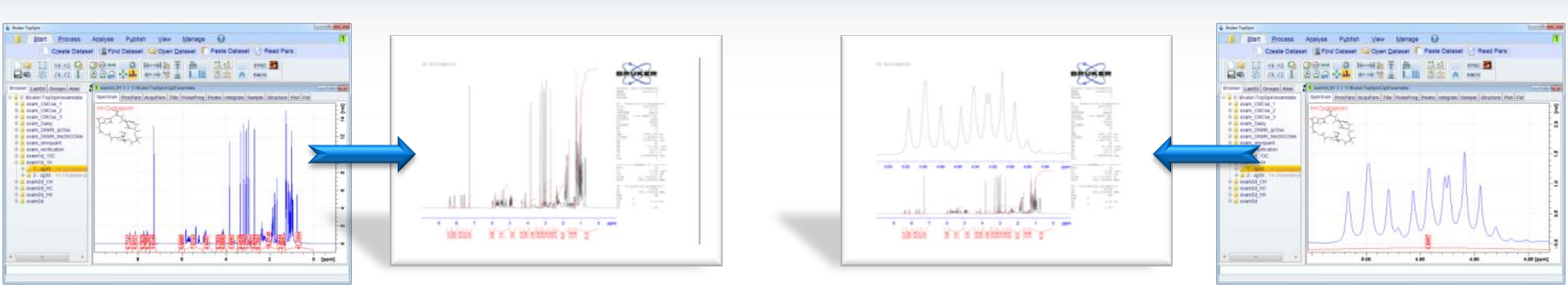

select one of the default layouts and use the command: autoplot

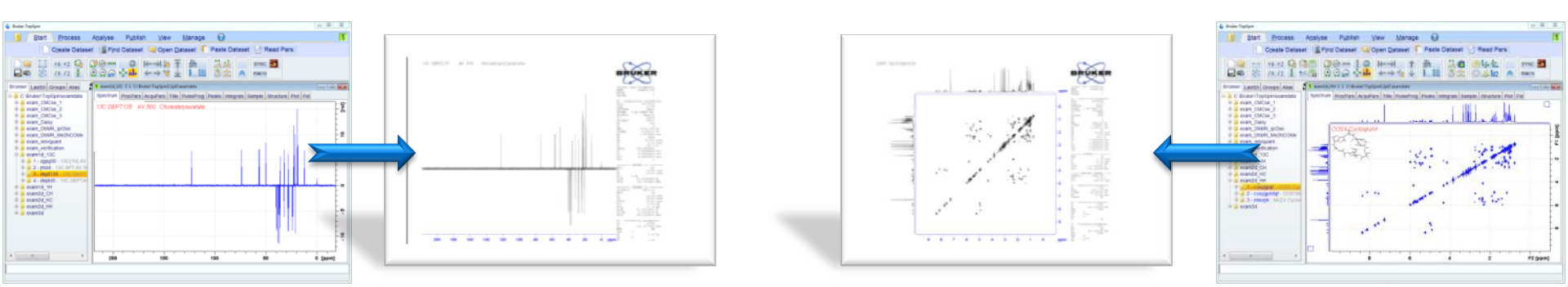

I just want to easily print what I see in TopSpin – with predefined layouts

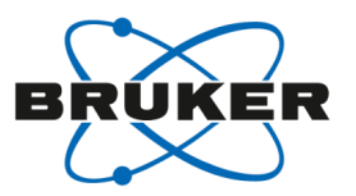

1D\_BB.xwp

1D BBmulabel.xwp

More than 20 predefined

layouts are delivered

with TopSpin

To select a layout you can execute either the command: layout (1) (or find the parameter in the processing parameter list) and select one from the pull down list 2

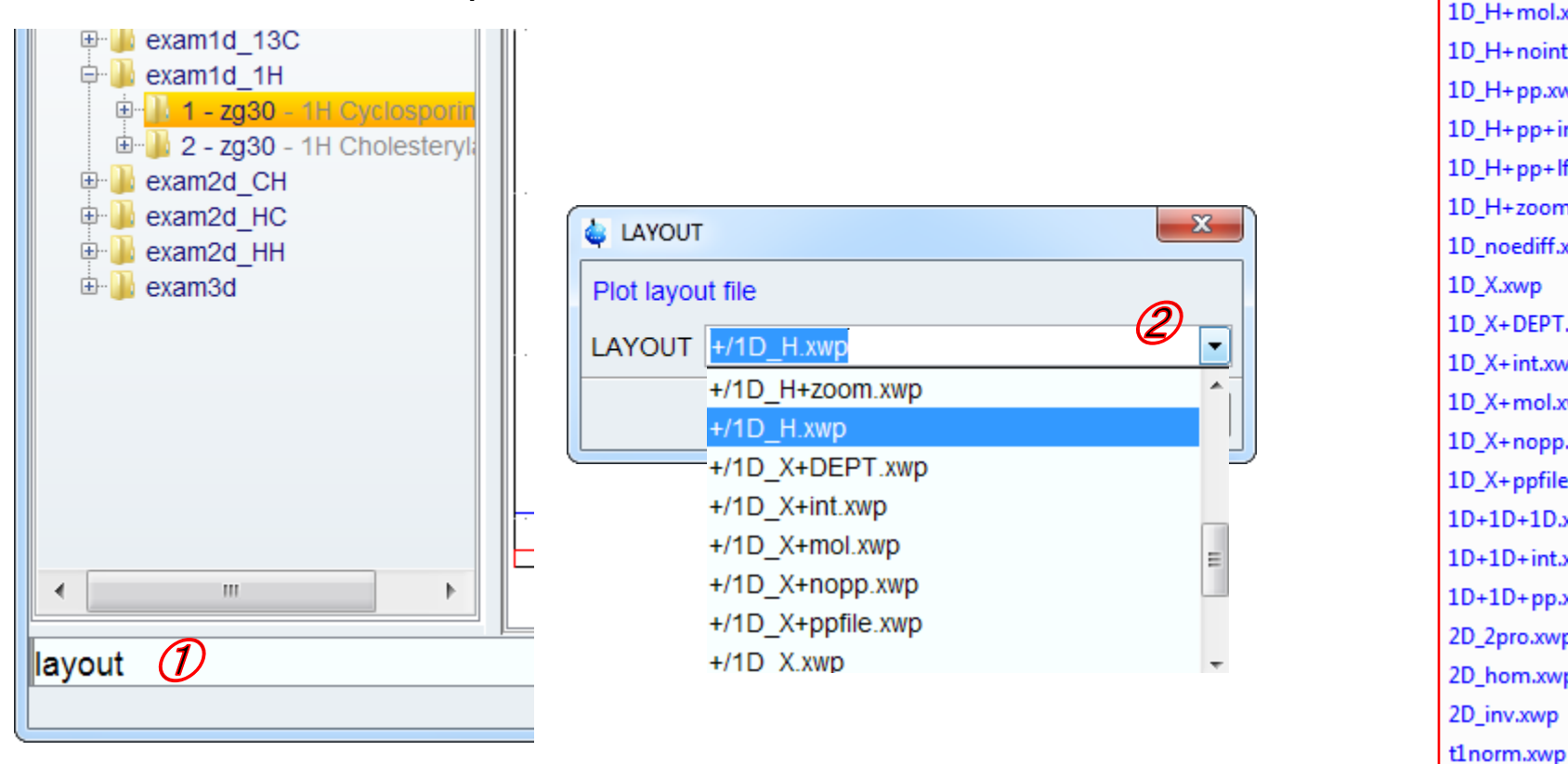

1D H.xwp 1D\_H+info.xwp 1D\_H+lf.xwp 1D H+mol.xwp 1D\_H+noint+ppp.xwp 1D H+pp.xwp 1D H+pp+info.xwp 1D\_H+pp+lf.xwp 1D H+zoom.xwp 1D noediff.xwp 1D X.xwp 1D X+DEPT.xwp 1D\_X+int.xwp 1D X+mol.xwp 1D\_X+nopp.xwp 1D\_X+ppfile.xwp 1D+1D+1D.xwp 1D+1D+int.xwp 1D+1D+pp.xwp 2D\_2pro.xwp 2D\_hom.xwp 2D inv.xwp

I just want to easily print what I see in TopSpin – with predefined layouts

Instead of typing in the command prnt you can also:

- press Ctrl-p
- or enter the command print
- or click on the printer icon: (
- or click on the TopSpin disk icon (1) and select Print (2)

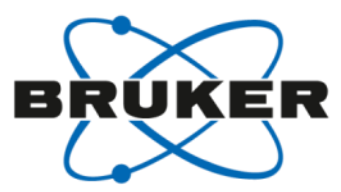

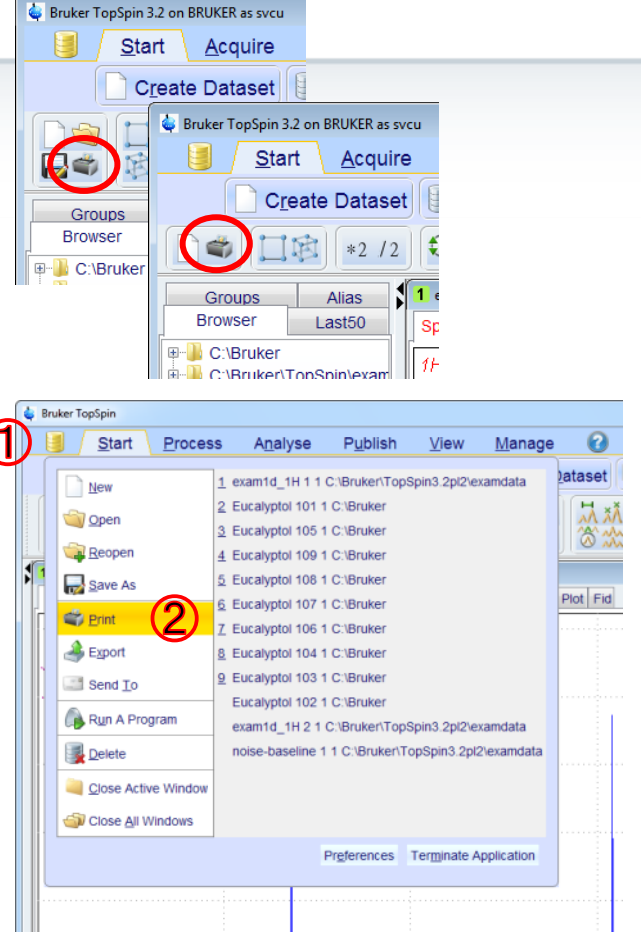

## I just want to easily print what I see in TopSpin – wit predefined layouts

Instead of typing in the command **prnt** you can also:

- press Ctrl-p
- or enter the command print
- or click on the printer icon:
- or click on the TopSpin disk icon (1)
   and select **Print** (2)

All four possibilities open the same window that offers all TopSpin print options.

Selecting the third option ③ and click OK ④ will execute the **autoplot** command

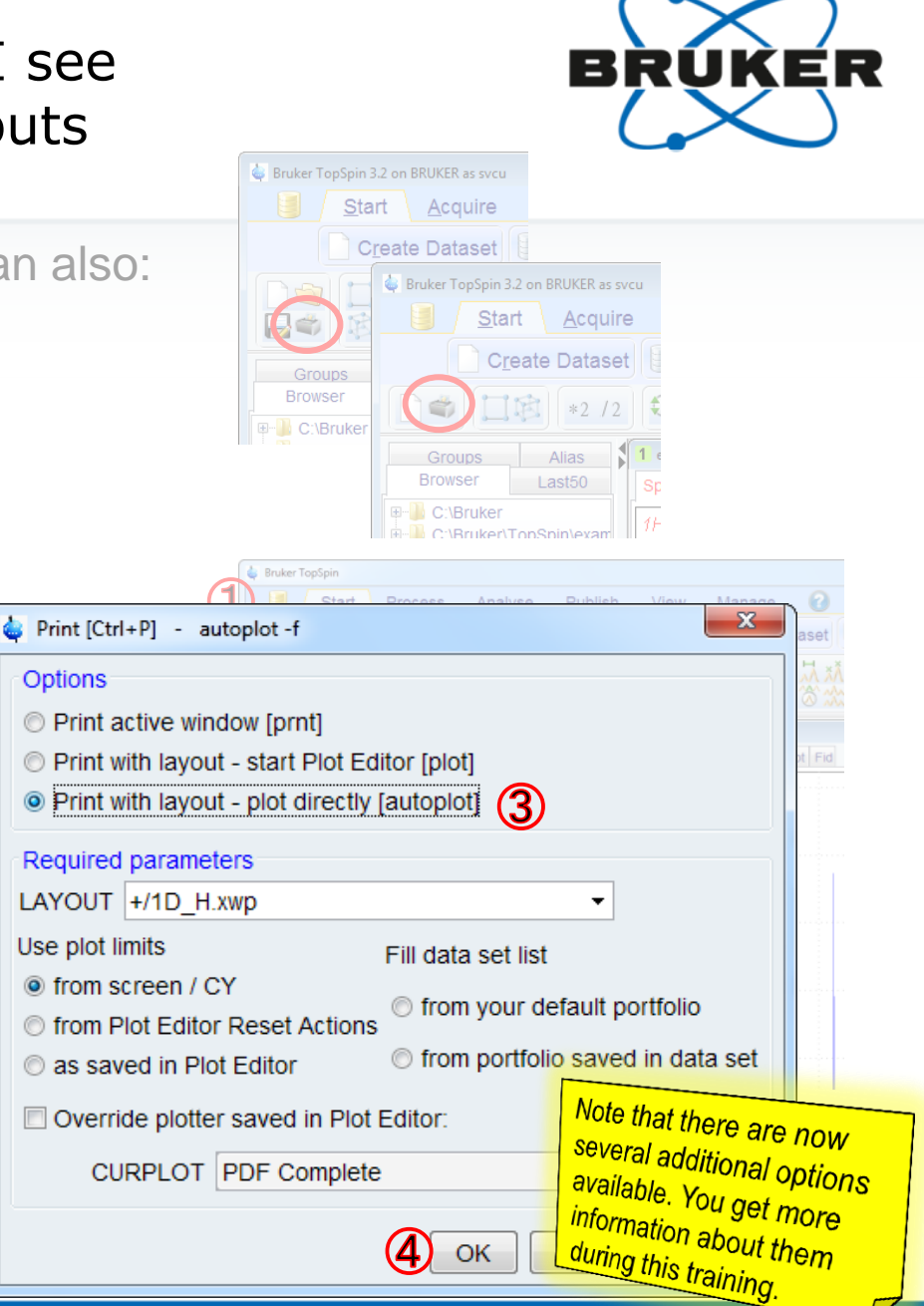

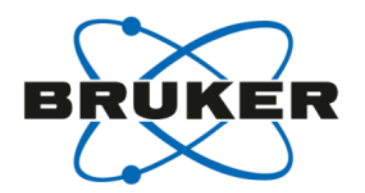

### Situation 1

- 1
- I just want to easily print what I see in TopSpin
  - Fast print-out without anything else
  - Fast print-out with predefined layouts

## Summary:

- To get printed what you see in TopSpin, use the command prnt
- To use a predefined layout, use the command autoplot
   Select a different layout with the command layout

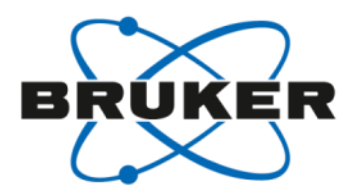

### Situation 1

• I just want to easily print what I see in TopSpin

## Situation 2

• I want to easily print my own layout

### Situation 3

• I would like to optimize my print-out for individual datasets

#### Situation 4

I would like to get nice print-outs for all samples of my automation run

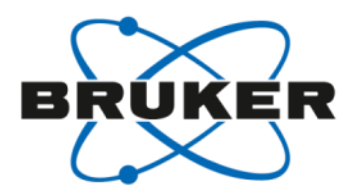

## Situation 1

• I just want to easily print what I see in TopSpin

## Situation 2

- · I want to easily print my own layout
  - How to create my own layout
  - How to print my own layout

## Situation 3

I would like to optimize my print-out for individual datasets

#### Situation 4

• I would like to get nice print-outs for all samples of my automation run

How to create my own layout - open an empty layout

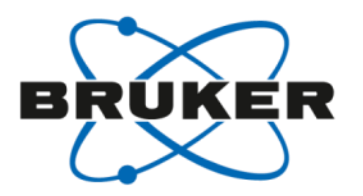

You can take a predefined layout and modify it or you can start from scratch. Let's have a look at the example to start from scratch (with a new, empty layout)

Opening the Plot tab always displays the predefined layout of the dataset.

For a new layout click on the pull down menu right from Layout (1) and select New (2)

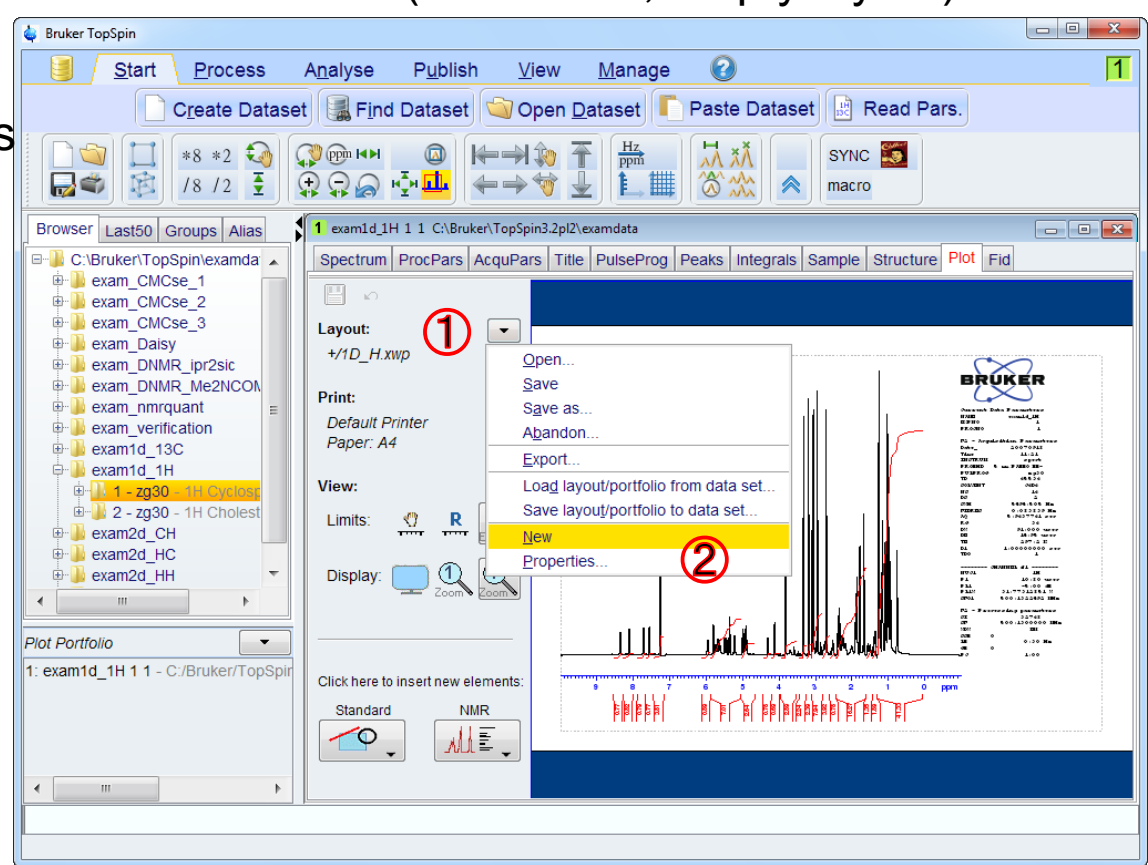

How to create my own layout - what do you want to add?

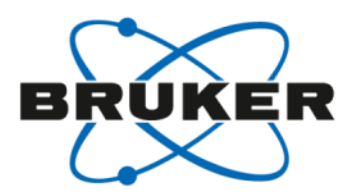

Open the pull down menu of NMR (1)

 $\rightarrow$  you get a list of elements representing different NMR plot objects

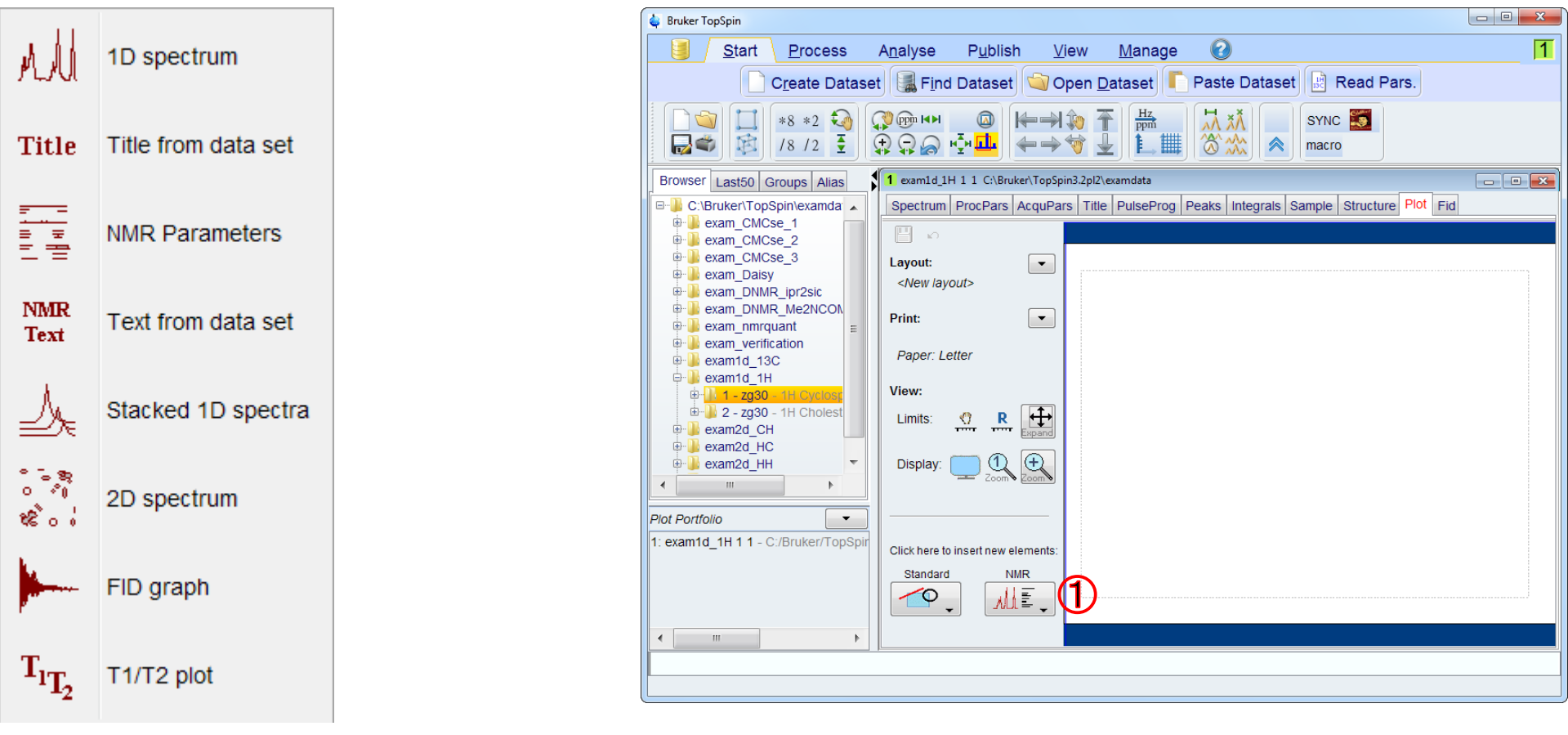

How to create my own layout - add a 1D spectrum

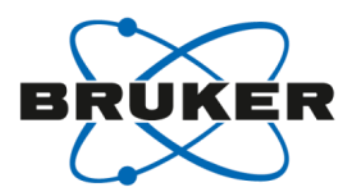

#### Select 1D spectrum (1)

 $\rightarrow$  with your mouse cursor you define position and size of your spectrum (2)

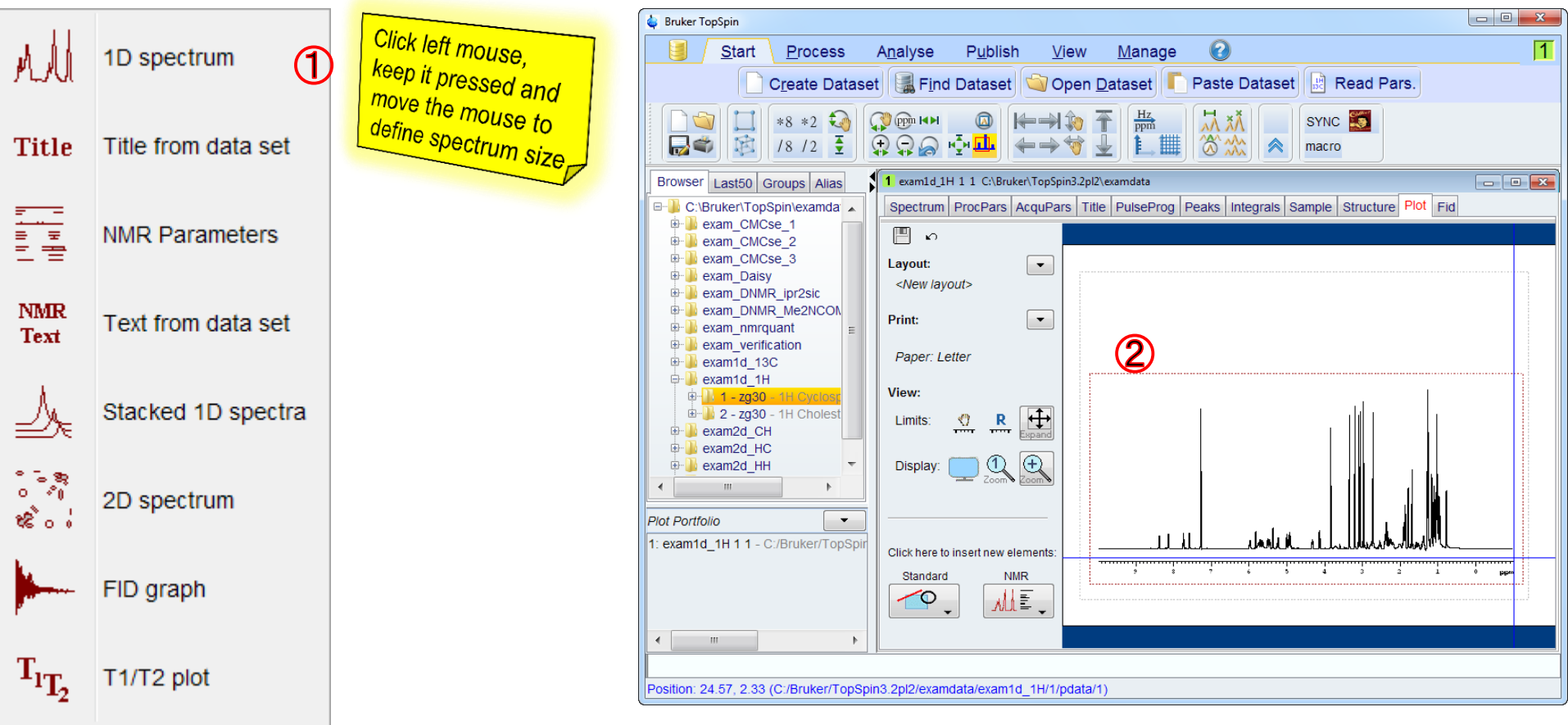

### How to create my own layout - add the plot title

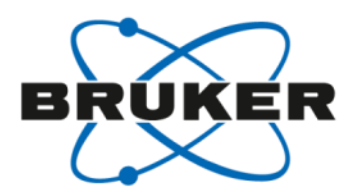

#### Select **Title** (1)

 $\rightarrow$  with your mouse cursor you define position and size of your plot title (2)

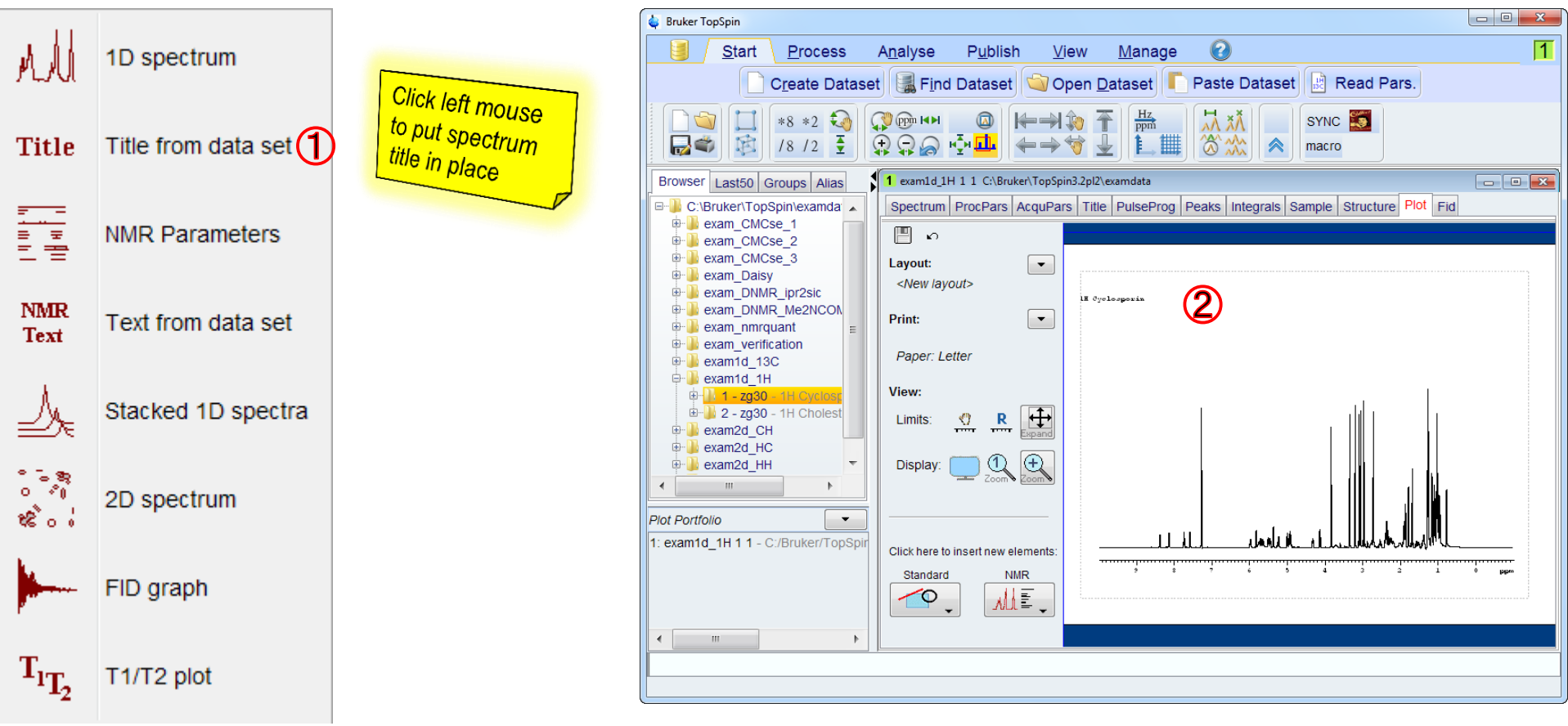

### How to create my own layout - add other NMR elements

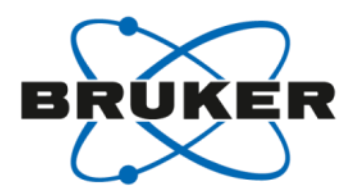

All other elements of this list can be inserted accordingly

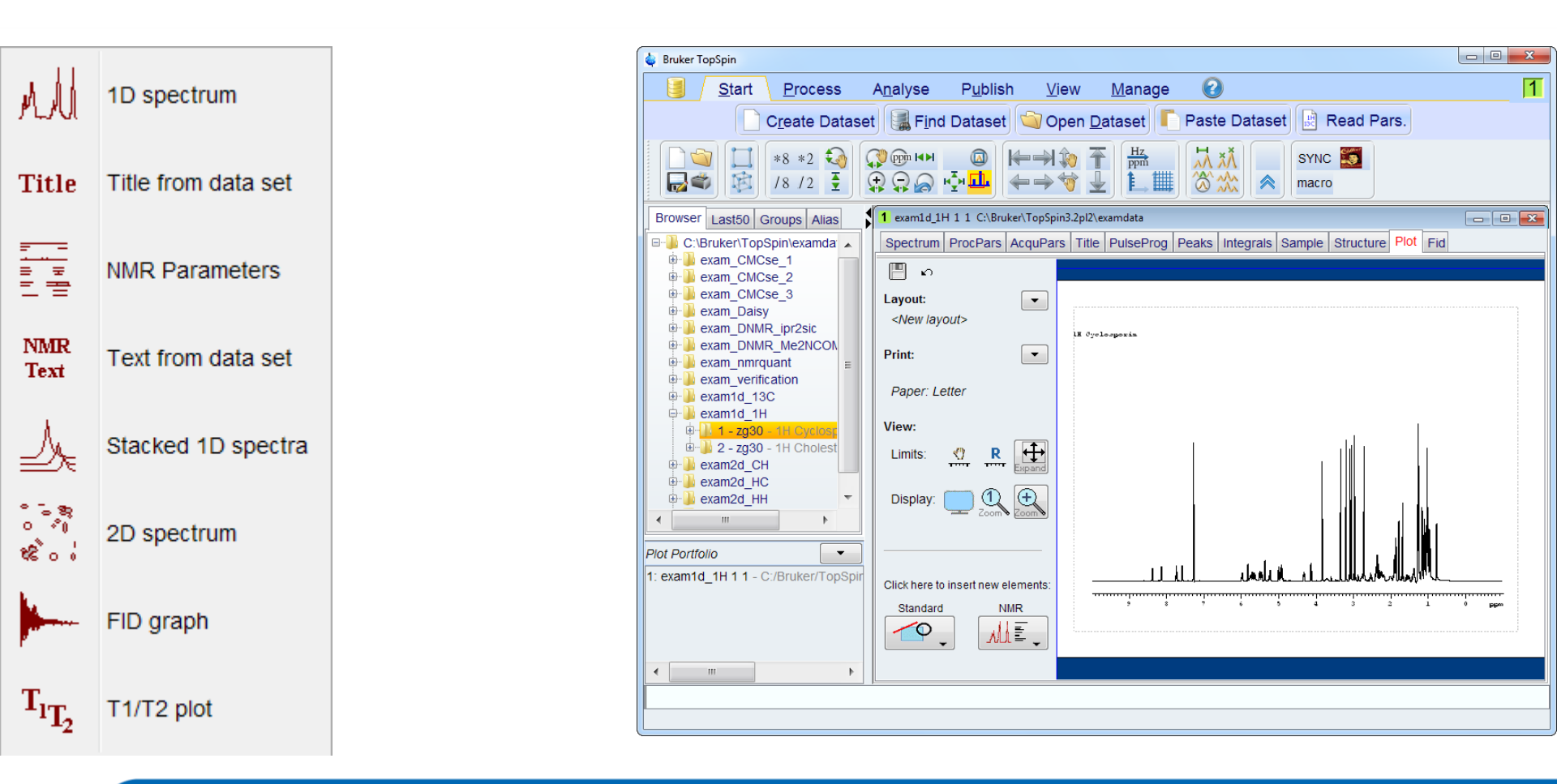

How to create my own layout - what else do you want to add?

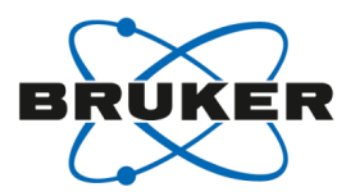

Open the pull down menu of **Standard** (1)

 $\rightarrow$  you get a list of elements representing different graphical objects

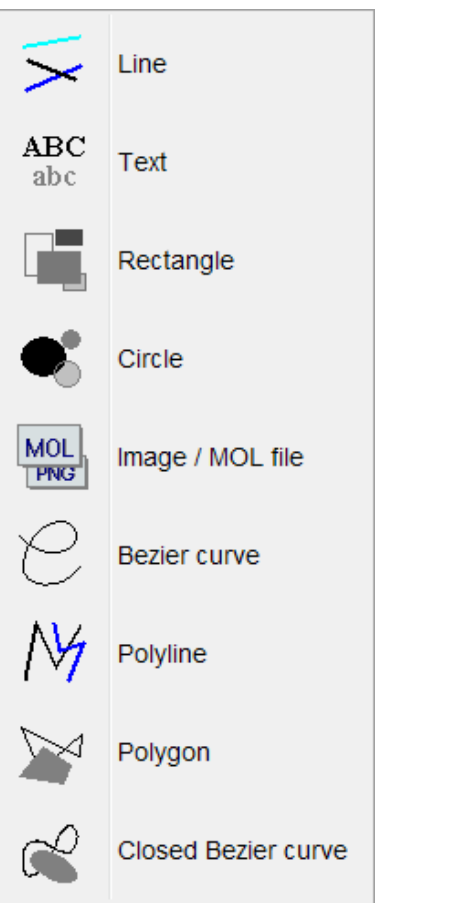

| 🖕 Bruker TopSpin                                                          |                                                                                      | - • × |  |  |  |  |
|---------------------------------------------------------------------------|--------------------------------------------------------------------------------------|-------|--|--|--|--|
| <u>Start</u> <u>Process</u>                                               | A <u>n</u> alyse P <u>u</u> blish <u>V</u> iew <u>M</u> anage 🕗                      | 1     |  |  |  |  |
| Create Dataset 📓 Find Dataset 🌍 Open Dataset 🌓 Paste Dataset 🗟 Read Pars. |                                                                                      |       |  |  |  |  |
|                                                                           |                                                                                      |       |  |  |  |  |
| Browser Last50 Groups Alias                                               | t exam1d_1H 1 1 C\Bruker\TopSpin3.2pl2\examdata                                      |       |  |  |  |  |
| C:\Bruker\TopSpin\examda                                                  | Spectrum ProcPars AcquPars Title PulseProg Peaks Integrals Sample Structure Plot Fid |       |  |  |  |  |
| exam_CMCse_1                                                              | د 🔲 م                                                                                |       |  |  |  |  |
| ⊕ exam_CMCse_3     ⊕ exam_Daisy     ⊕ exam_DAisy     ⊕ exam_DAisy         | Layout: New /ayout>                                                                  |       |  |  |  |  |
| ⊕                                                                         | Print:                                                                               |       |  |  |  |  |
| exam_verification     exam1d_13C     exam1d_14                            | Paper: Letter                                                                        |       |  |  |  |  |
| ⊕- <mark>1 - zg30 - 1H Cyclosr</mark>                                     | View:                                                                                |       |  |  |  |  |
| ⊕                                                                         | Limits: 😗 R Espand                                                                   |       |  |  |  |  |
| exam2d_HC<br>e-bexam2d_HH                                                 |                                                                                      |       |  |  |  |  |
| Plot Portfolio                                                            |                                                                                      |       |  |  |  |  |
| 1: exam1d_1H 1 1 - C:/Bruker/TopSpir                                      | Click here to insert new elements:                                                   |       |  |  |  |  |
|                                                                           | Standard NMR                                                                         | 0 ppm |  |  |  |  |
|                                                                           |                                                                                      |       |  |  |  |  |
|                                                                           | (1)                                                                                  |       |  |  |  |  |
|                                                                           |                                                                                      |       |  |  |  |  |
|                                                                           |                                                                                      |       |  |  |  |  |

## How to create my own layout - highlighting important information

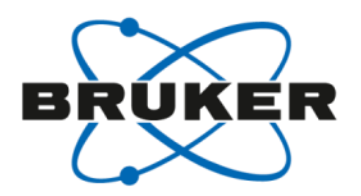

#### Using e.g. Circle, Line and Text

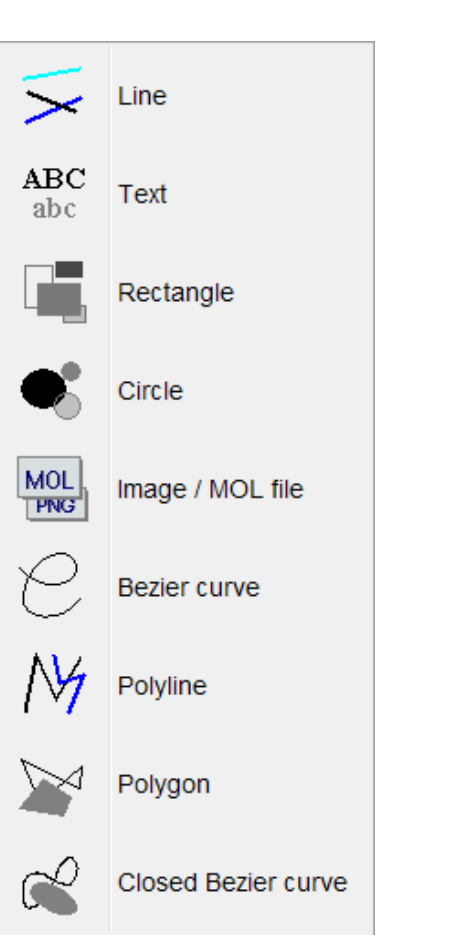

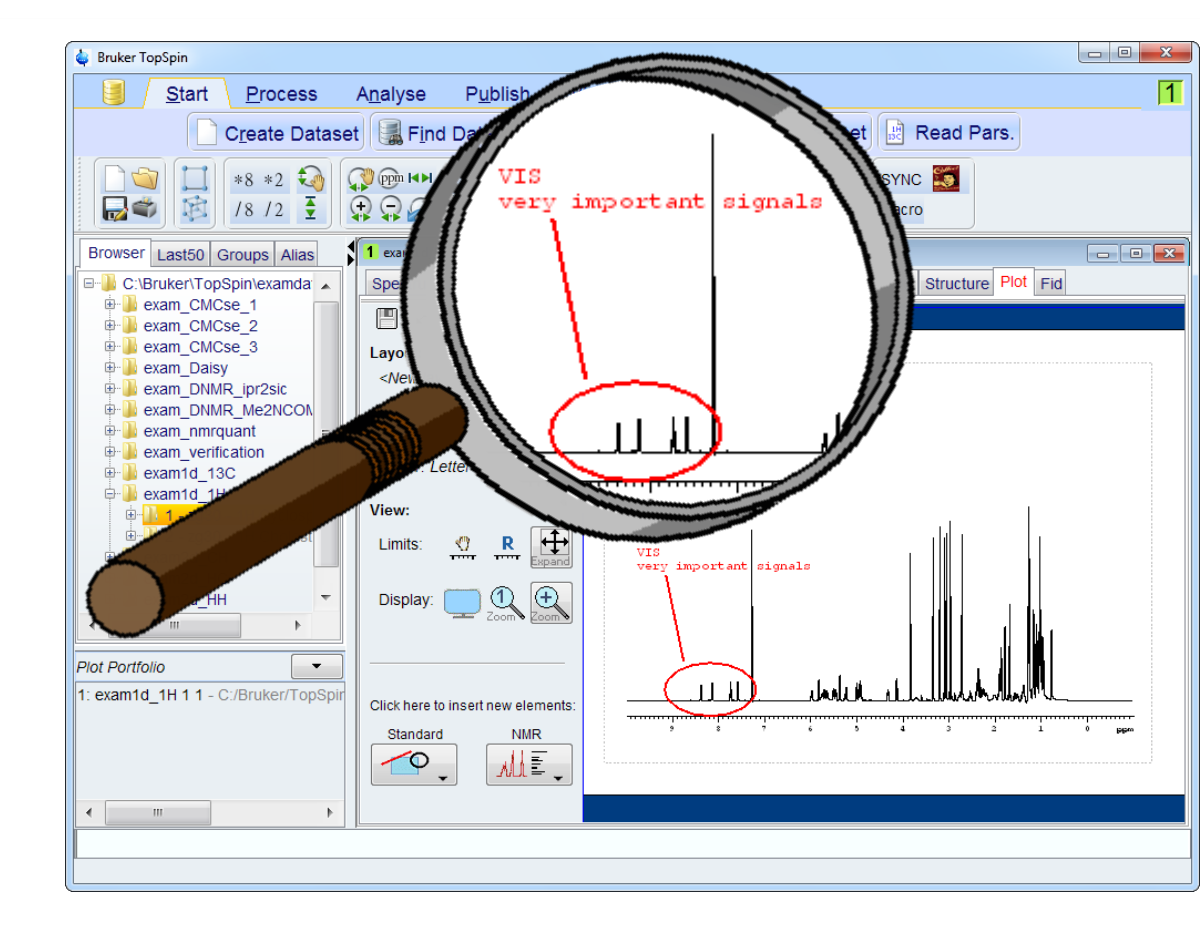

## How to create my own layout - add graphics !

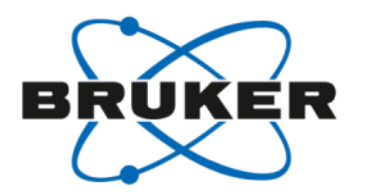

The most important tool in the list of Standard elements: add **Image/MOL file** (1)  $\rightarrow$  define size & position, then browse to the file on disk that should be displayed

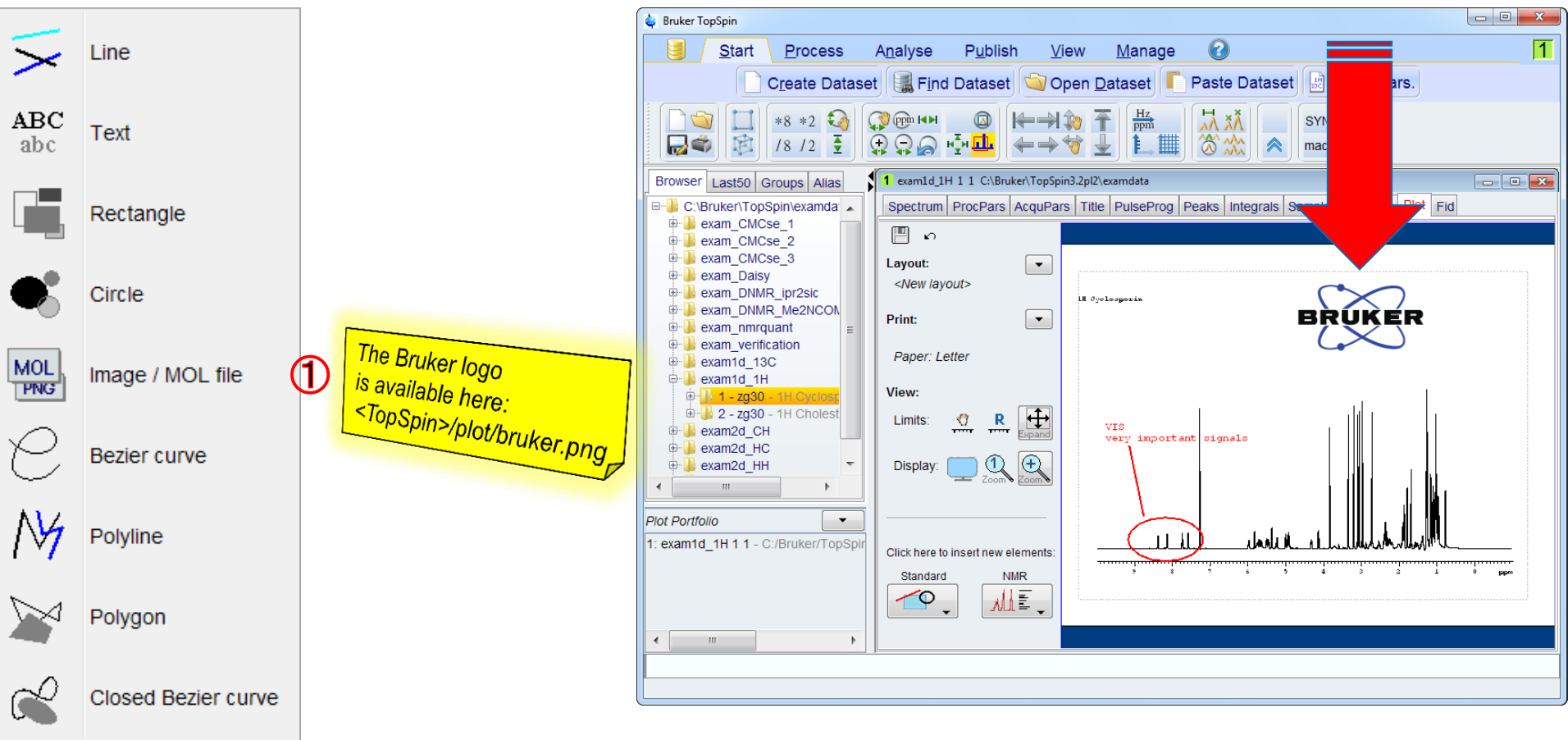

## How to create my own layout - add barcodes

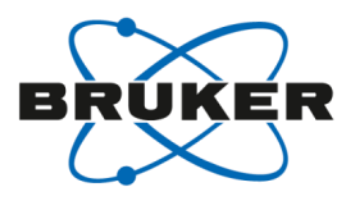

Barcodes are also graphical elements that can be displayed

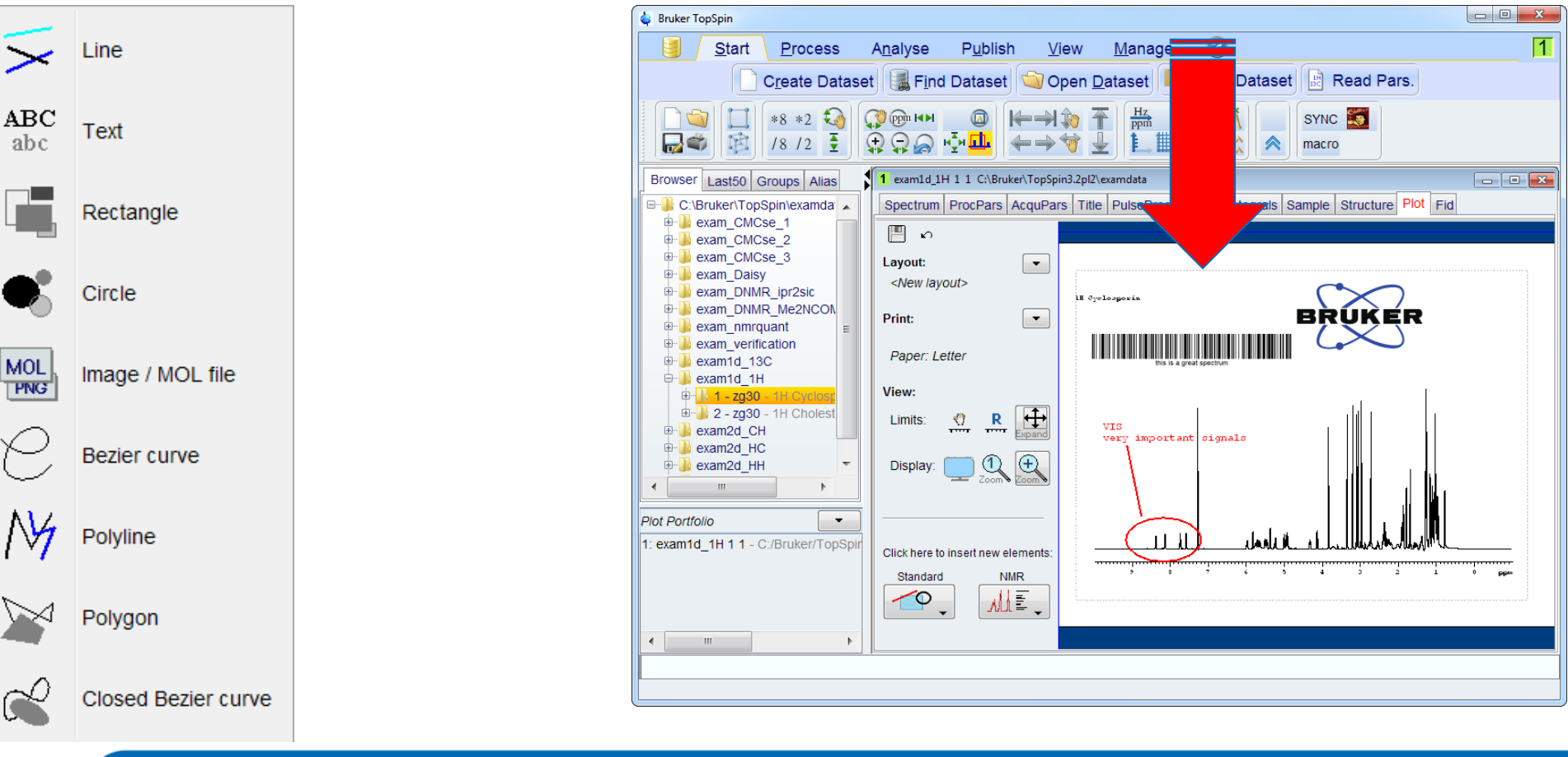

## How to create my own layout - add molecule structures ('mol' files)

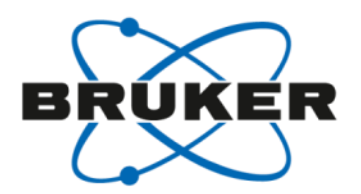

Molecule structures can also be displayed

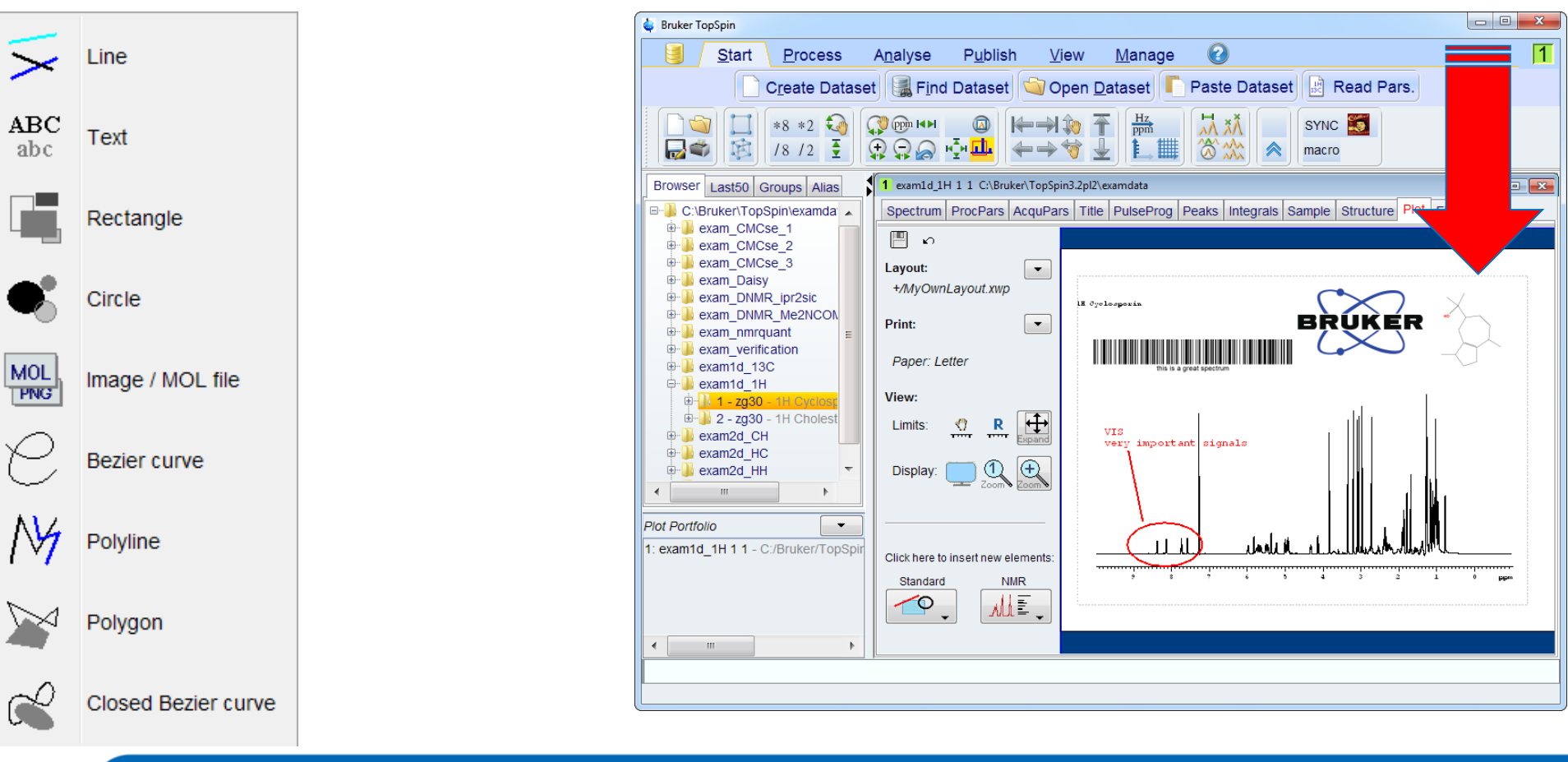

How to create my own layout - take molecule structures from dataset

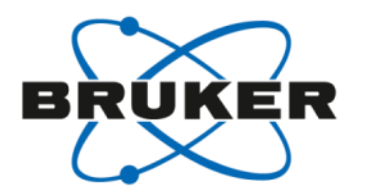

Define path to the molecule structure in a dataset specific way  $\rightarrow$  The syntax is shown: '+/filename' for PROCNO, '+/../../filename' for EXPNO

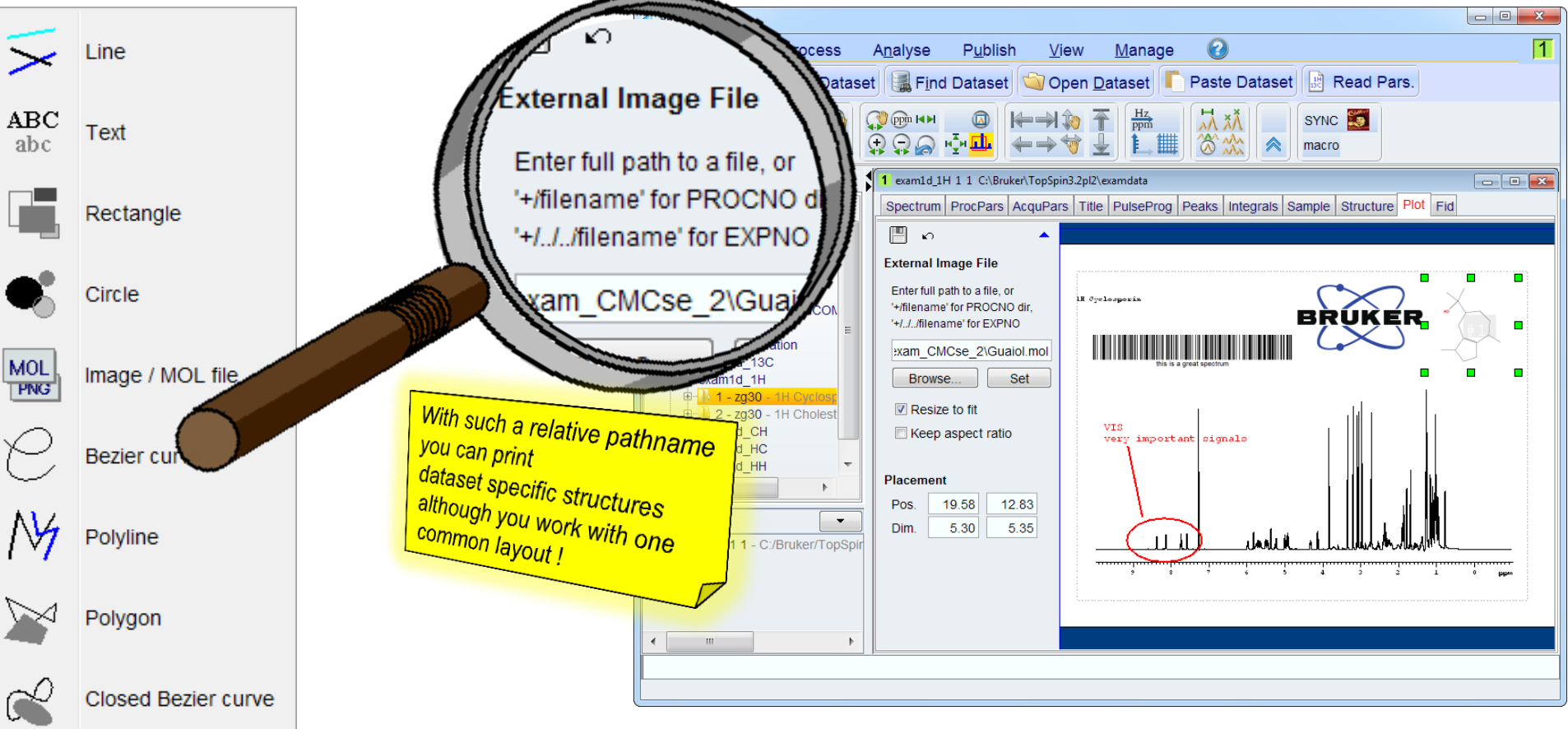

How to create my own layout - last step: save under a new name

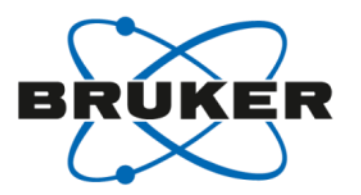

Click on the pull down menu right from Layout and select Save As  $\rightarrow$  Your layout is stored in the standard directory and can now be used for any dataset just like the Bruker layouts !

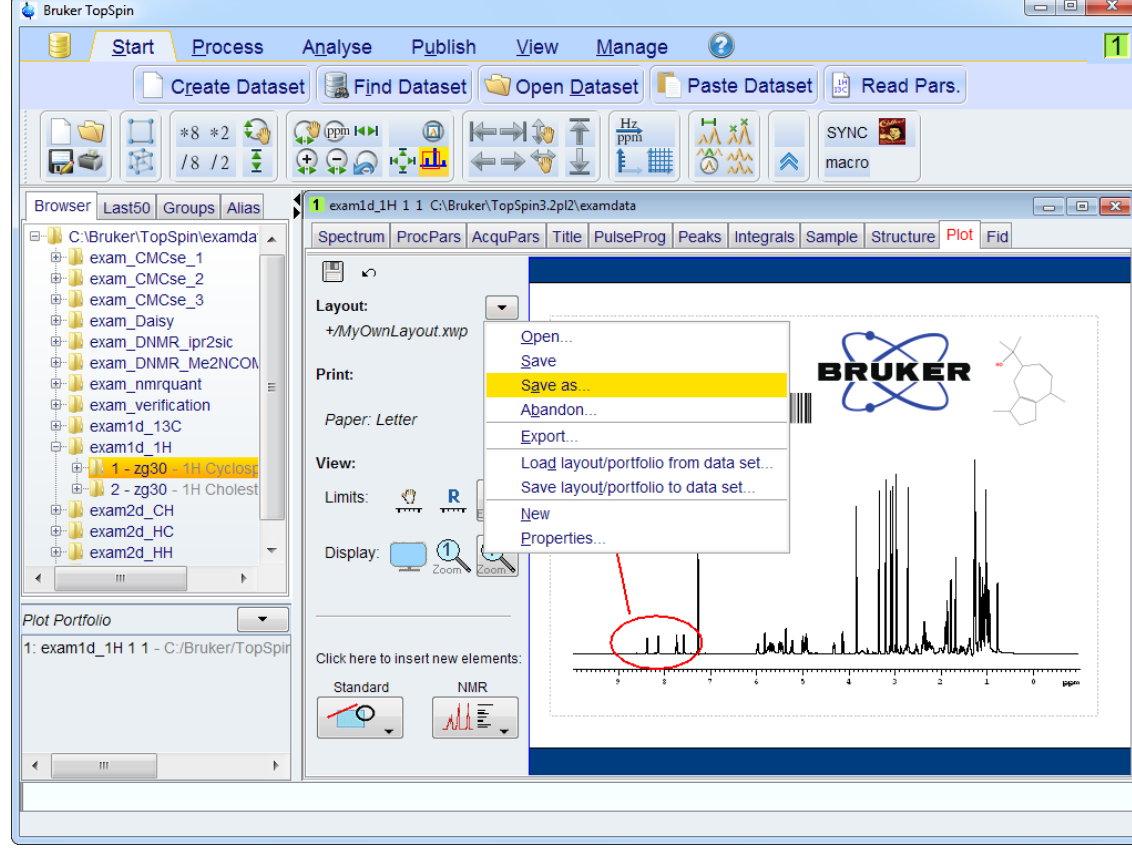

How to create my own layout - last step: save under a new name

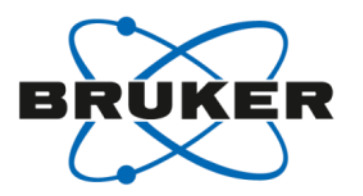

Click on the pull down menu right from Layout and select Save As  $\rightarrow$  Your layout is stored in the standard directory and can now be used for any dataset just like the Bruker layouts !

This is the philosophy and procedure:

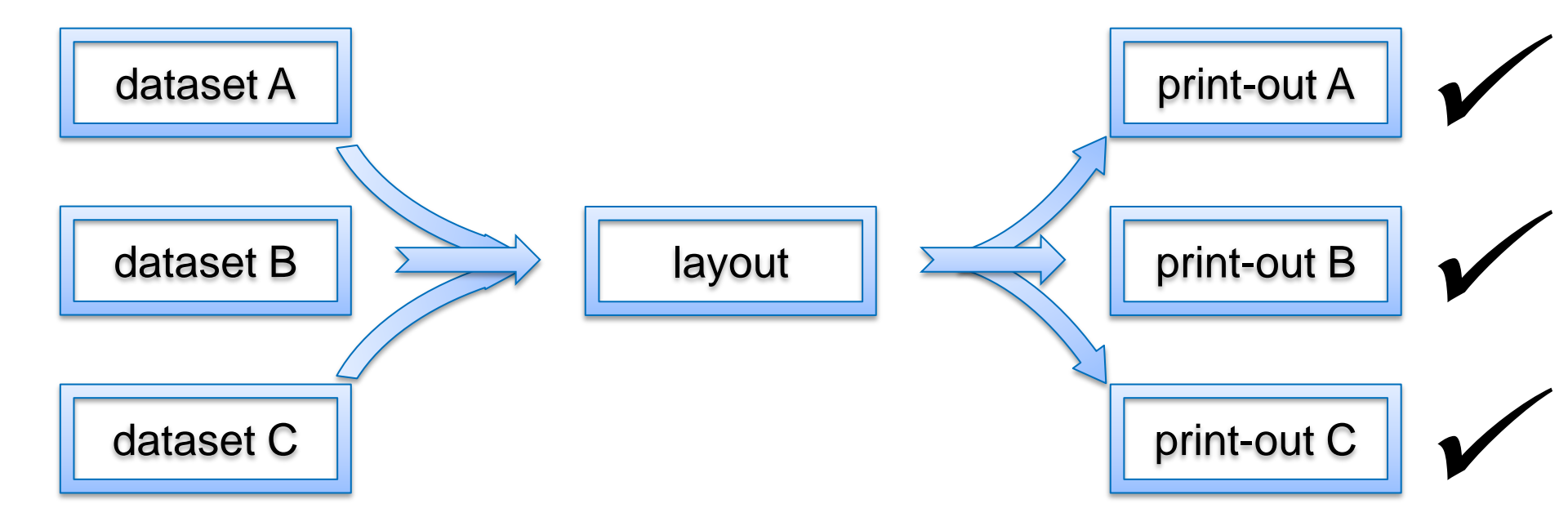

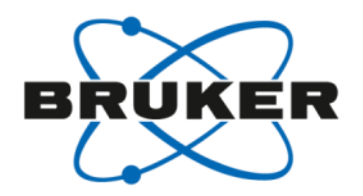

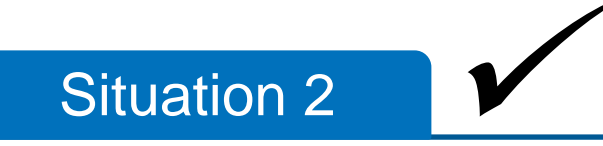

· I want to easily print my own layout

## Summary:

- Setting up own layouts is easy and offers nice functionalities
- Own layouts can be used in the same way as Bruker layouts with the command:

## autoplot

They appear in the standard list of all layouts and can be selected with the command:

## layout

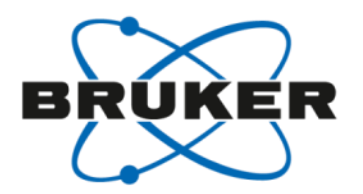

## Situation 1

• I just want to easily print what I see in TopSpin

### Situation 2

I want to easily print my own layout

## Situation 3

• I would like to optimize my print-out for individual datasets

#### Situation 4

I would like to get nice print-outs for all samples of my automation run

## Interactive/dataset specific manipulations - these are the possibilities

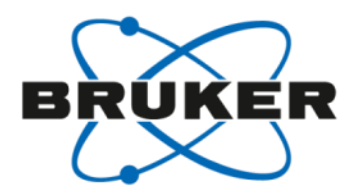

Overview about interactive manipulations:

- spectrum area & information -
- position & size -
- colors & fonts -
- alignment

| 🖕 Bruker TopSpin                                                     |                                                                                                    |
|----------------------------------------------------------------------|----------------------------------------------------------------------------------------------------|
| Start Process Analyse Publish View I                                 | <u>M</u> anage 🕜 🚺                                                                                                    |
| Spectru <u>m</u> → Stacked Side by S                                 | Side ☐ Grid ☐ Layout -                                                                                                    |
|                                                                      | Image: sync macro         Image: sync macro         Image: sync macro                                                                                                    |
| Last50 Groups Alias 1 exam1d_1H 1 1 C:\Bruker\TopSpin3.2pl2\examdata |                                                                                                    |
| Browser Spectrum ProcPars AcquPars Title PulsePr                     | og Peaks Integrals Sample Structure Plot Fid                                                                                                    |
| C:\Bruker\TopSpin\exam                                               |                                                                                                    |
| Layout:                                                              |                                                                                                    |
| +/1D_H.XWp                                                           |                                                                                                    |
| Brint                                                                | BRURER                                                                                                    |
| Print:                                                               | (VERFECT DATA FRAMEWORK)<br>WARK STRACK<br>2010 1                                                                                                    |
| Paper: A4                                                            | rio - Arguistico - Semererat<br>sera - 20070915<br>rio - 11.21                                                                                                    |
|                                                                      | тикотилин оронос<br>иколомик у маке ражае зак-<br>иколомик у маке ражае зак-<br>иколомик и разла зак-<br>иколомик и разла зак-<br>иколомик и разла зак-<br>иколомик и ракономик и ракономик и<br>и ракономик и ракономик и ракономик<br>и ракономик и ракономик и<br>и ракономик и ракономик и ракономик и<br>и ракономик и ракономик и ракономик и<br>и ракономик и ракономик и ракономик и<br>и ракономик и ракономик и ракономик и<br>и ракономик и ракономик и ракономик и<br>и ракономик и ракономик и ракономик и<br>и ракономик и ракономик и ракономик и<br>и ракономик и ракономик и ракономик и ракономик и<br>и ракономик и ракономик и ракономик и ракономик и ракономик и<br>и ракономик и ракономик и ракономик и ракономик и ракономик и<br>и ракономик и ракономик и ракономик и ракономик и ракономик и<br>и ракономик и ракономик и ракономик и ракономик и ракономик и ракономик и ракономик и ракономик и ракономик и ракономик и<br>и ракономик и ракономик и ракономик и ракономик и ракономик и ракономик и ракономик и ракономик и ракономик и ракономик<br>и ракономик и ракономик и ракономики и ракономики и ракономики и ракономики и ракономики и ракономики и ракономики и ракономики и ракономики и ракономики и ракономики и ракономики и ракономики и ракономики и раконом |
| View:                                                                | 000000000 00000<br>00 12<br>00 2<br>00 12<br>00 12<br>00 10000                                                                                                    |
| Limits: 🕂 R                                                          |                                                                                                    |
| < III > Expand                                                       | рана 14.9 час<br>на 2011-3 на<br>рі 1.0000000 он<br>троб                                                                                                    |
| Display:                                                             | 1 1 1 1 1 1 1 1 1 1 1 1 1 1 1 1 1 1 1                                                                                                    |
| Plot Portfolio                                                       | 9 J. 77512851 W<br>wrwit 100,1222492 mm                                                                                                    |
| 1: exam1d_1H 1 1 - C:/Bruker/T                                       |                                                                                                    |
|                                                                      | JLI                                                                                                    |
| Click here to insert new elements:                                   | 7 6 5 4 3 2 1 0 ppm                                                                                                    |
| Standard NMR                                                         |                                                                                                    |
|                                                                      |                                                                                                    |
|                                                                      |                                                                                                    |
|                                                                      |                                                                                                    |
| L                                                                    |                                                                                                    |
|                                                                      |                                                                                                    |

Note: The most important settings are discussed in detail on the following slides. For all details please refer to the

manual or just play a little bit with the program.

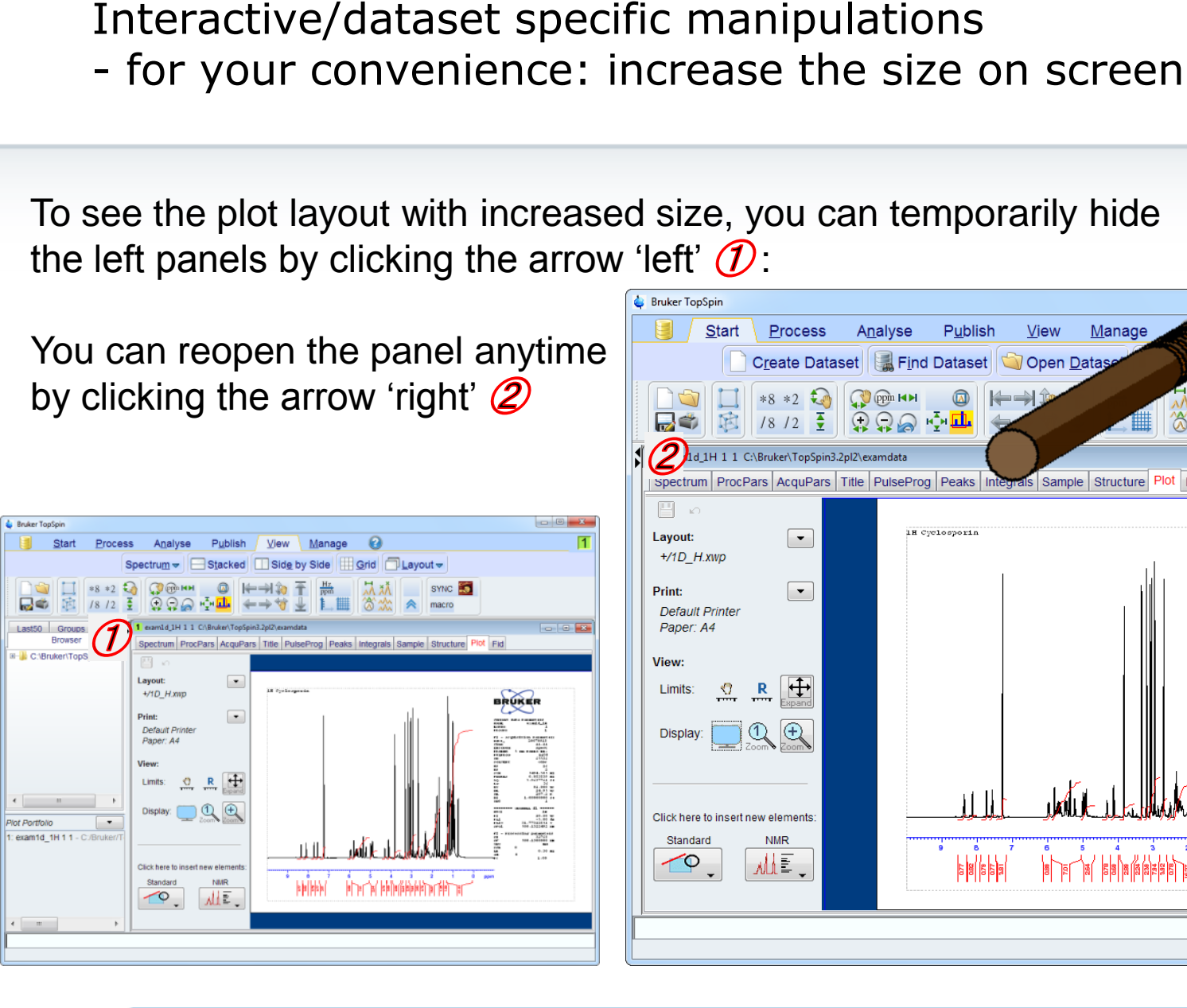

BRUKER

Alia

xami

macro

BRUKER

exam1d 1

Spectrum

- • •

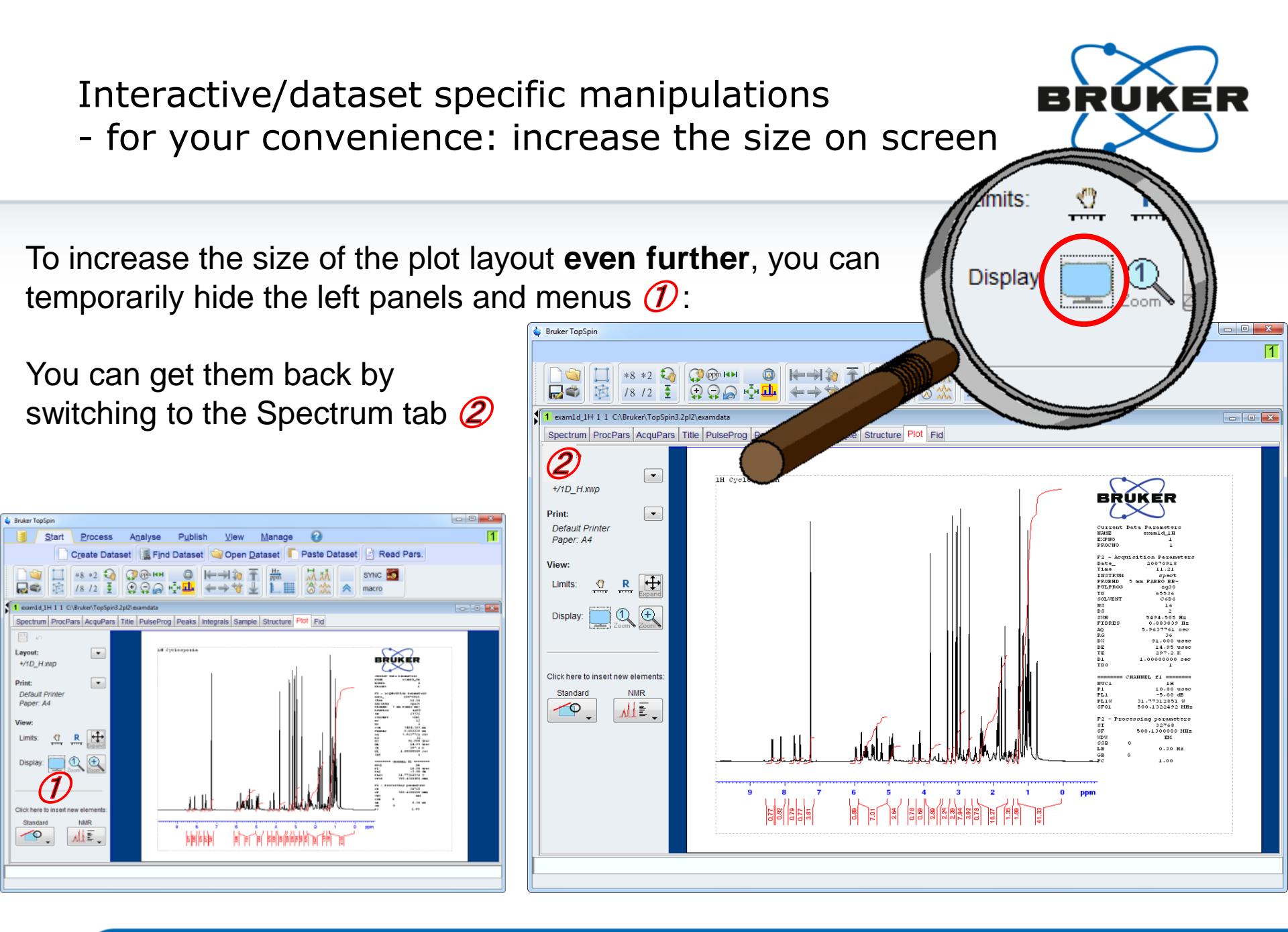

# Interactive/dataset specific manipulations - select an element

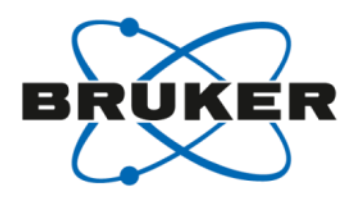

To change any setting, an element must be selected first

- To select an element, click left anywhere on the element  $(\mathcal{D})$
- $\rightarrow$  green boxes appear at the frame of the element 2
- → left panel now offers manipulation possibilities 3
- $\rightarrow$  the element shows a transparent number 4
  - → identifier element / dataset number of position in portfolio Position: 14.61, 13.31 (C/Bruker/TopSpin3.2pl2/examdata/exam1d\_1H/1/pdata/1)

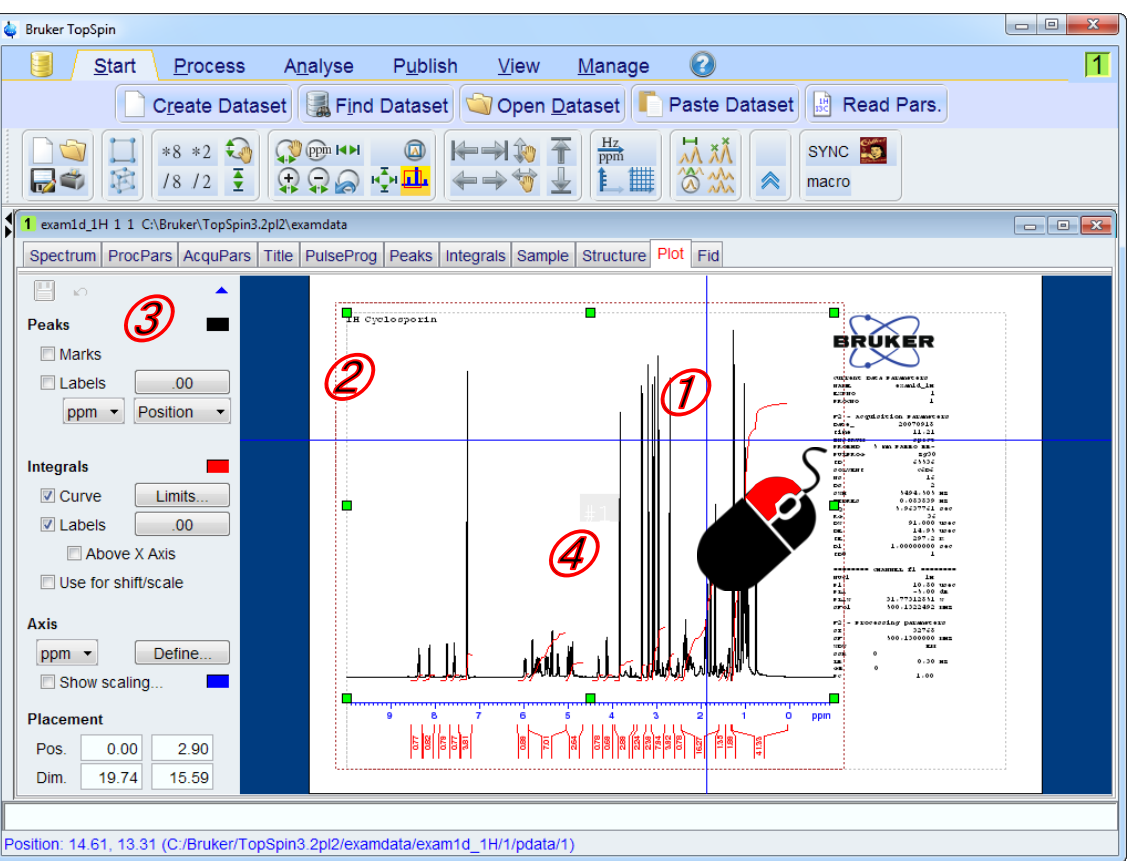
# Interactive/dataset specific manipulations - different configurations for different kind of elements

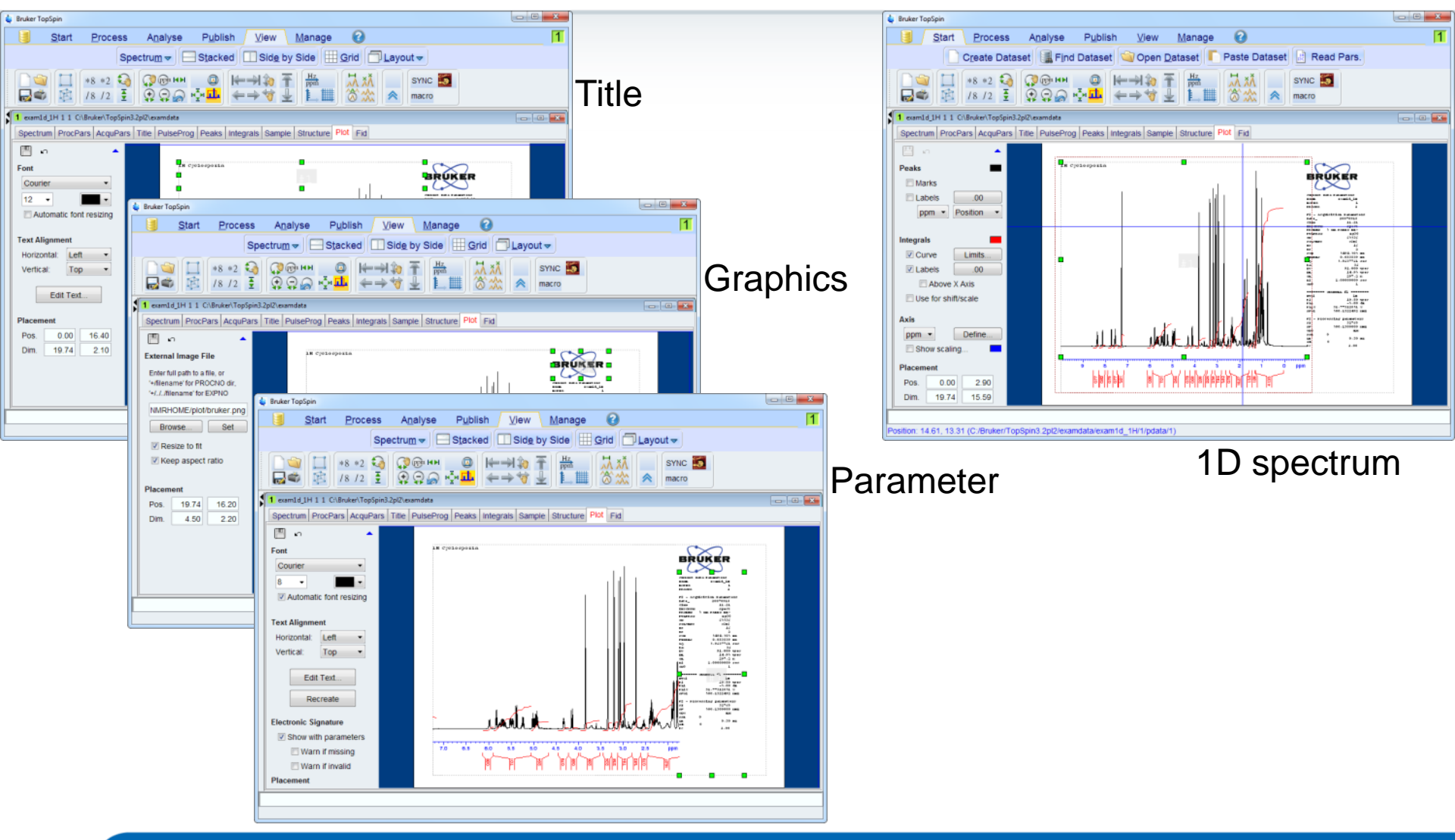

## Interactive/dataset specific manipulations minimum screen resolution required

Analyse

Publish

View Manage

0

🛓 Bruker TopSpir

Start Process

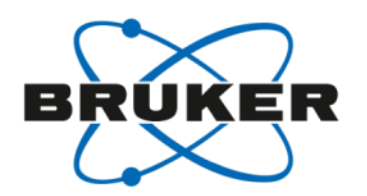

A screen resolution of 1024x768 does not show all configuration settings

Create Dataset 📲 Find Dataset 🥥 Open Dataset 厂 Paste Dataset 📄 Read Pars. \*8 \*2 🏹 (?;@ ₩₩ @ (₩→)\$) 〒 牀: 72 22 SYNC IS 000 **-**/8/2 sõs<mark>⊡</mark>s ←⇒∜ ≟ LⅢ macro 1 examid ProcPars AcquPars Title PulseProg Peaks Integrals Sample Structure Plot Fid - E -X 🖕 Bruker TopSpin Peaks C Marks □ \*8 \*2 22 ② ③ @ @ HH ◎ H= 利約 平 勝 該 /8 /2 至 ♀ ♀ ☆ 型 ← → 寸 型 11 Ⅲ がか SYNC 🔝 Labels .00 **\_** ppm · Position · 1 exampled 1H 1 1 C\\Reuker\TopSpin3.2pl2\e -----Spectrum ProcPars AcquPars Title PulseProg Peaks Integrals Sample Structure Plot Fid Integrals Curve Limits Labels 00 Poaks Bruker TopSpin - E -X Above X Axis Marks Use for shift/scale Labels .00 🔹 🗔 🕸 😒 🖓 🖓 🏟 🤠 🚽 😥 💭 💭 ቚ 🏎 🕅 ሕ 🕉 🏡 SYNC 题 macro ppm - Position -Define... ppm -Show scaling. Integrals Spectrum ProcPars AcquPars Title PulseProg Peaks Integrals Sample Structure Plot Fid Curve Limits. Labels .00 B Crelesserie  $\sim$ Above X Axis Dim. 19.74 15.59 Marks Use for shift/scale 🕹 Bruker TopSpin Labels .00 Start Process Analyse Publish View Manage 🕜 Axis ppm · Position Create Dataset 📳 Find Dataset 📦 Open Dataset 📔 Paste Dataset 📳 Read Pars. ppm 👻 Define... Show scaling \*8 \*2 🏹 💭 🛞 ни SYNC 5 **\_** /8/2 ፤ @ @ @ 💑 ← → 対 🛓 🔝 Placement Curve Limits. <u>ė</u>., ... better is switching to 1 comid 1H 1 1 CARester Terre Labels .00 Dim. 19.74 15.59 Above X Axis Spectrum ProcPars AcquPars Title PulseProg Peaks Integrals Sample Structure Plot Fid Use for shift/scale wes. Grids. Curve full screen plot tab ... Peaks BRUKER Marks ppm -Define. 🗌 Labels .00 Show scaling. ppm · Position · 10-1010 11-21 00-07 100-10-100-10-100-10-1 Curve Limits... ... even better is show Dim. 19.74 15.59 V Labels .00 Above X Axis Axes, Grids, Curve Use for shift/scale utomation actions only 1 icon row, too ... Define... ppm \* sition: -2.07, 19.88 Show scaling... 10.74 15.59 Dim ... best is to have a screen es, Grids, Curv ation actions resolution of at least 1200x900

1

# Interactive/dataset specific manipulations - configuration for 1D spectra

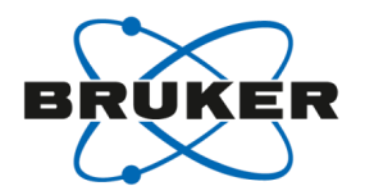

In 1D spectra elements, these configurations are available:

- peaks settings
- integrals settings
- axis settings
- size and position

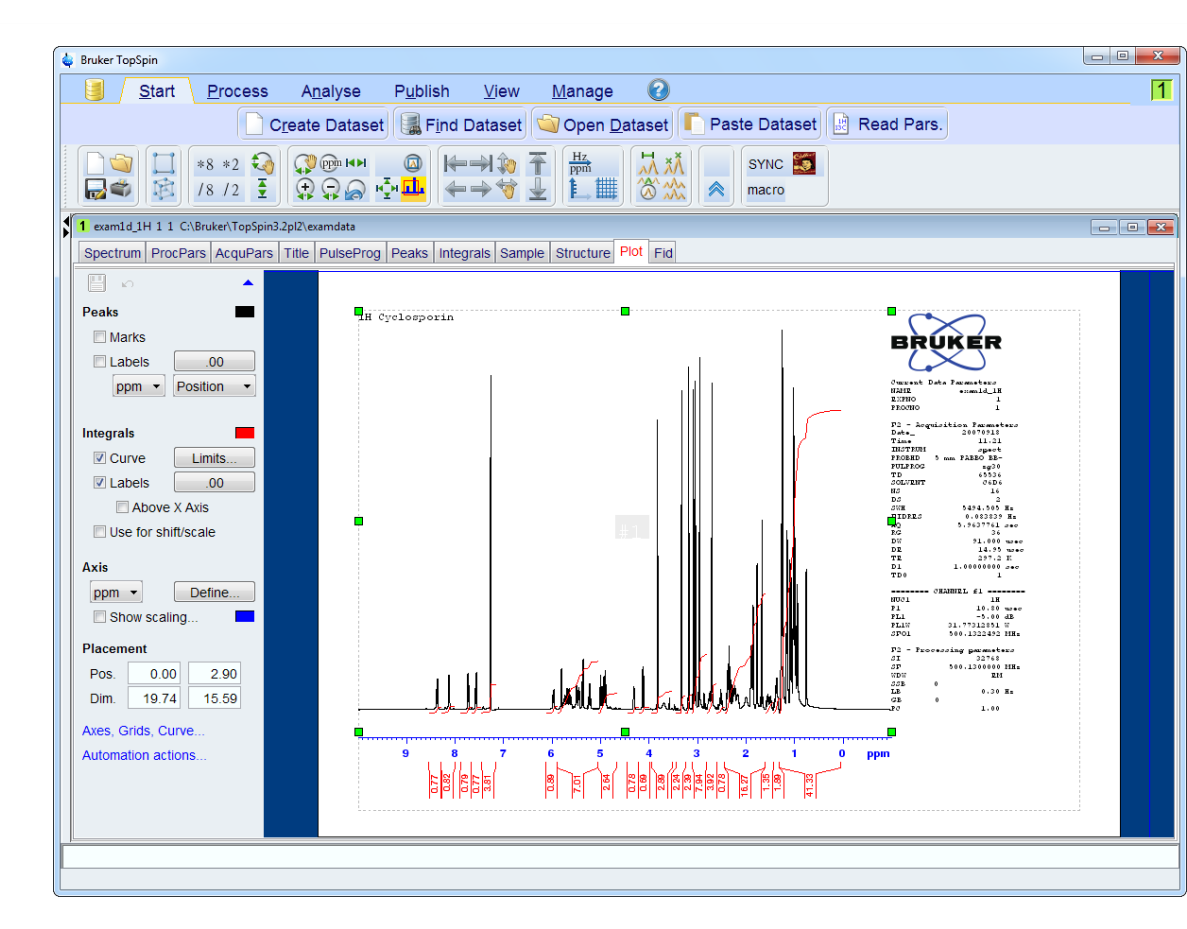

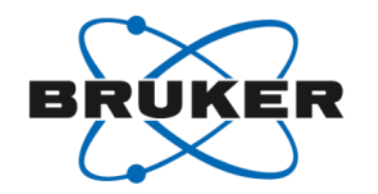

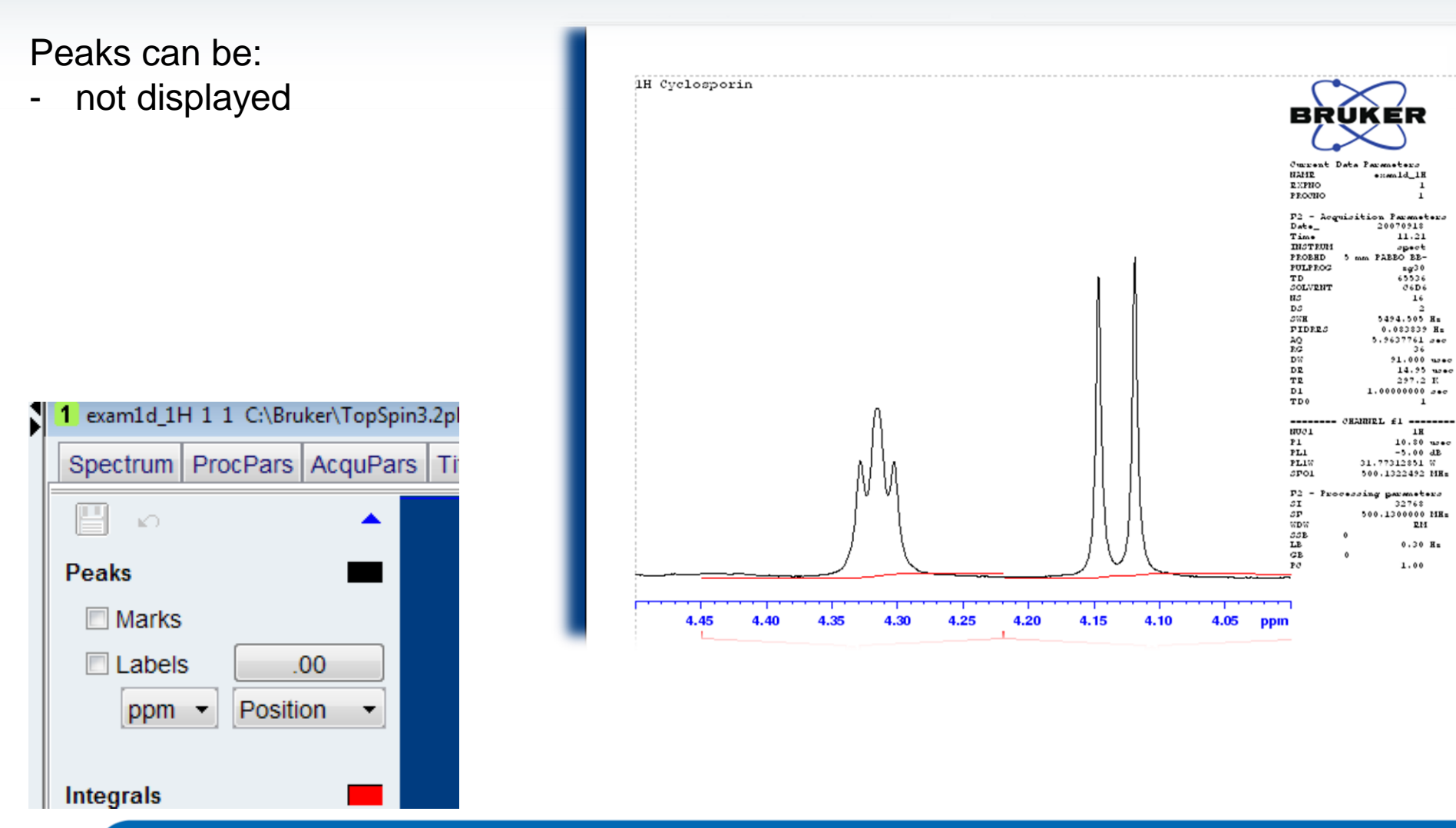

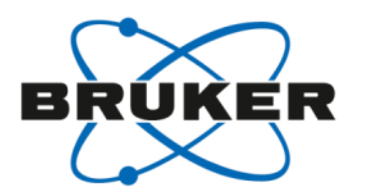

Peaks can be:

- not displayed
- displayed with marks

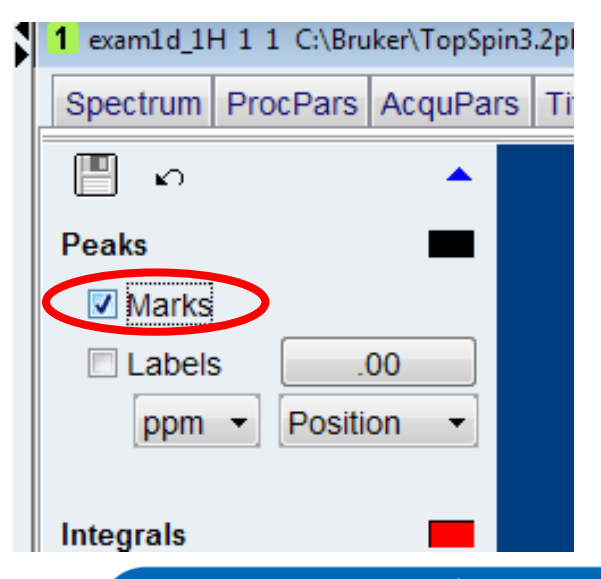

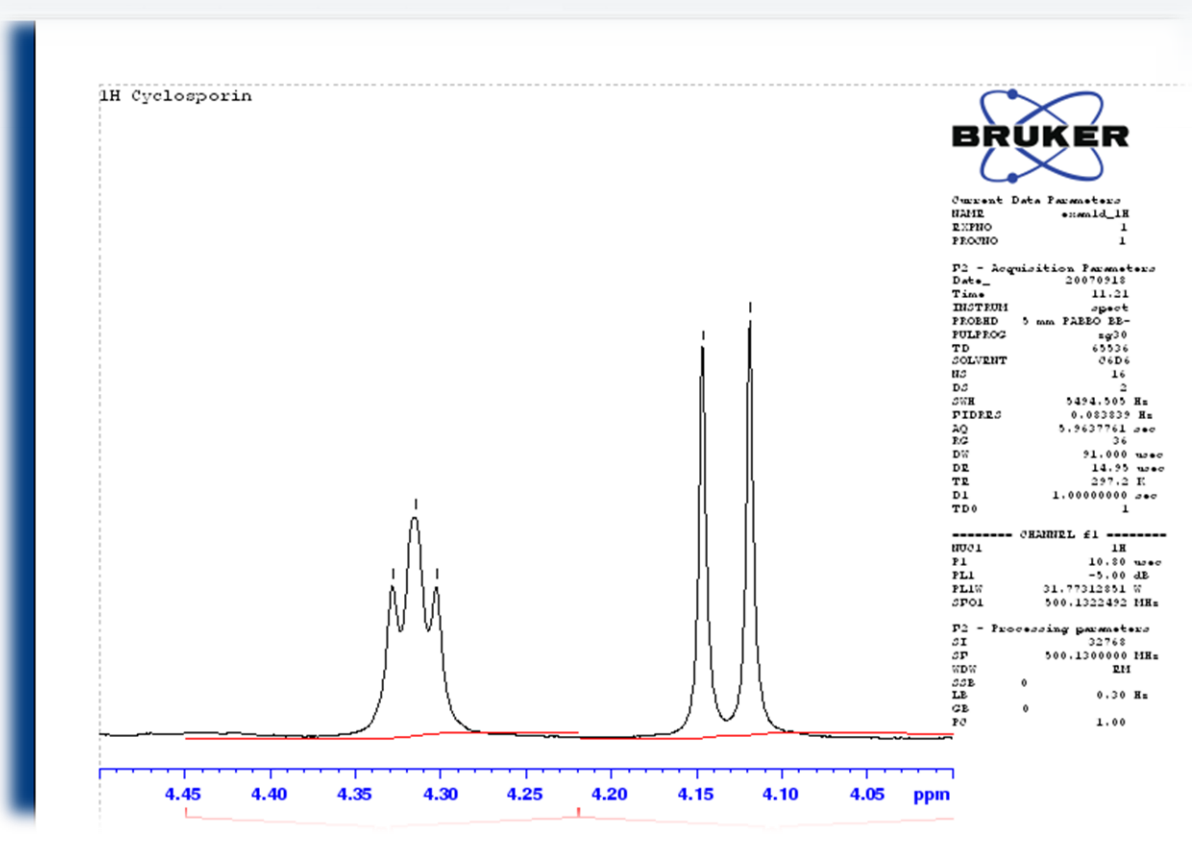

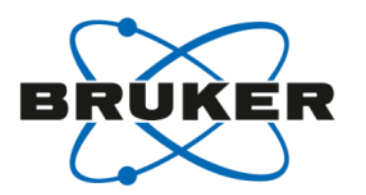

Peaks can be:

- not displayed
- displayed with marks
- displayed with labels

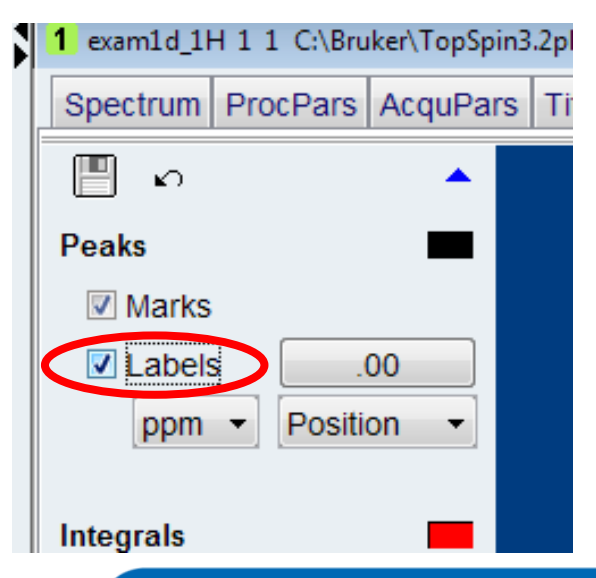

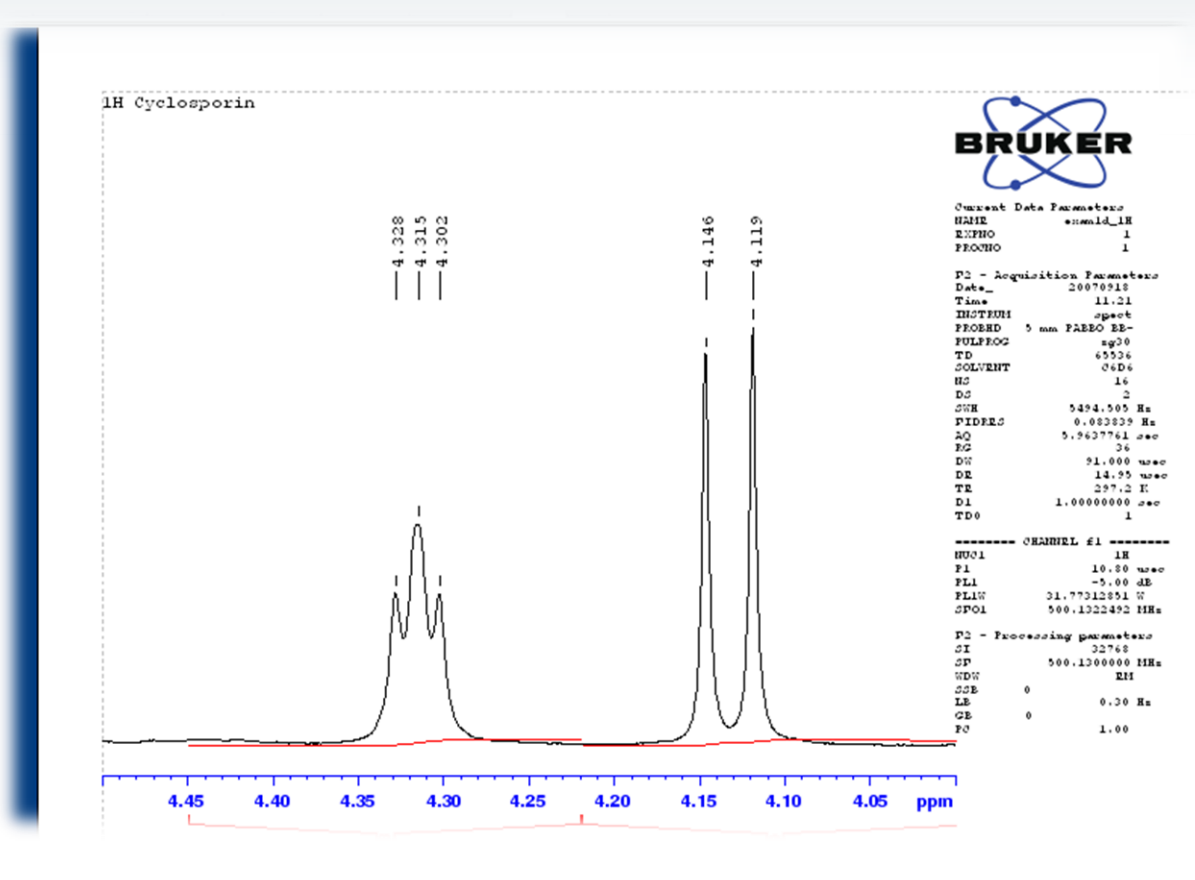

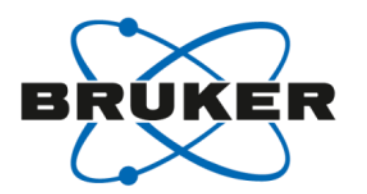

Peaks can be:

- not displayed
- displayed with marks
- displayed with labels

They can show

position or label or both

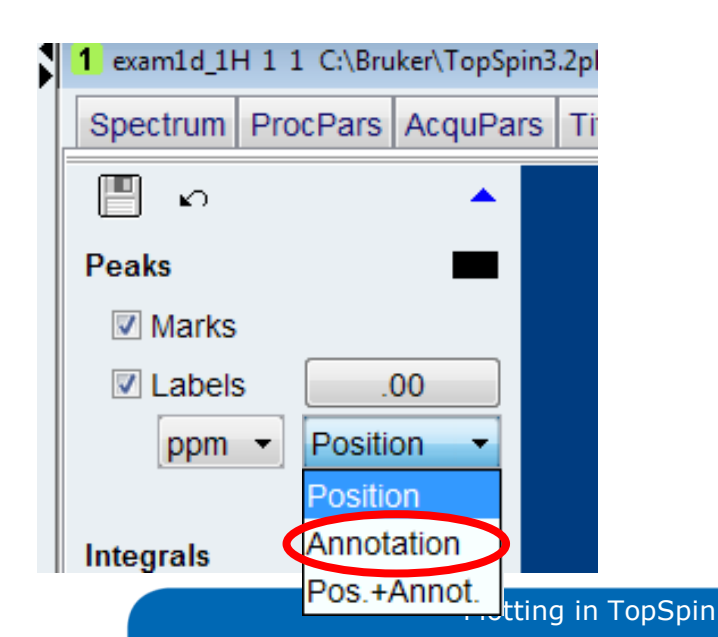

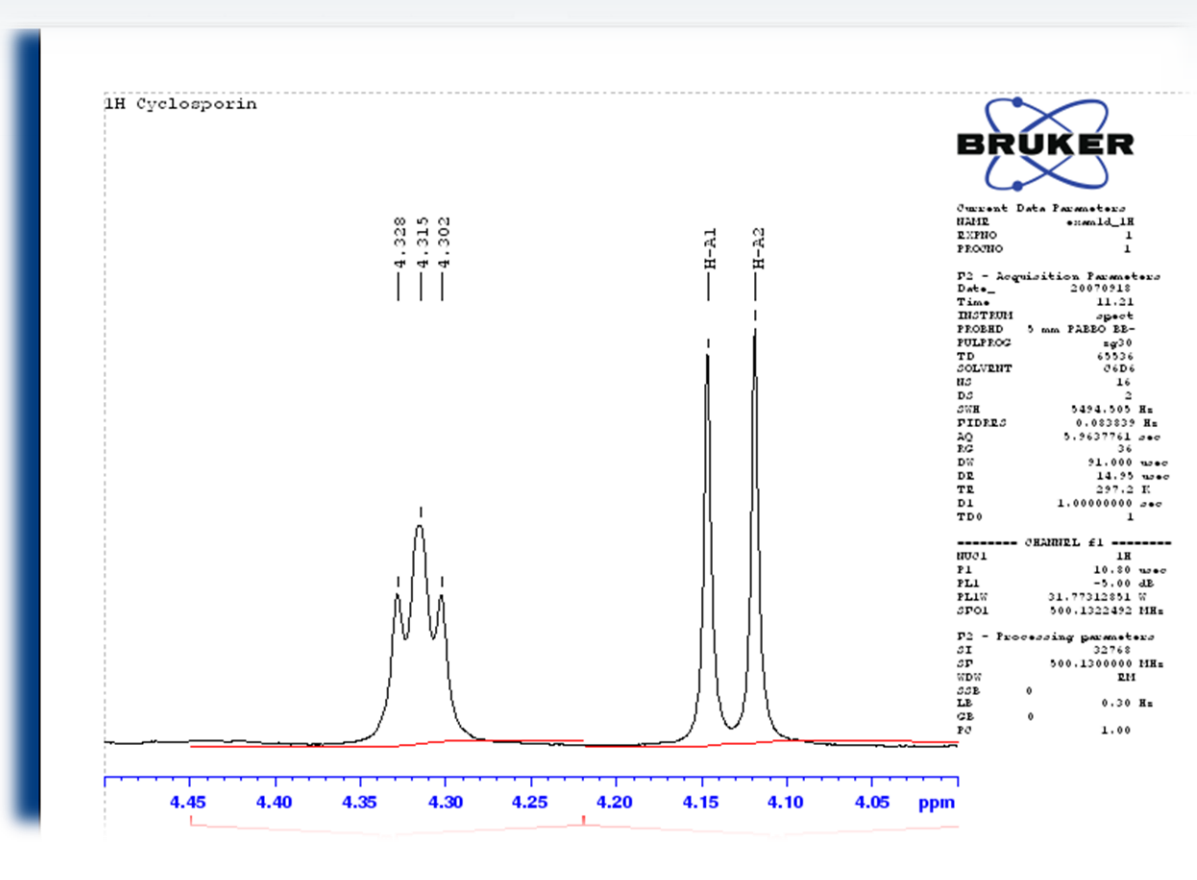

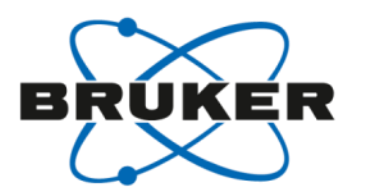

Peaks can be:

- not displayed
- displayed with marks
- displayed with labels

They can show

position or label or both

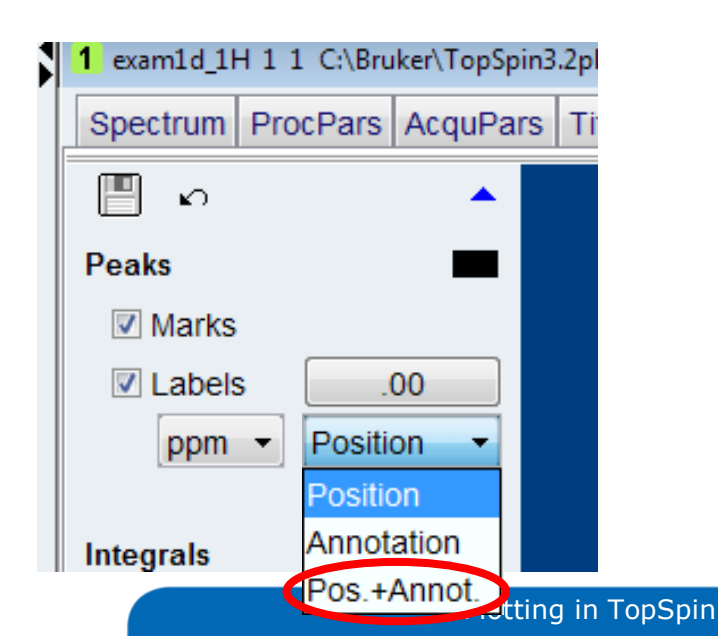

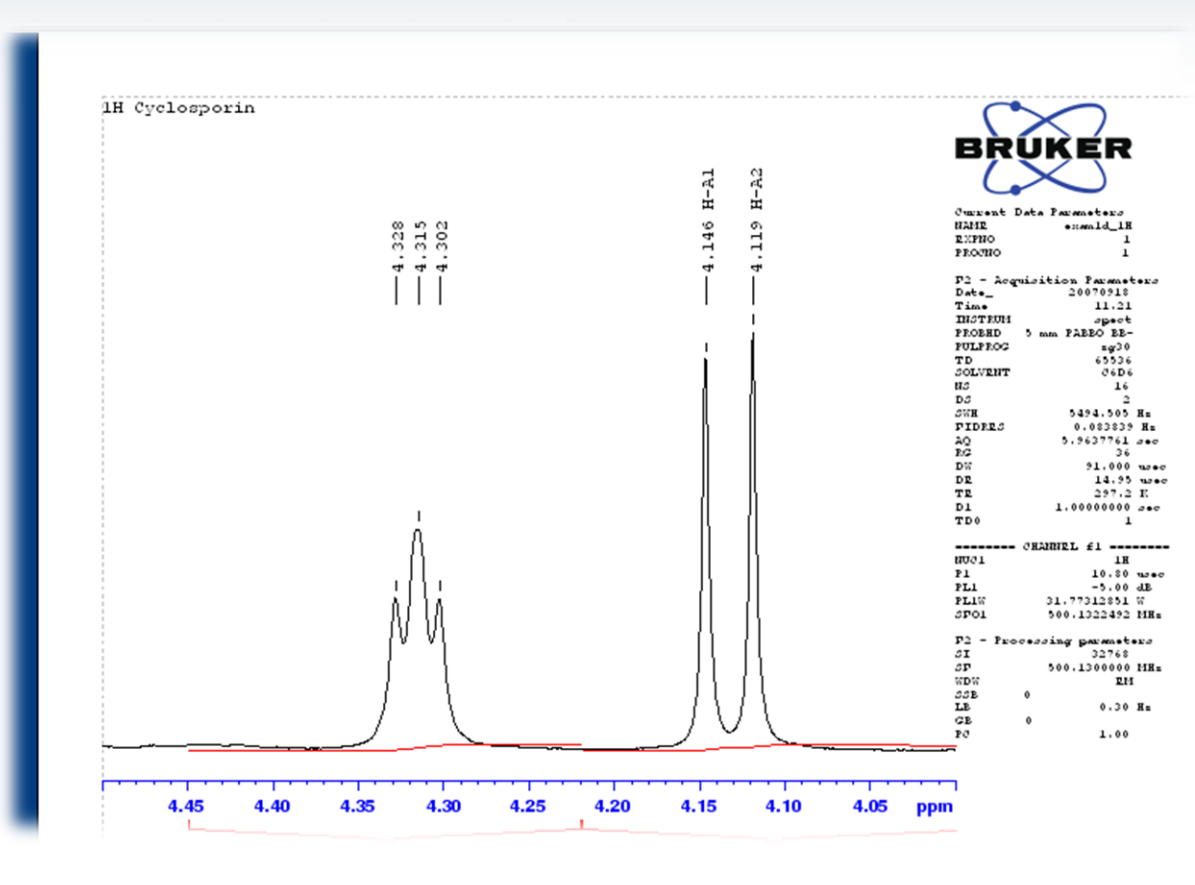

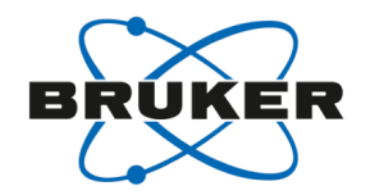

Peaks can be:

- not displayed
- displayed with marks
- displayed with labels

They can show

**ک** 

Marks

Labels

Integrals

ppm

Peaks

- position or label or both
- user defined number of digits

00

Position

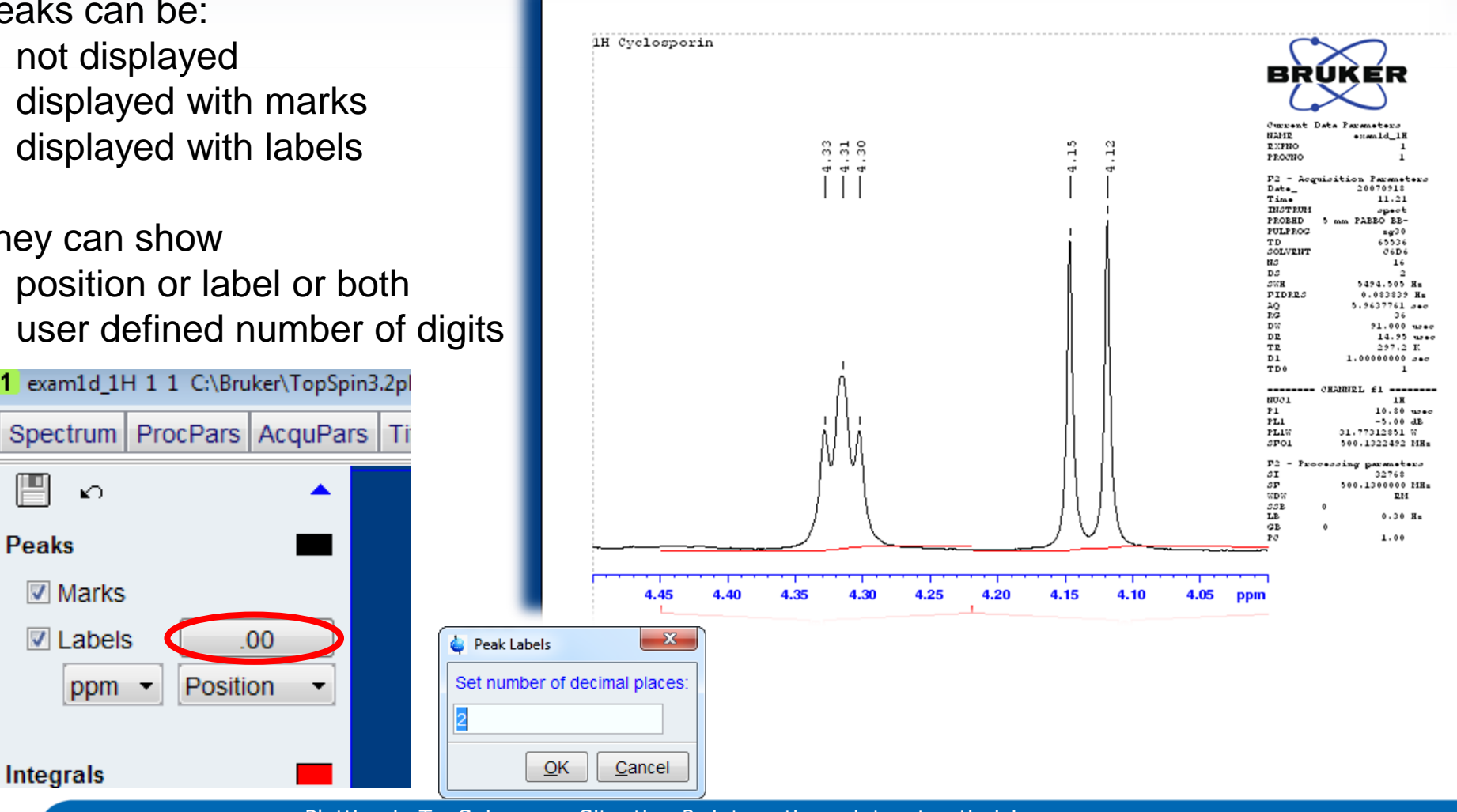

Peaks can be:

- not displayed
- displayed with marks
- displayed with labels

They can show

**ک** 

Marks

Labels

Integrals

ppm 🔻

Peaks

position or label or both

Spectrum ProcPars AcquPars

user defined number of digits

.00

Position

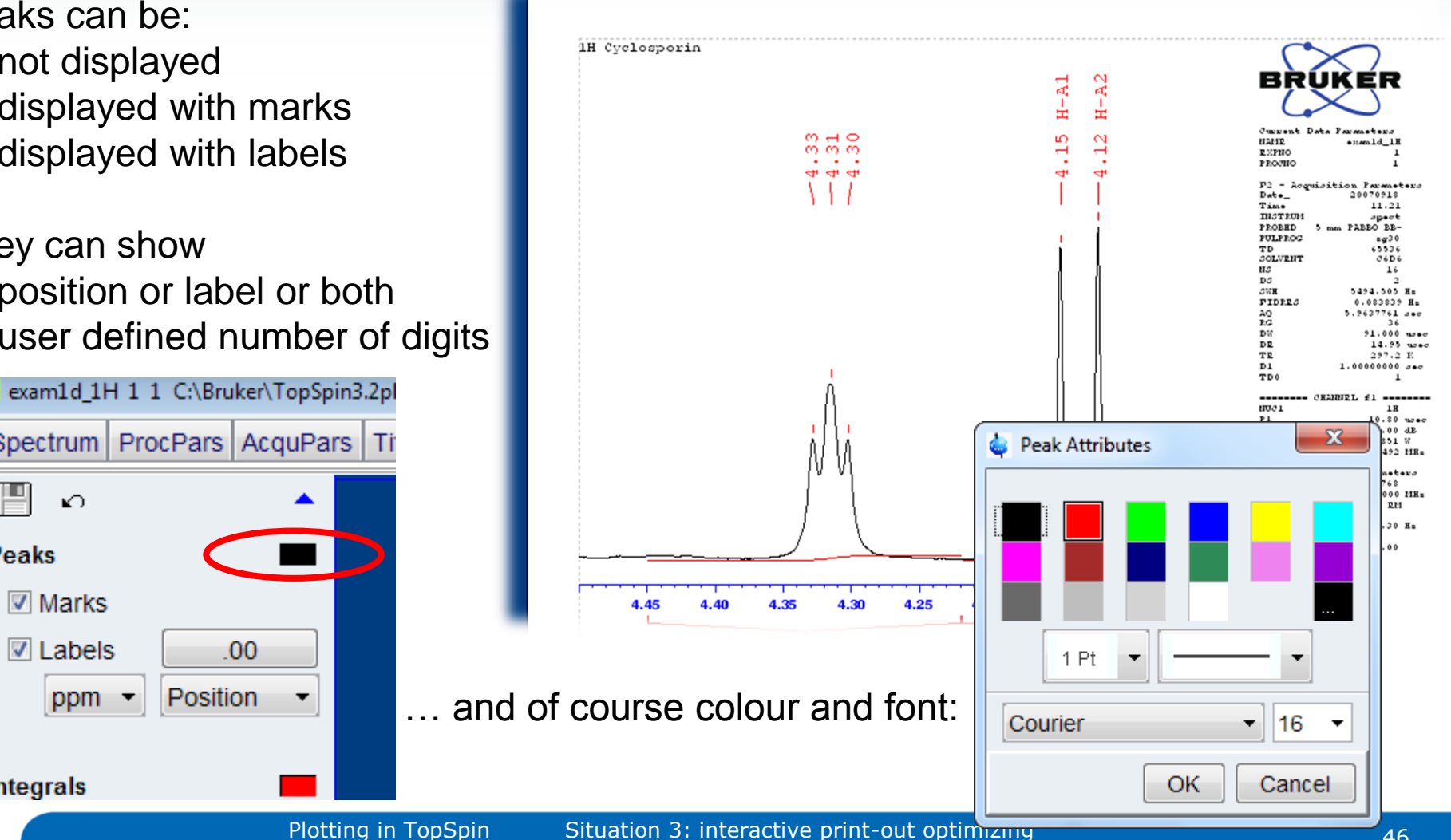

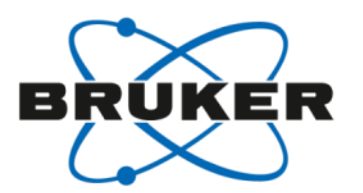

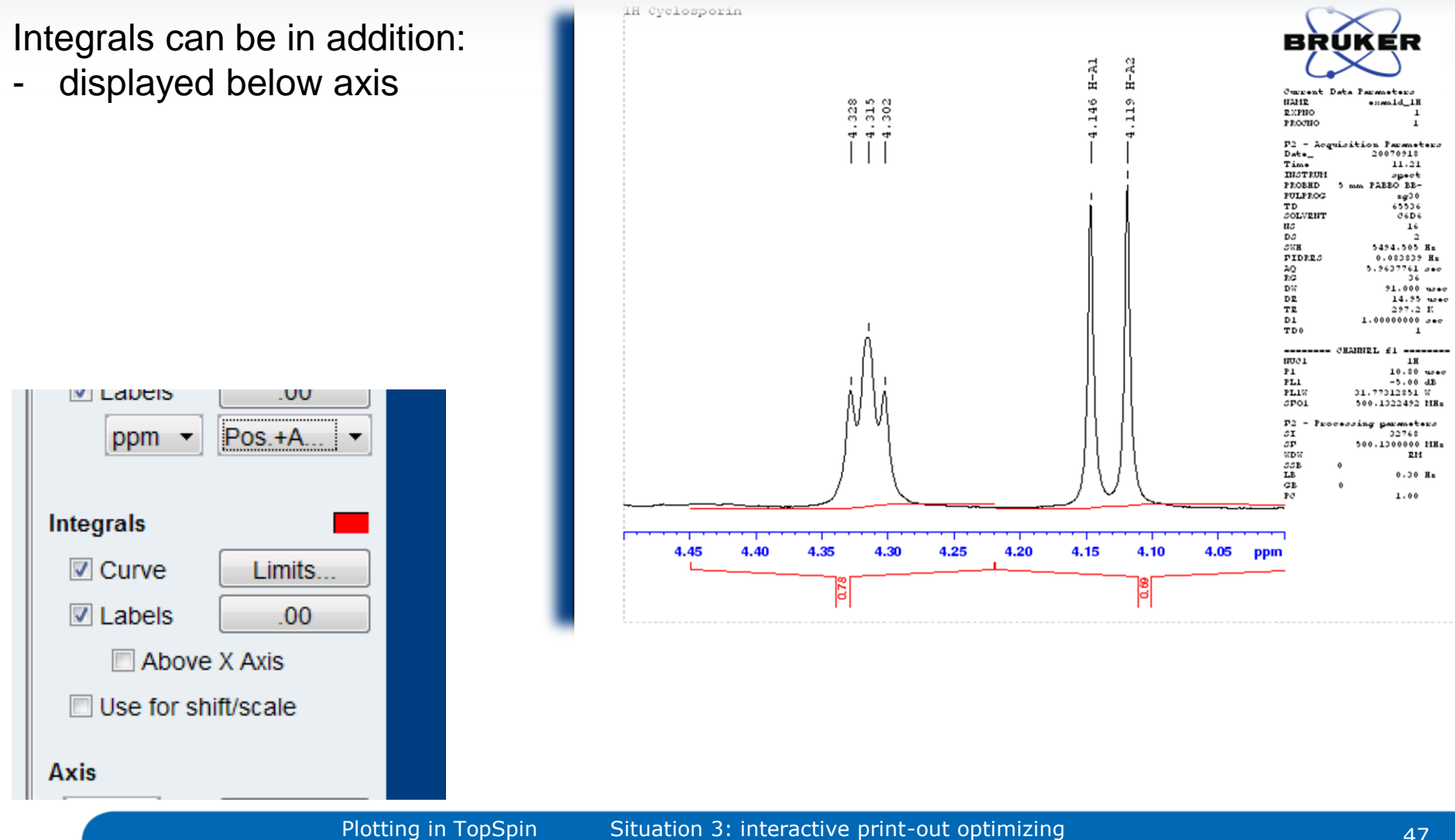

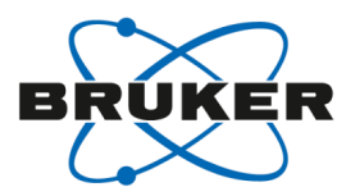

Integrals can be in addition:

- displayed below axis
- displayed above axis

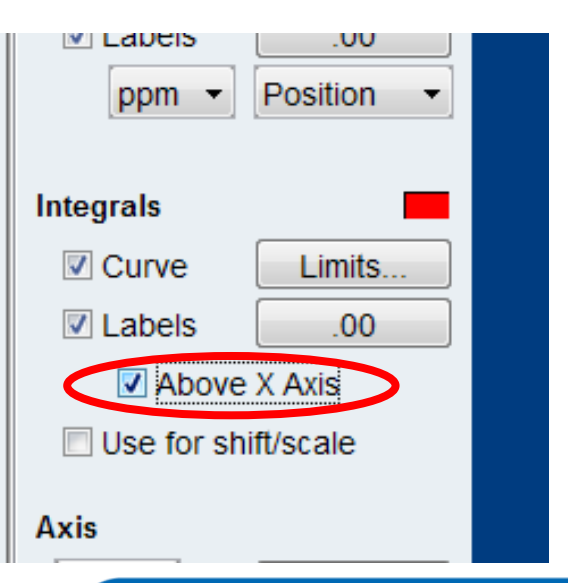

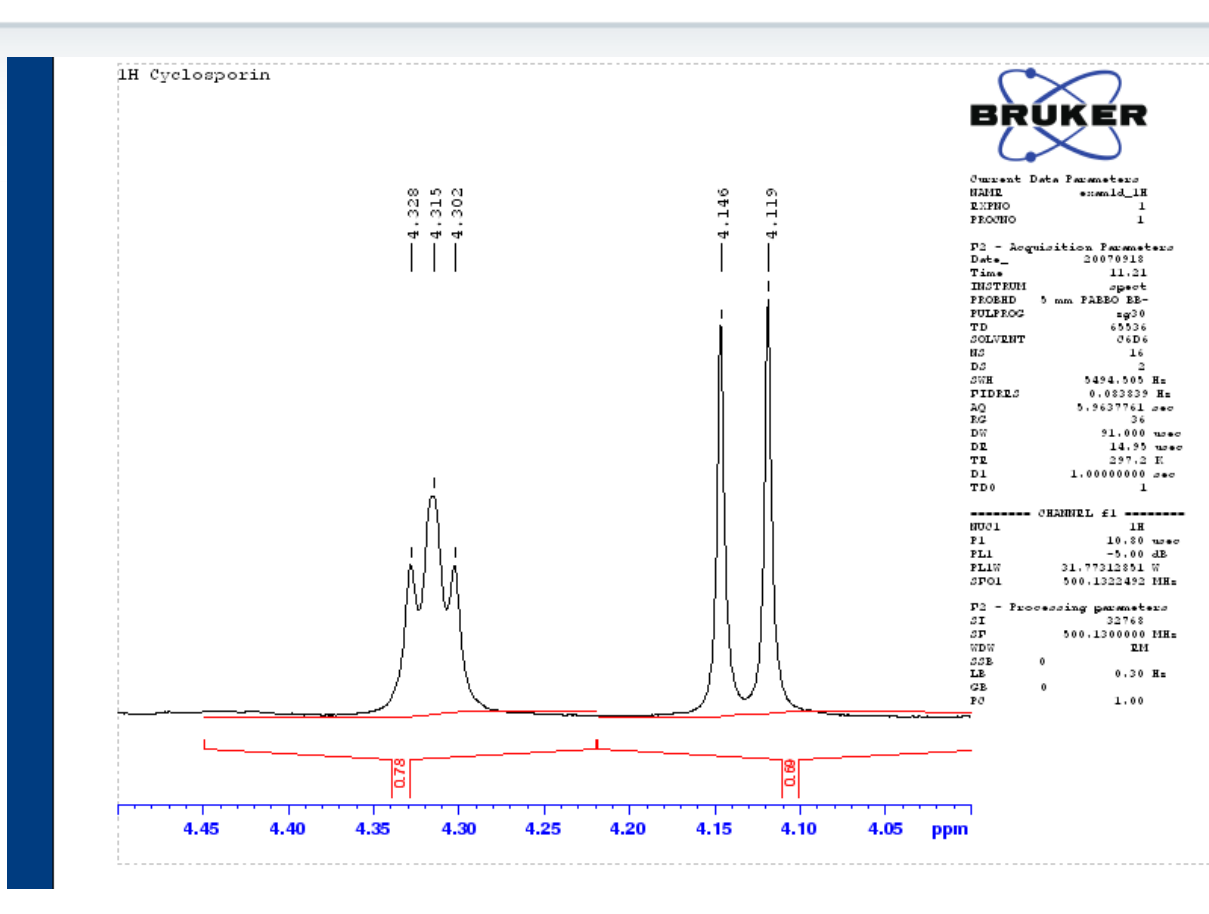

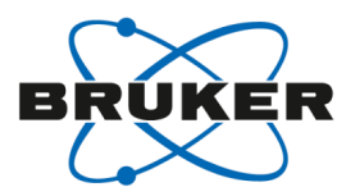

Integrals can be in addition:

- displayed below axis
- displayed above axis

They can be used

Labels

Integrals

Axis

Curve

Labels

Above X Axis

Use for shift/scale

ppm

 for scaling / shifting functions instead of the spectrum, e.g.

.00

Limits...

.00

Position

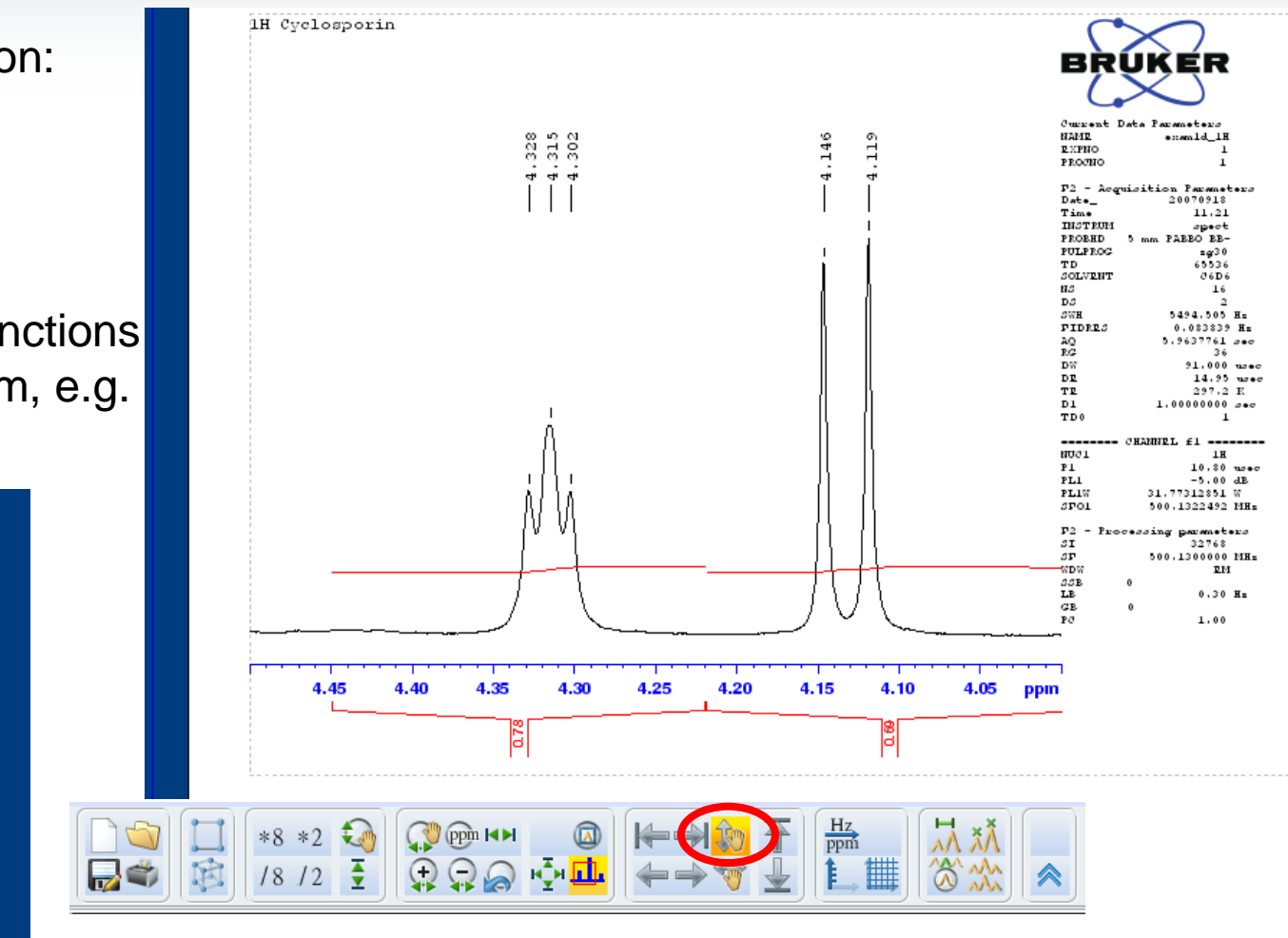

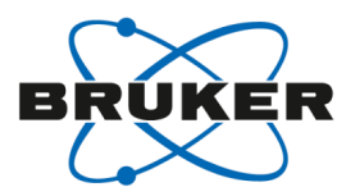

Integrals can be in addition:

- displayed below axis
- displayed above axis

They can be used

 for scaling / shifting functions instead of the spectrum

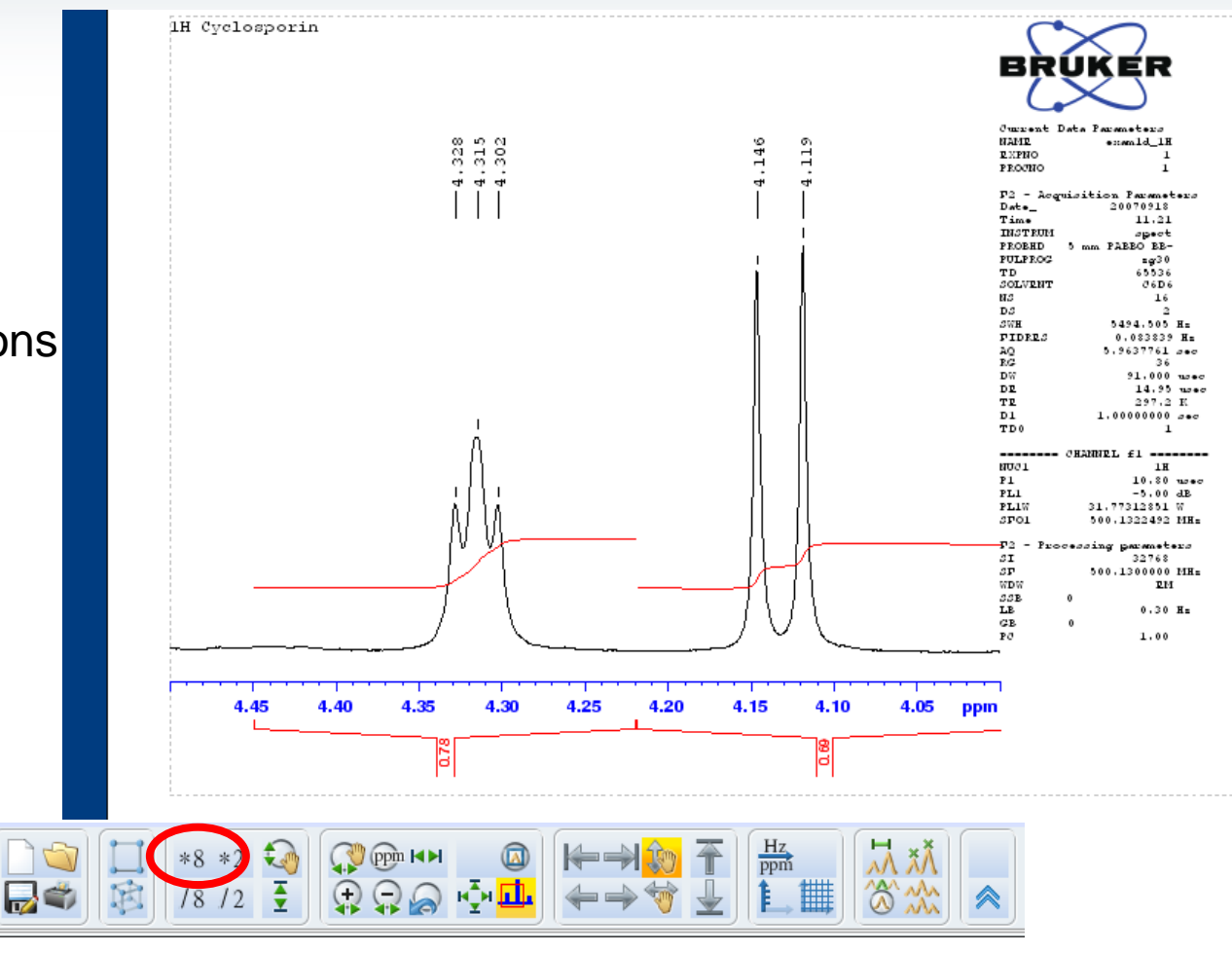

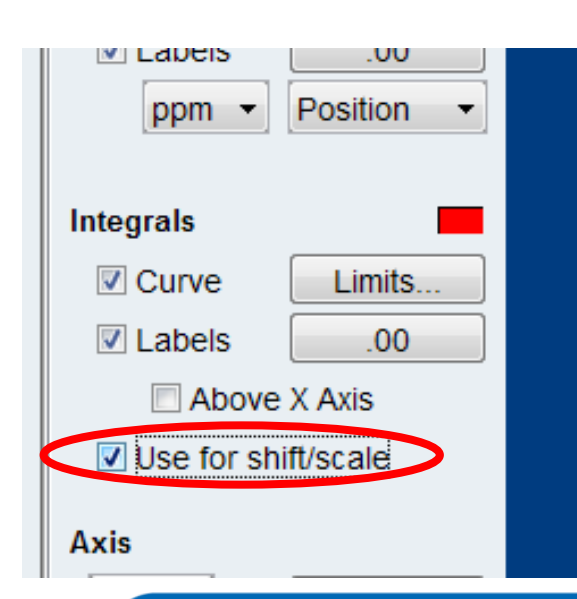

Axis can be in addition:

-

numerically configured

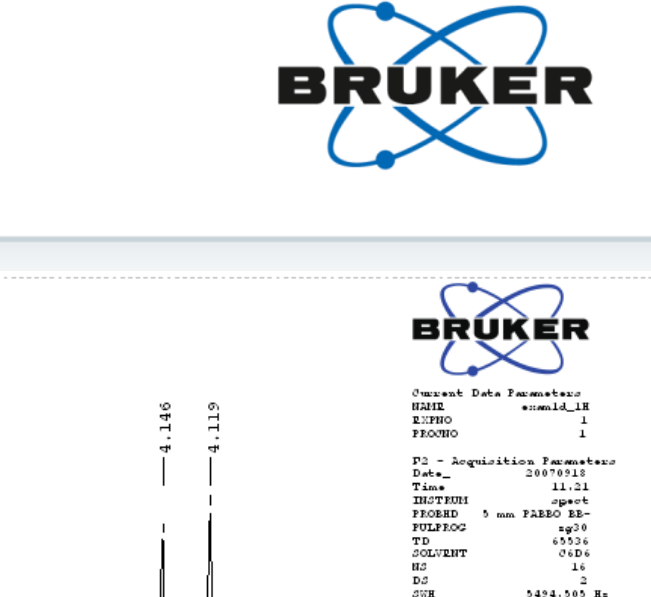

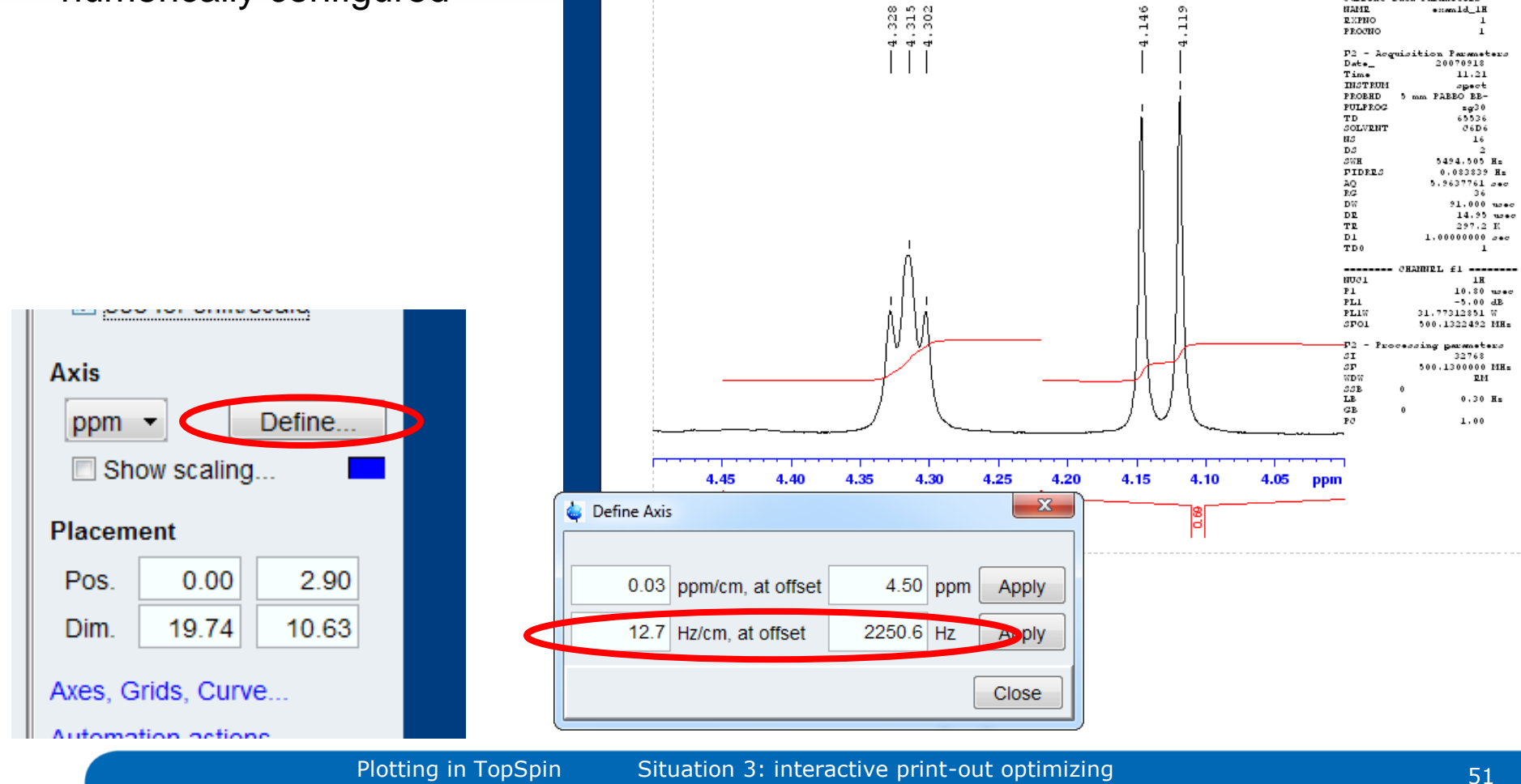

1H Cyclosporin

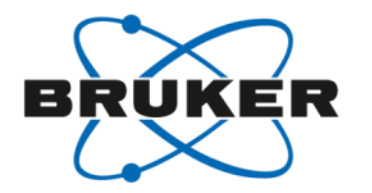

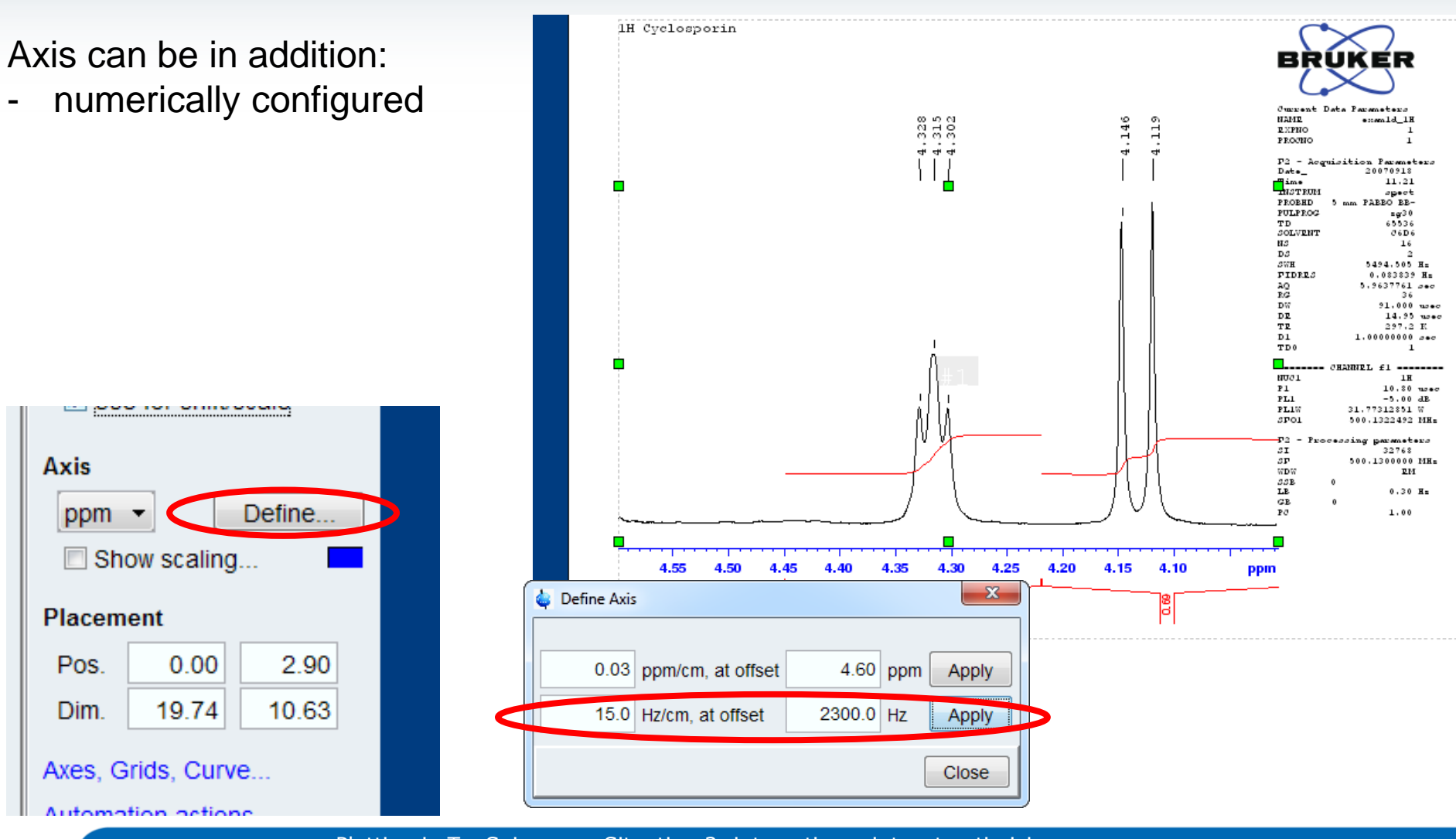

Plotting in TopSpin

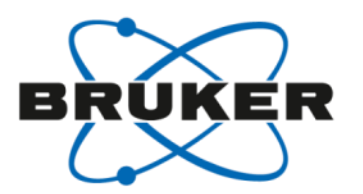

Axis can be in addition:

numerically configured

Scaling information can be displayed

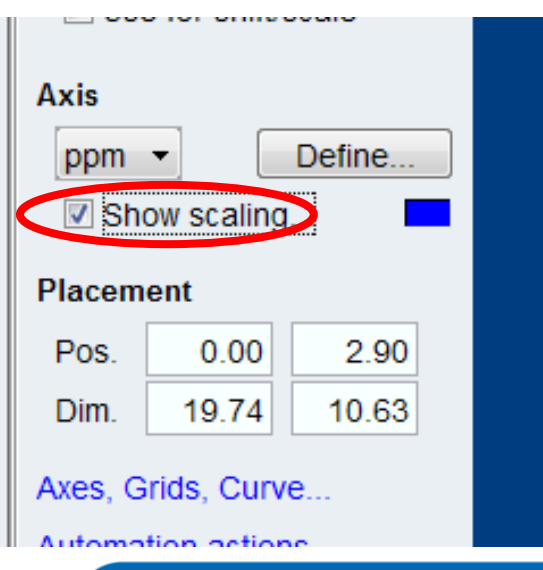

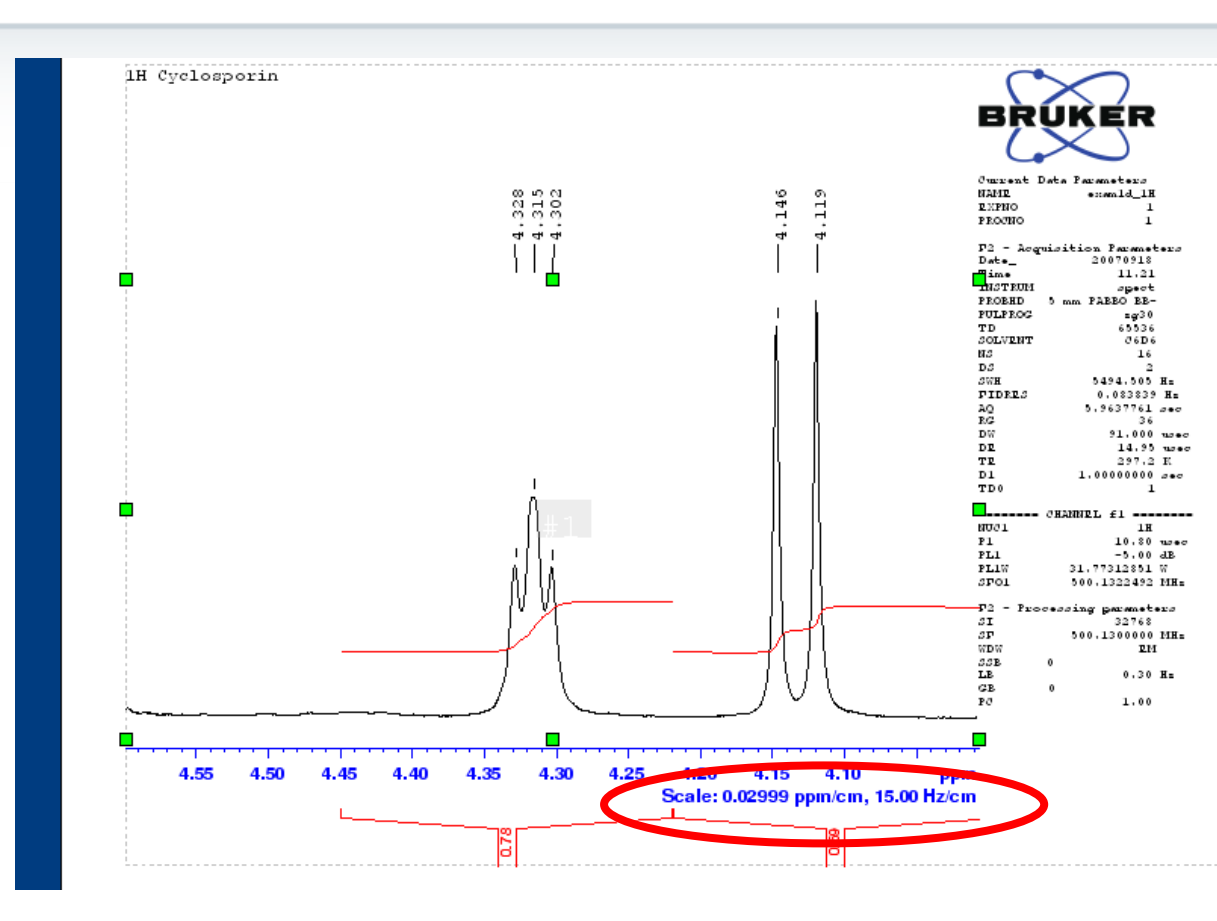

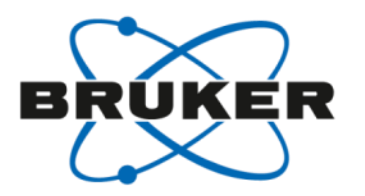

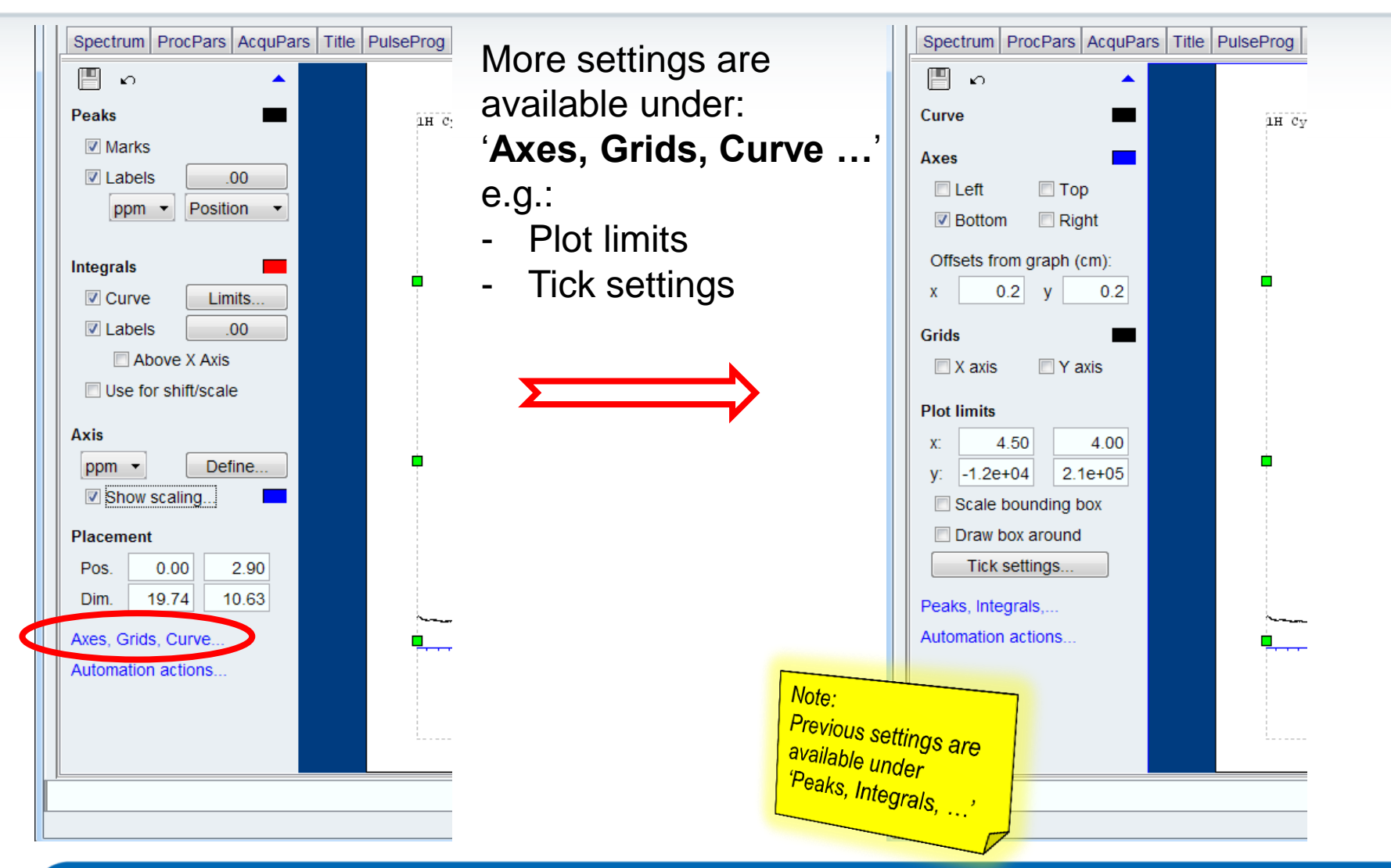

#### Interactive/dataset specific manipulations - 1D spectra: Plot limits

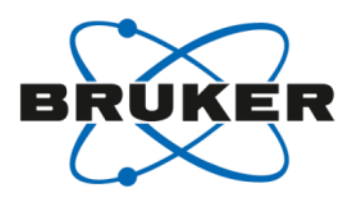

Plot limits:

can be entered numerically\*

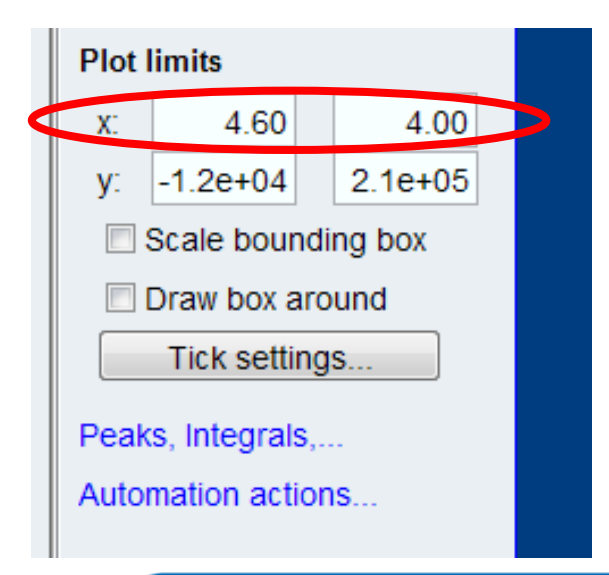

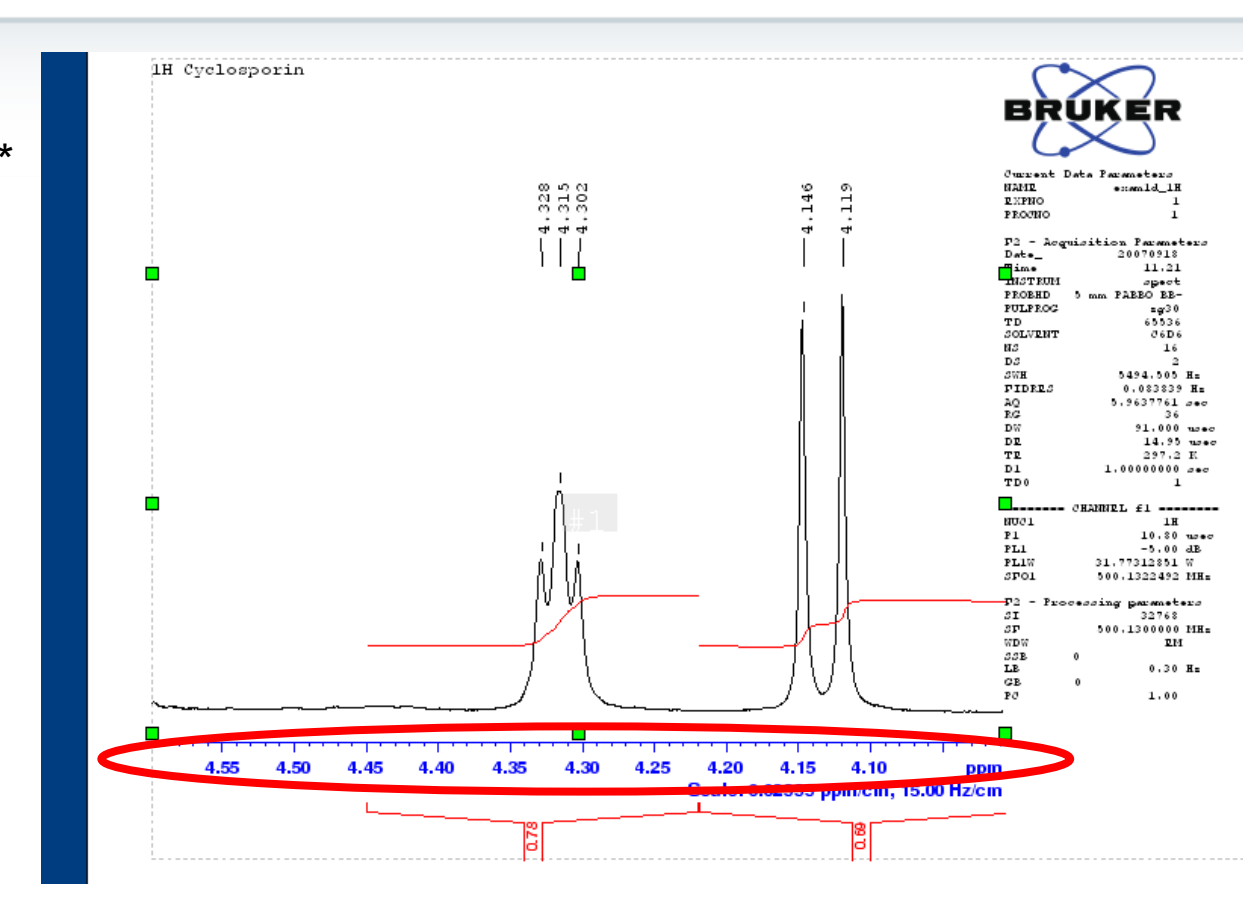

\* the TopSpin icon what has the same functionality. Therefore, it is disabled in the plot tab, use this function to set exact values.

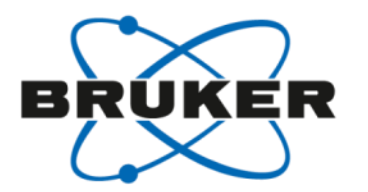

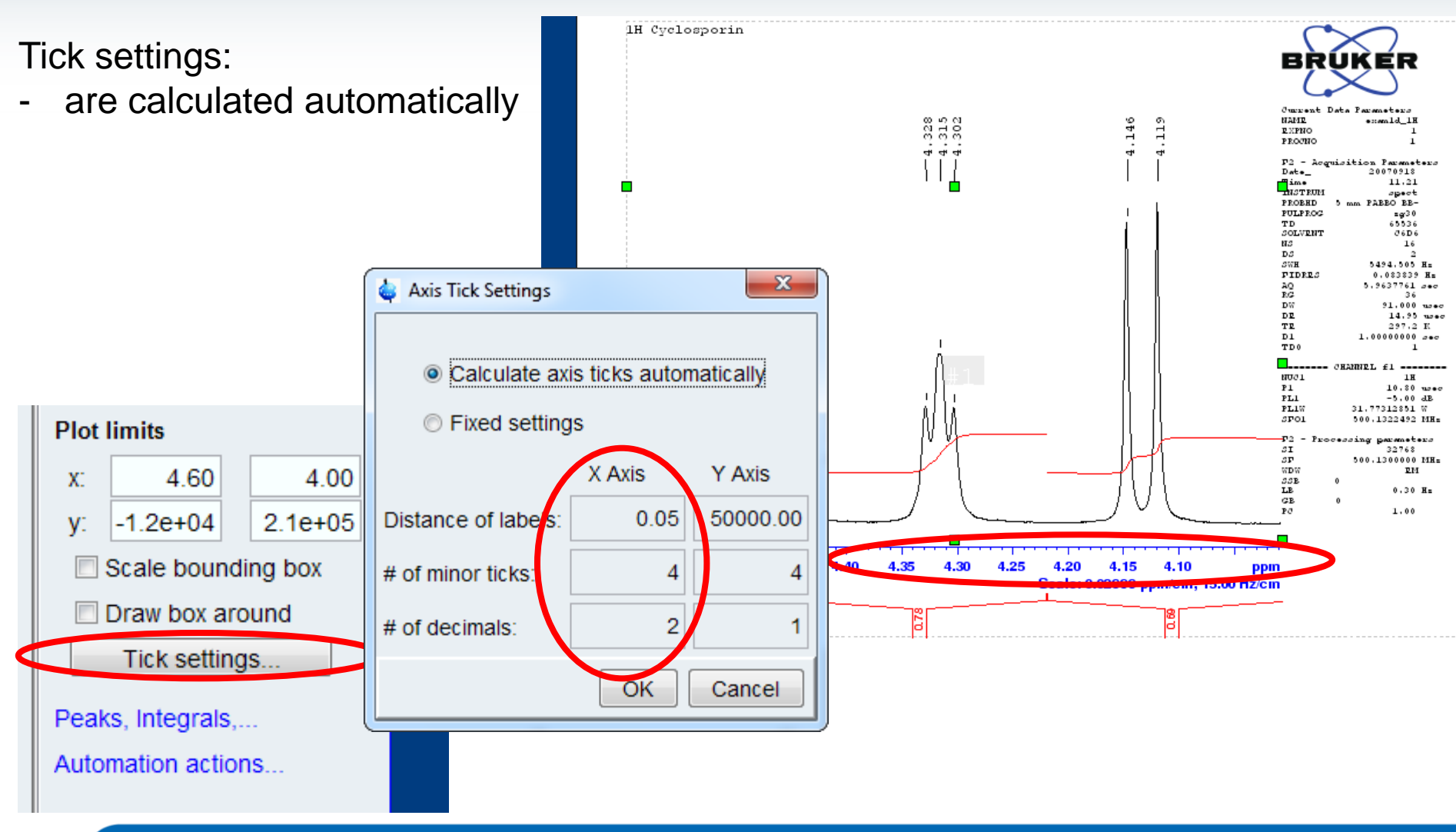

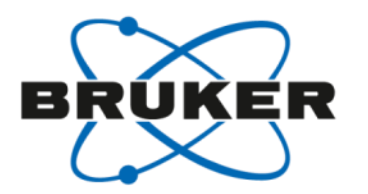

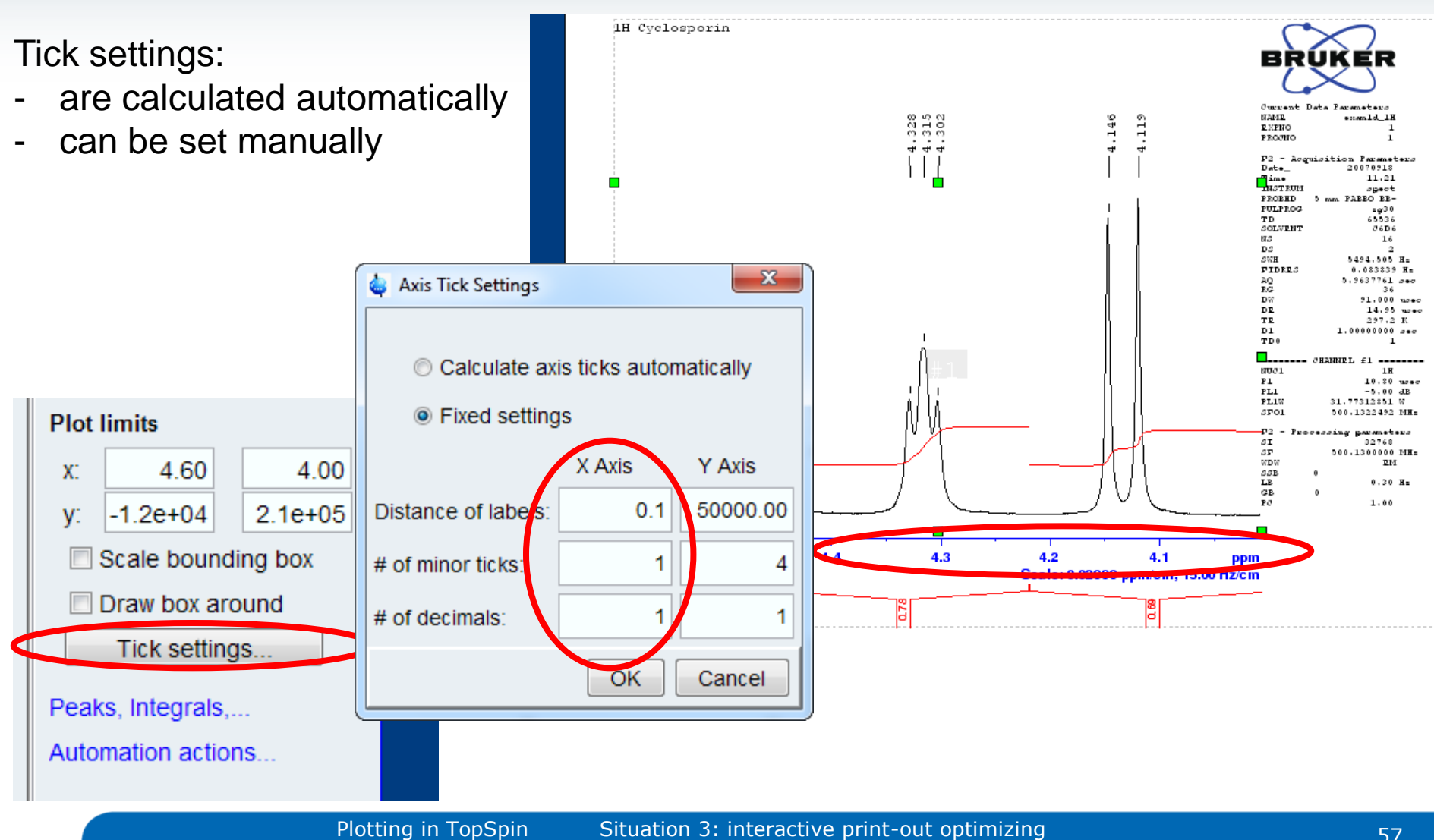

## Interactive/dataset specific manipulations - 1D spectra: Automation actions

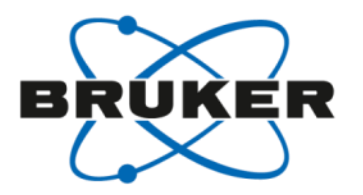

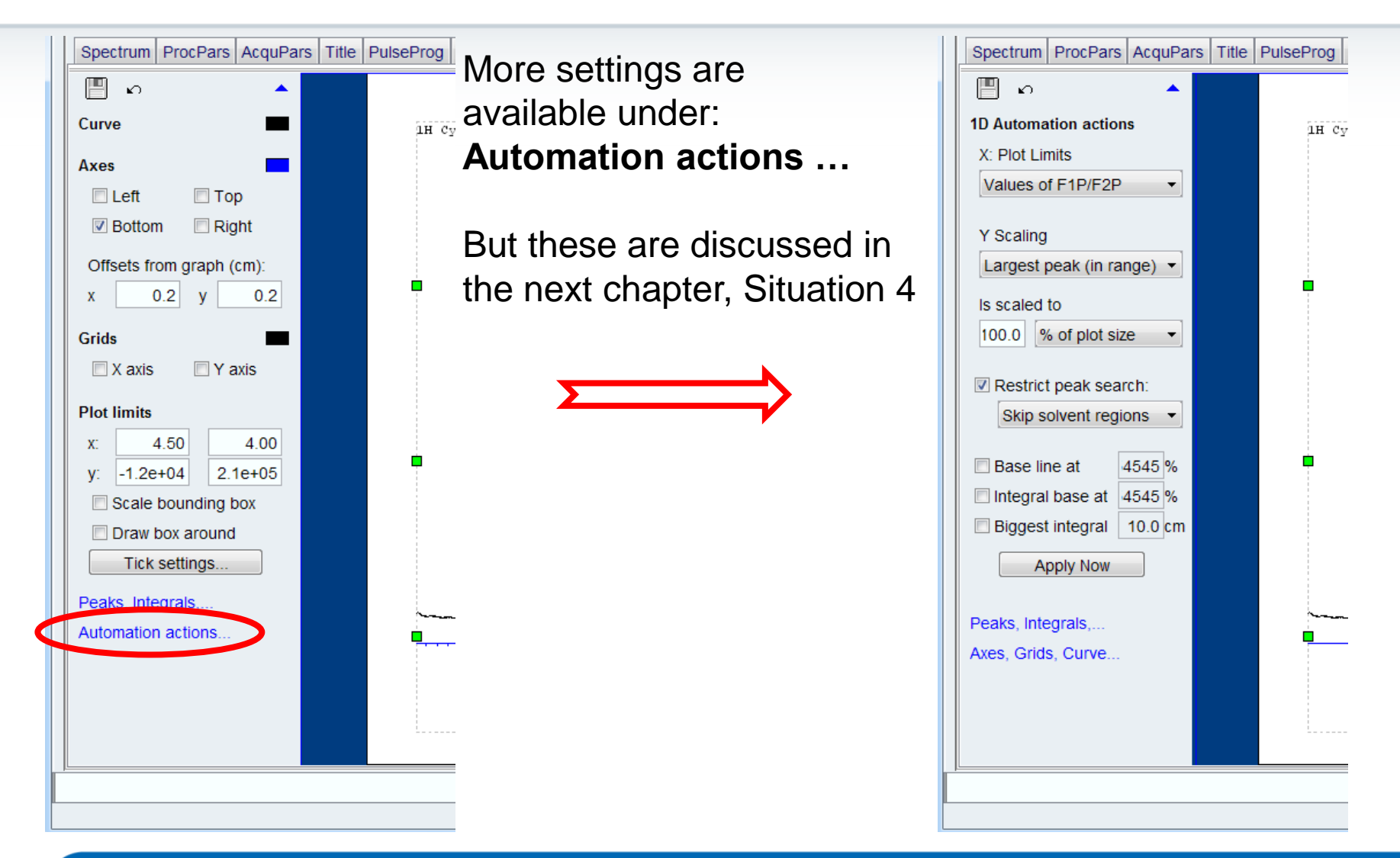

Interactive/dataset specific manipulations - more than one element

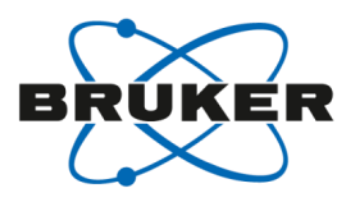

As soon as more than one element is selected (use **Ctrl** or **Shift**-key to select several elements):

the following options appear:

- group (ungroup)
- align borders
- align sizes

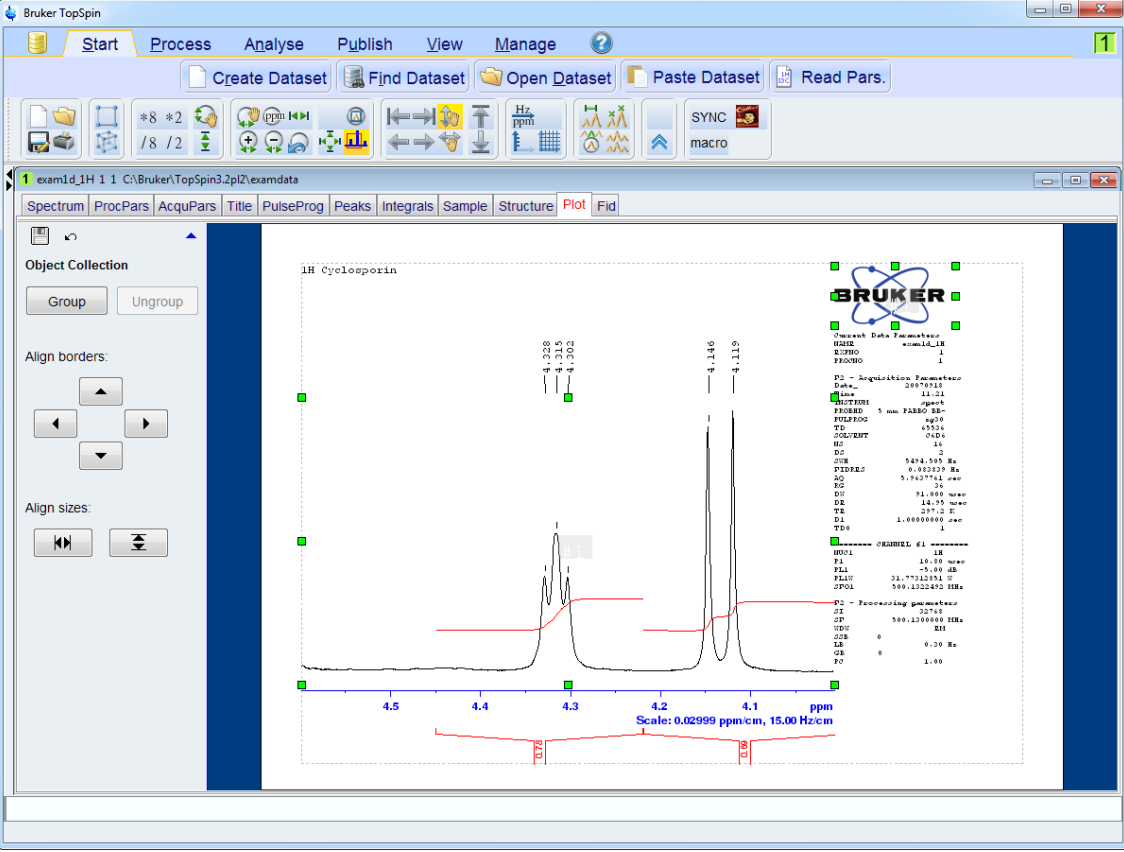

Interactive/dataset specific manipulations - deselect an element

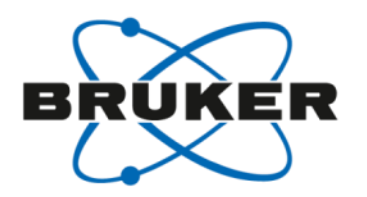

To deselect one or several elements just click in another area of the layout which does not contain an element.

Clicking in the blue area outside the layout would also work.

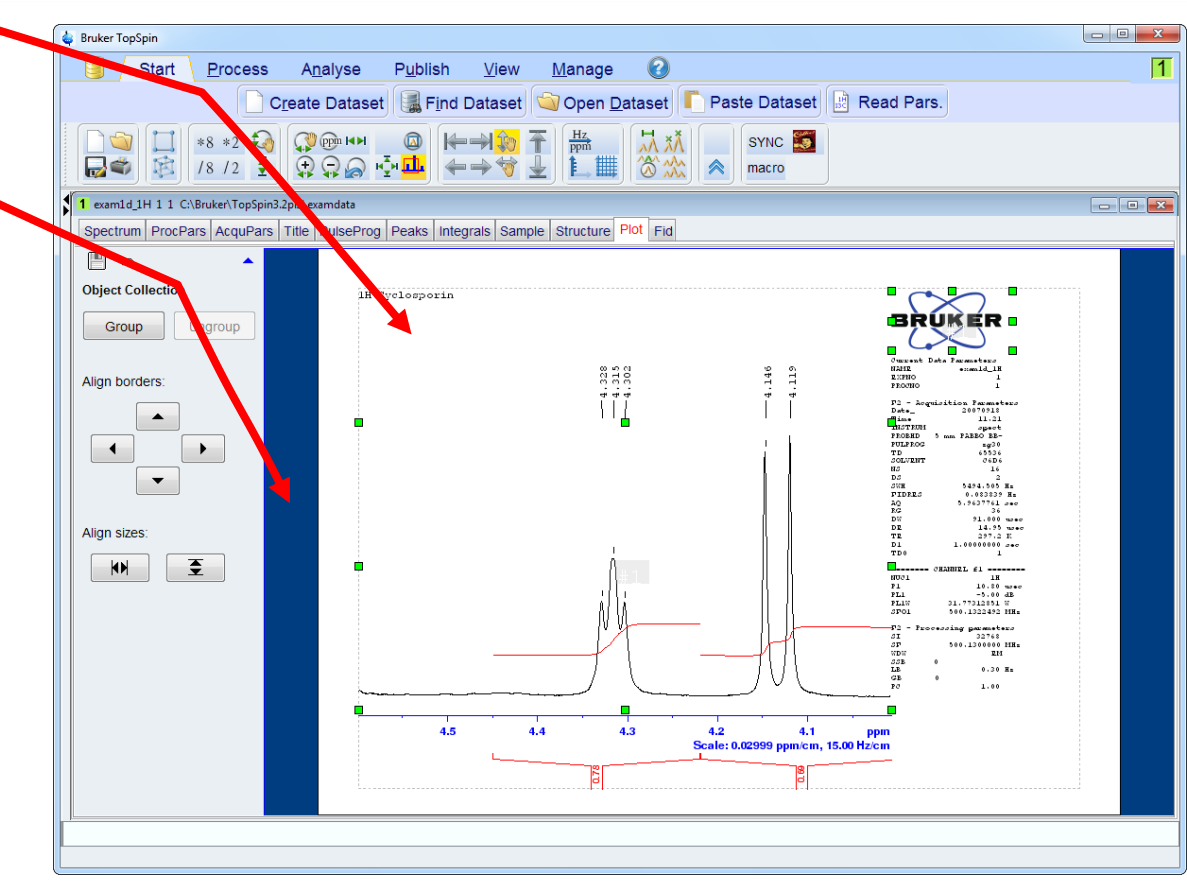

Different situations = different solutions  $\rightarrow$  1 tool

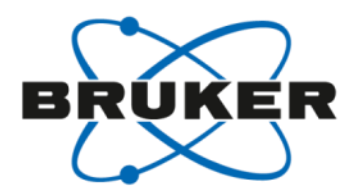

Summary:

Plot tab offers various possibilities to modify a print-out of an individual dataset. NMR and drawing elements, fonts, colours, digits, alignment etc.

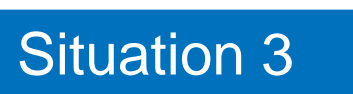

• I would like to optimize my print-out for individual datasets

# Different situations = different solutions $\rightarrow$ 1 tool

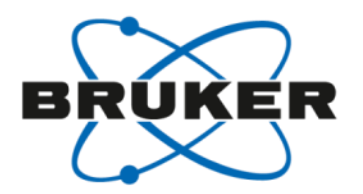

#### Situation 1

• I just want to easily print what I see in TopSpin

#### Situation 2

· I want to easily print my own layout

#### Situation 3

• I would like to optimize my print-out for individual datasets

#### Situation 4

• I would like to get nice print-outs for all samples of my automation run

Situation 4: nice print-outs for all samples in automation

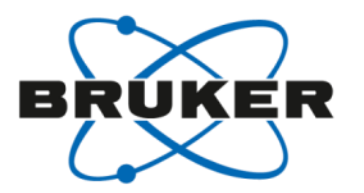

Getting the print-outs for all samples in automation in the best way requires:

- smart features of the plot functionality
- user configurable according to your/all needs

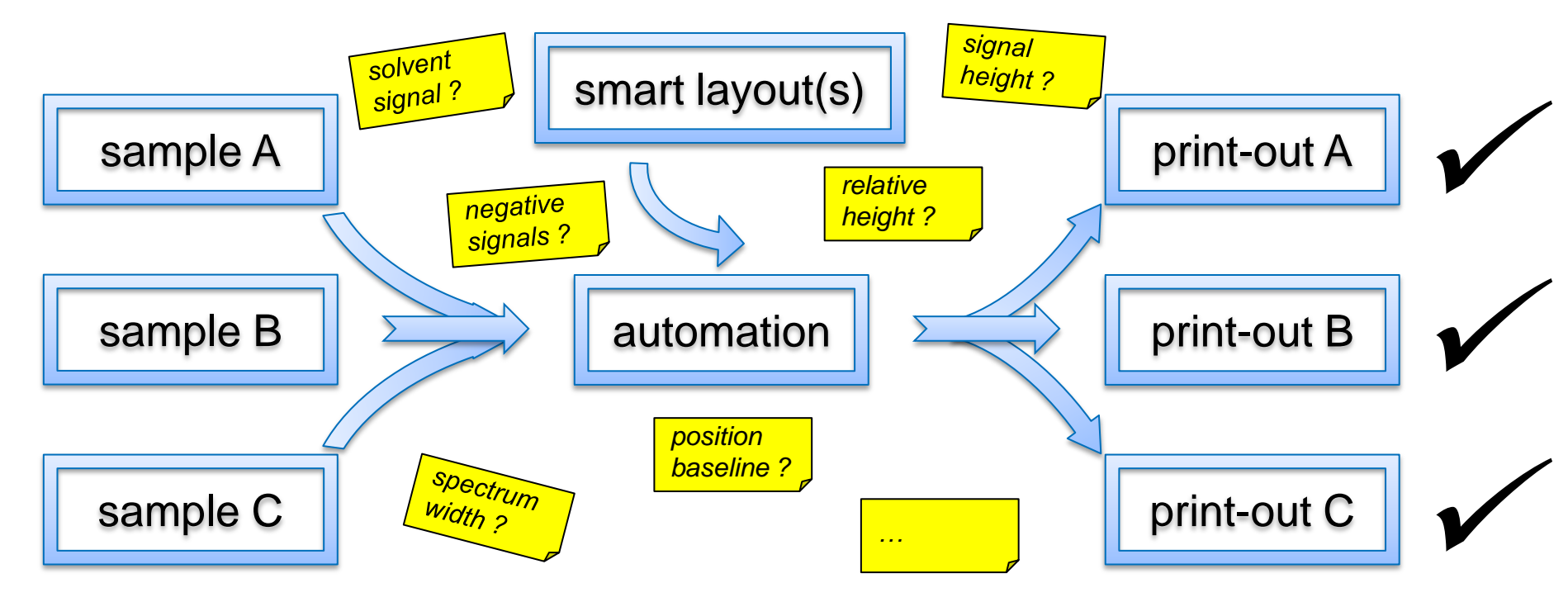

## Nice print-outs for all samples in automation - automation actions

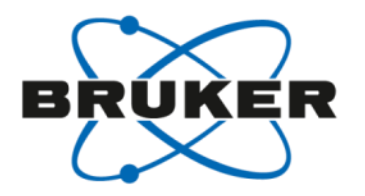

As soon as a spectrum element (1D or 2D) is selected, the left panel offers\*: Automation actions ...

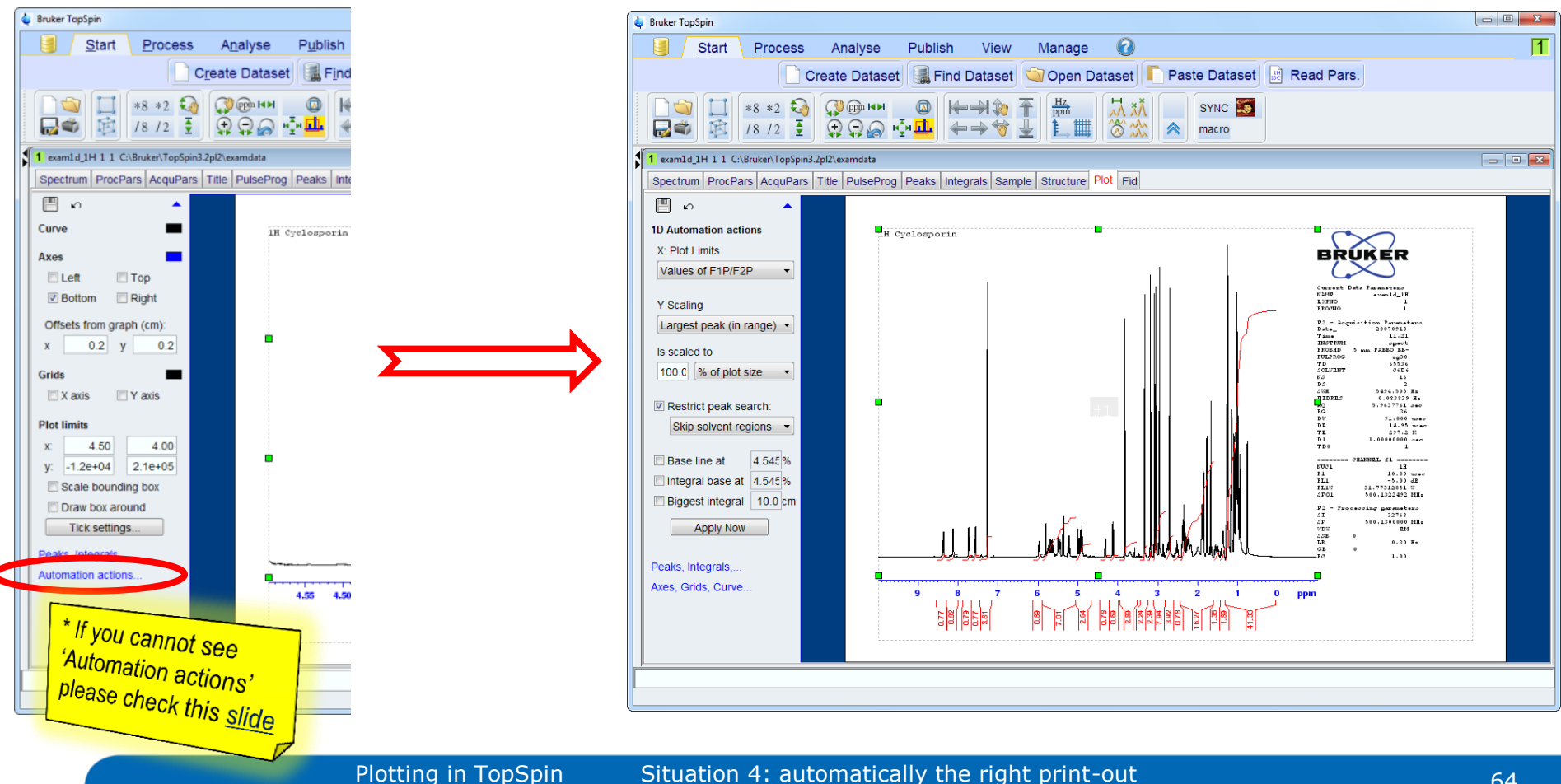

#### Automation actions

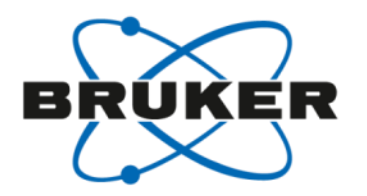

#### The next slides inform about the Automation actions including examples

| 1D Automation actions     |  |  |  |
|---------------------------|--|--|--|
| X: Plot Limits            |  |  |  |
| Values of F1P/F2P -       |  |  |  |
|                           |  |  |  |
| Y Scaling                 |  |  |  |
| Largest peak (in range) 🔻 |  |  |  |
| is scaled to              |  |  |  |
| 100.0 % of plot size 🔻    |  |  |  |
|                           |  |  |  |
| Restrict peak search:     |  |  |  |
| Skip solvent regions 🔻    |  |  |  |
|                           |  |  |  |
| Base line at 4.545%       |  |  |  |
| Integral base at 4.545%   |  |  |  |
| Biggest integral 10.0 cm  |  |  |  |
| Apply Now                 |  |  |  |

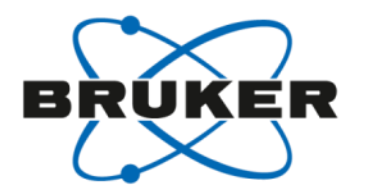

Layout **1D\_H+zoom** shows the same spectrum twice: the bottom one is set up with **Use full range**, the top one uses **Values of F1P/F2P** 

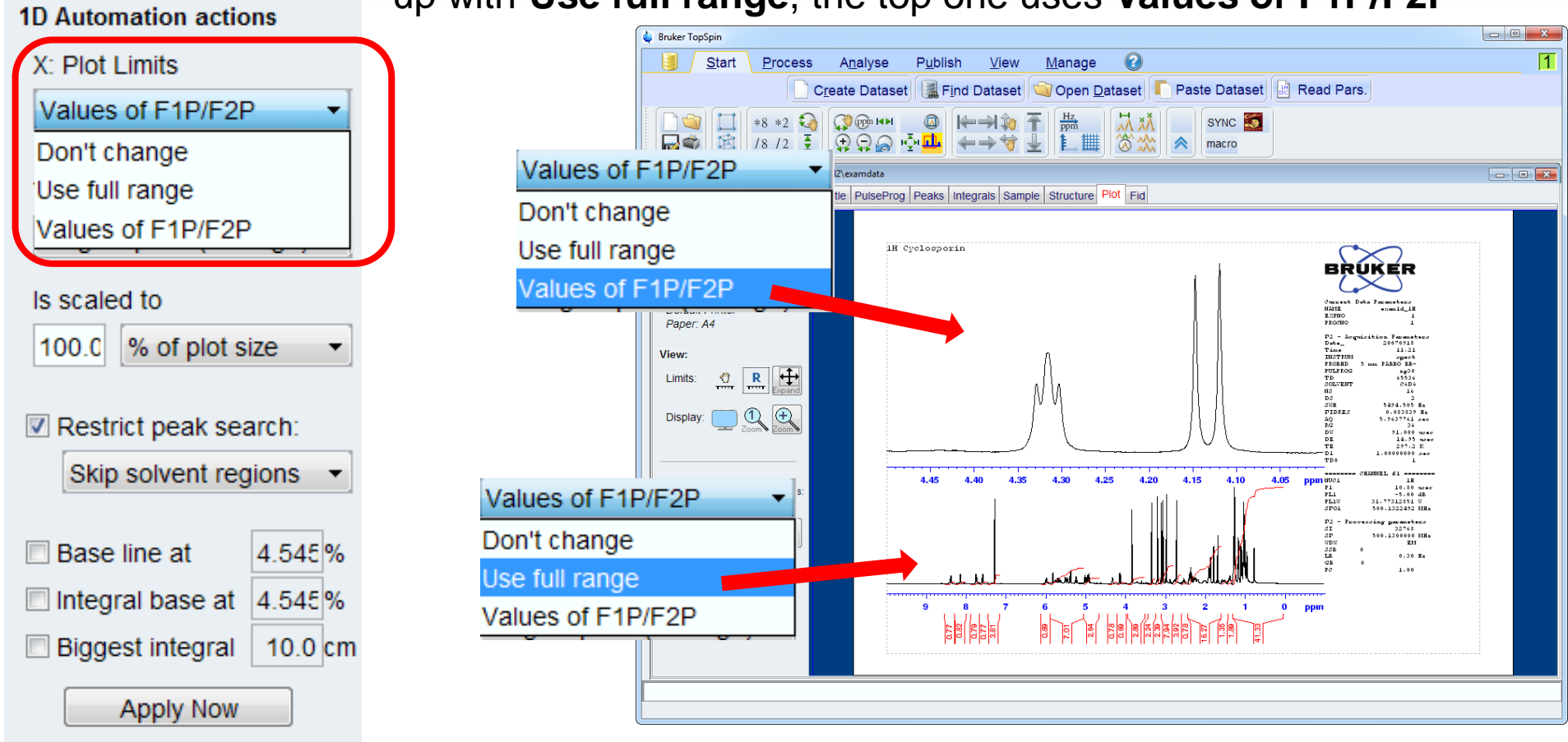

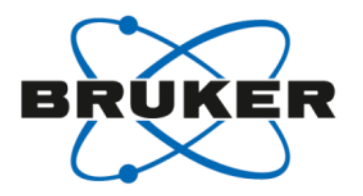

Layout **1D\_H+zoom** shows the same spectrum twice: the bottom one is set up with **Use full range**, the top one uses **Values of F1P/F2P** 

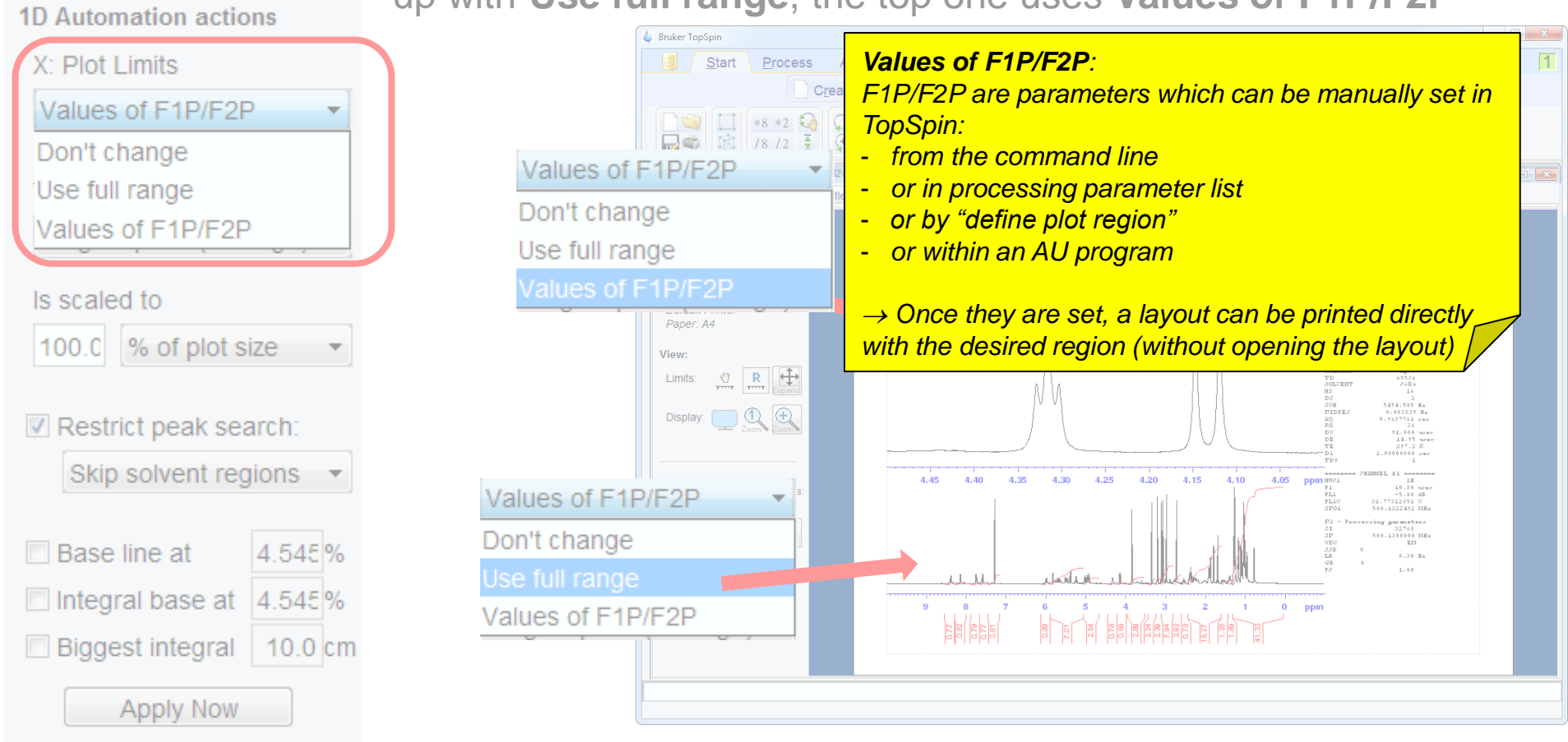

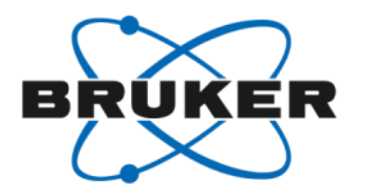

Layout **1D\_H+zoom** shows the same spectrum twice: the bottom one is set up with **Use full range**, the top one uses **Values of F1P/F2P** 

| TD Automation actions                             |                                                                                                    |   |
|---------------------------------------------------|----------------------------------------------------------------------------------------------------|---|
| X: Plot Limits                                    | Bruker topSpin   Image   Start Process Analyse Publish View Manage                                                                                                    | 1 |
| Values of F1P/F2P                                 | Create Dataset   Find Dataset   Open Dataset   Paste Dataset   Read Pars.     Image: Stress of F1P/F2P   Image: Stress of F1P/F2P   Image: Stress of F1P/F2P   Image: Stress of F1P/F2P   Image: Stress of F1P/F2P                                                                                                    |   |
| Values of F1P/F2P                                 | Don't change   te PulseProg Peaks integrals Sample Structure Plot Fid     Use full range   1H Cycloeporin                                                                                                    |   |
| Is scaled to                                      | Values of F1P/F2P                                                                                                    |   |
| 100.0 % of plot size ▼<br>■ Restrict peak search: | View:<br>Limits:<br>Display:<br>Display:<br>Uisplay:<br>Limits:<br>Display:<br>Display:<br>Displa |   |
| Skip solvent regions 👻                            | Values of F1P/F2P $\checkmark$ Such a spectrum object you can print e.g.<br>• a <sup>31</sup> P spectrum with a 80ppm range acquired<br>• a 220ppm <sup>13</sup> C spectrum                                                                                                    |   |
| Base line at 4.545%                               | • or 300ppm <sup>15</sup> N spectrum                                                                                                    |   |
| Integral base at 4.545%                           | Values of F1P/F2P                                                                                                    | ļ |
| Apply Now                                         | the full acquisition range printed.                                                                                                    |   |

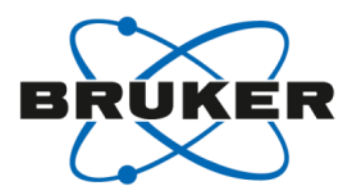

#### Layout 1D\_H+If uses the automation action for x-axis Don't change

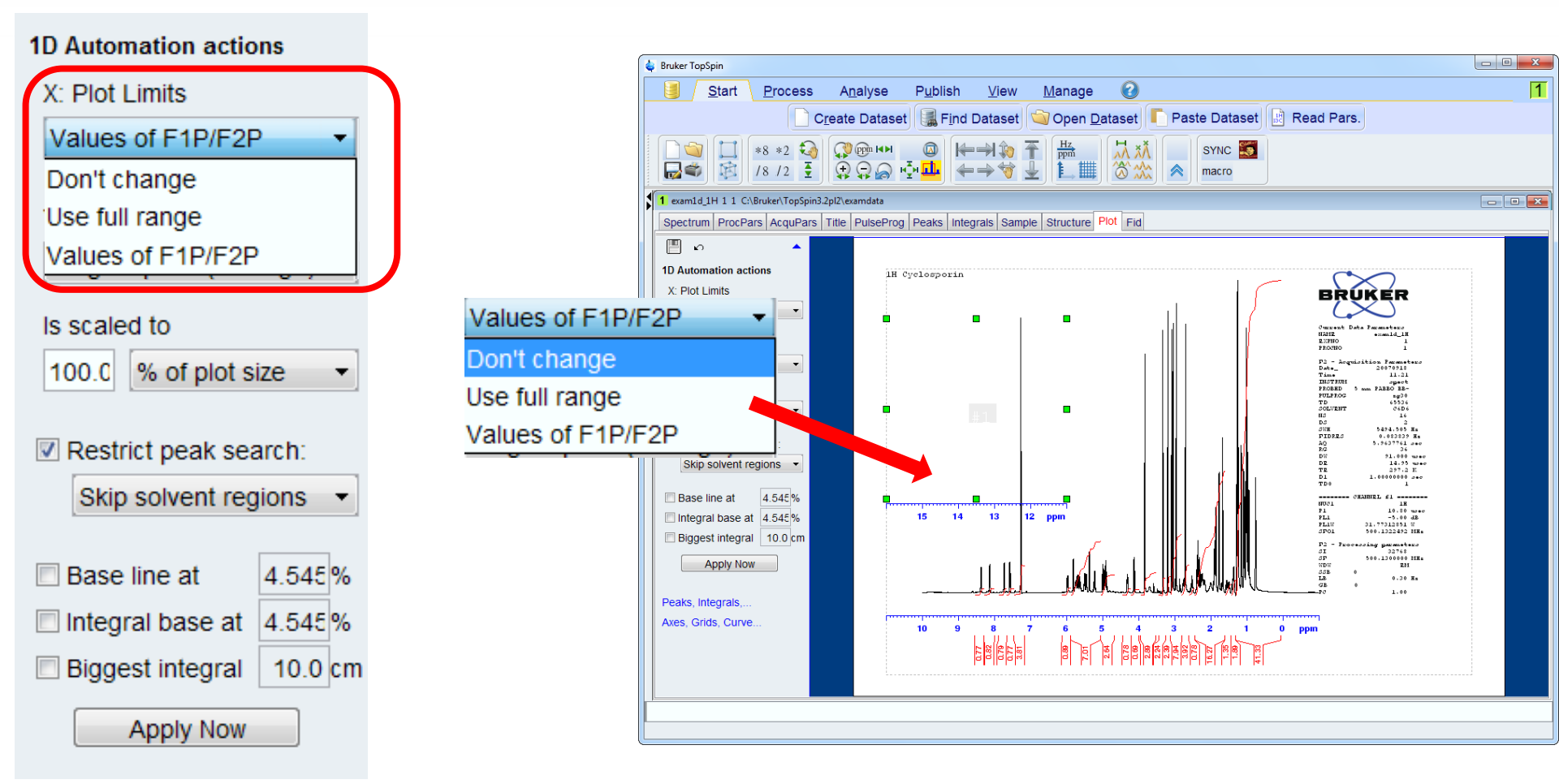

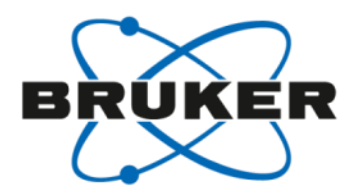

Layout 1D\_H+If uses the automation action for x-axis Don't change

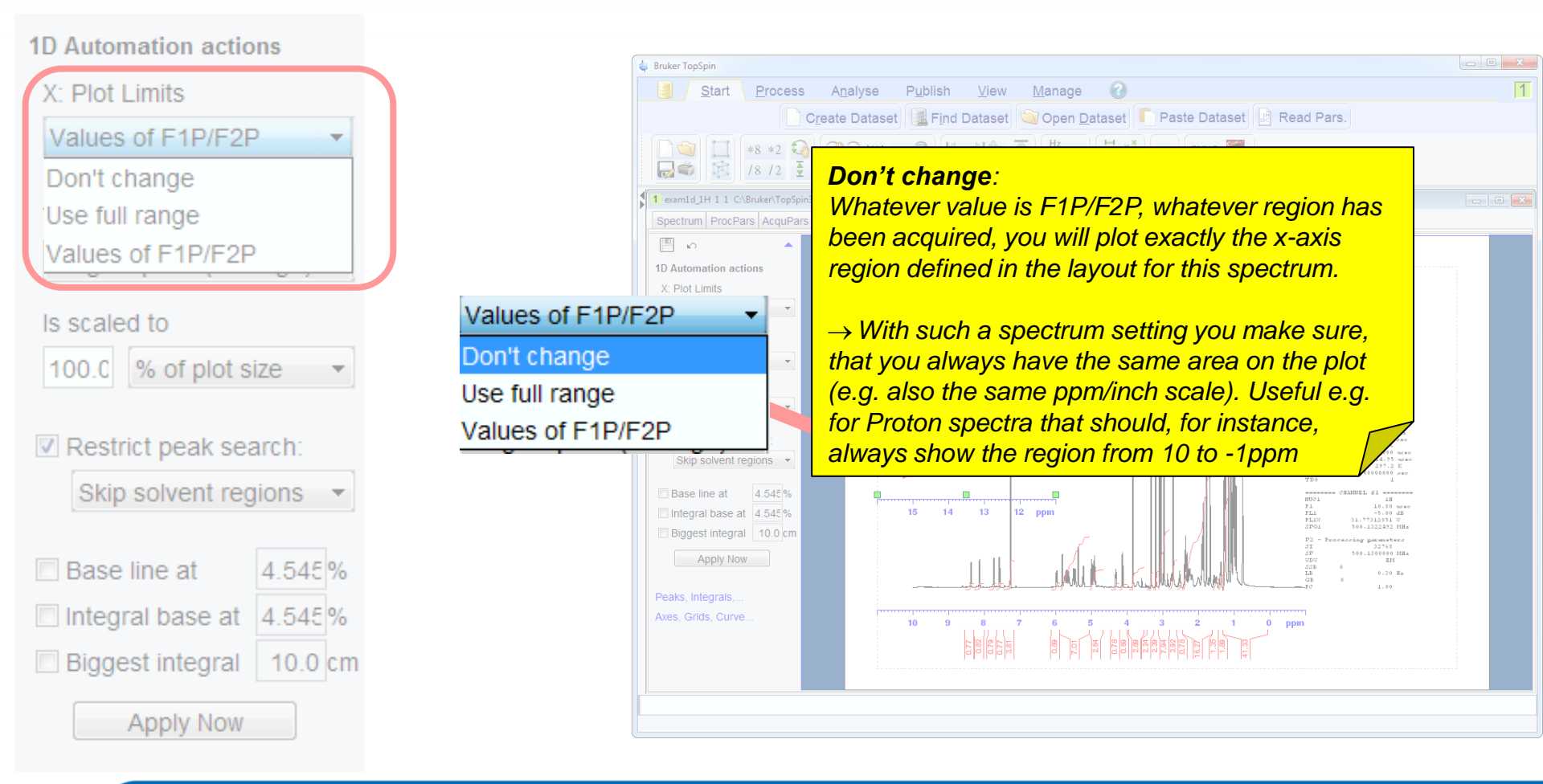

#### Automation actions: Y scaling relative to the intensity of a reference spectrum

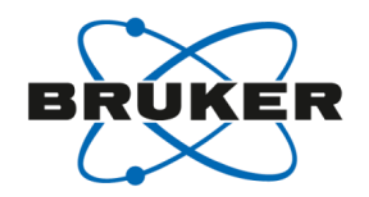

Don't change: Y scaling should be used like it is stored within the layout (i.e. all datasets

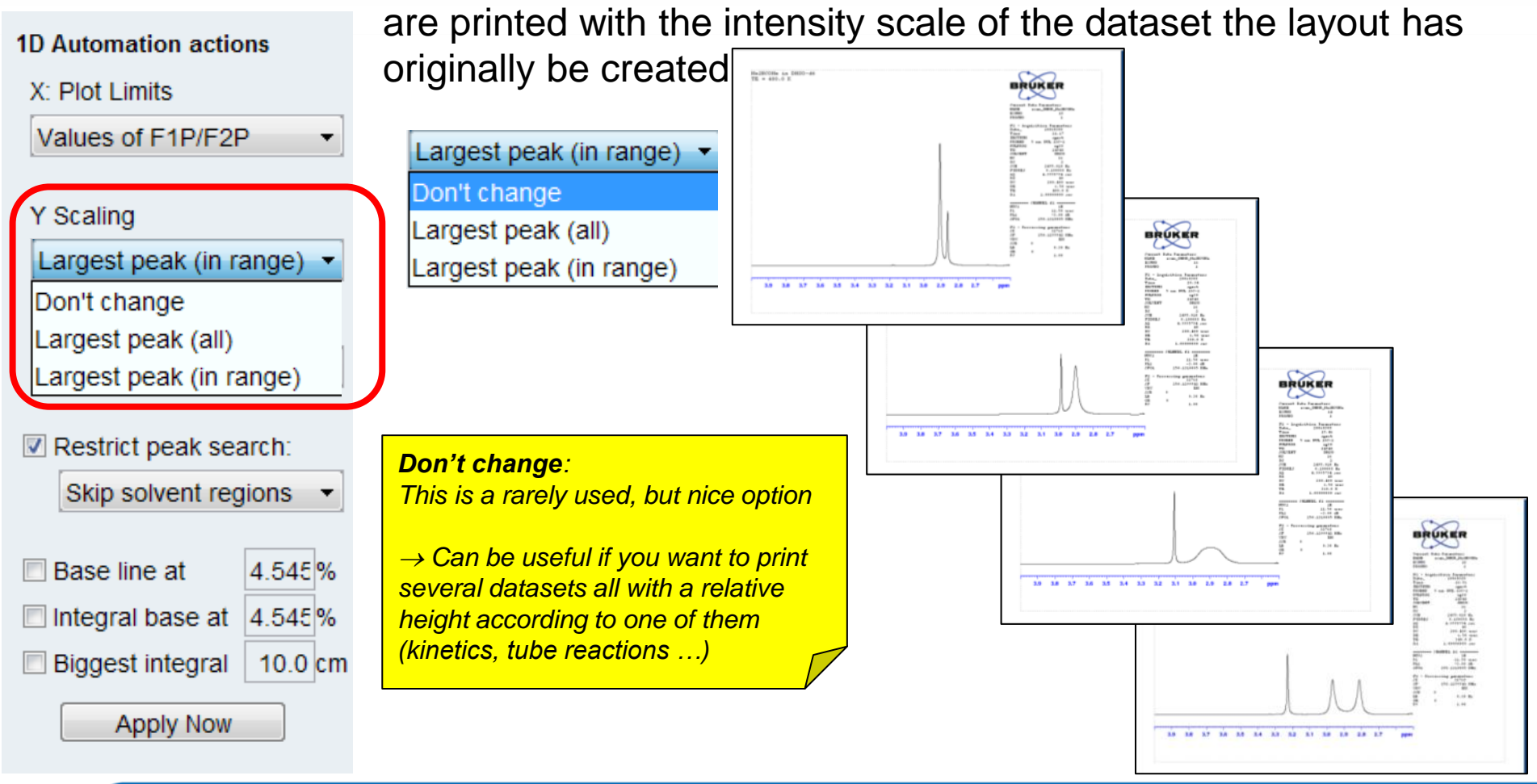

#### Automation actions: Y scaling: what is the biggest peak?

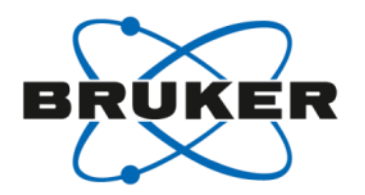

The area shown in the green box does not contain the biggest signal of the spectrum (x) and the biggest signal in this area is the solvent signal

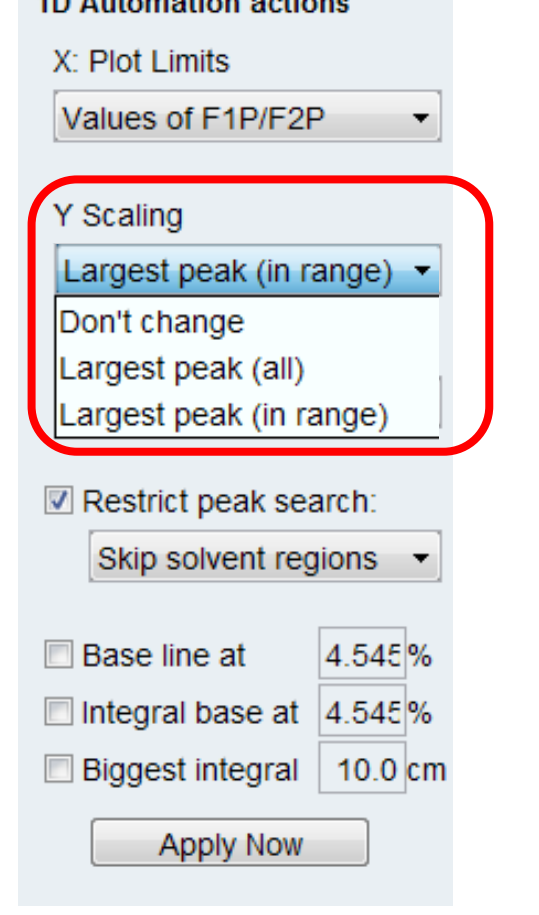

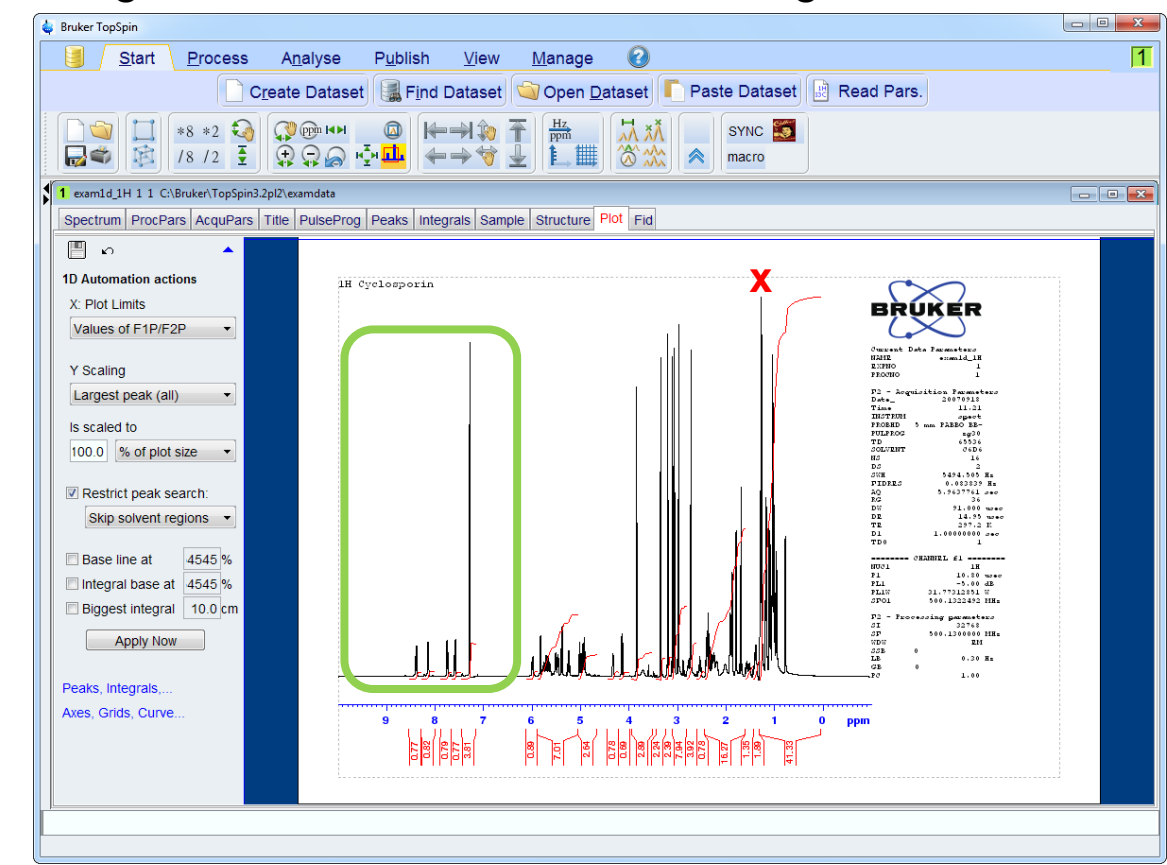
## Automation actions: Y scaling: what is the biggest peak?

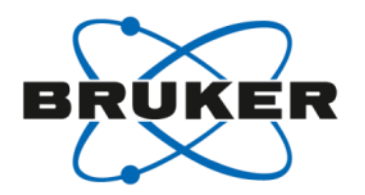

Largest peak (all) scales the signals relative to the biggest signal in the spectrum:

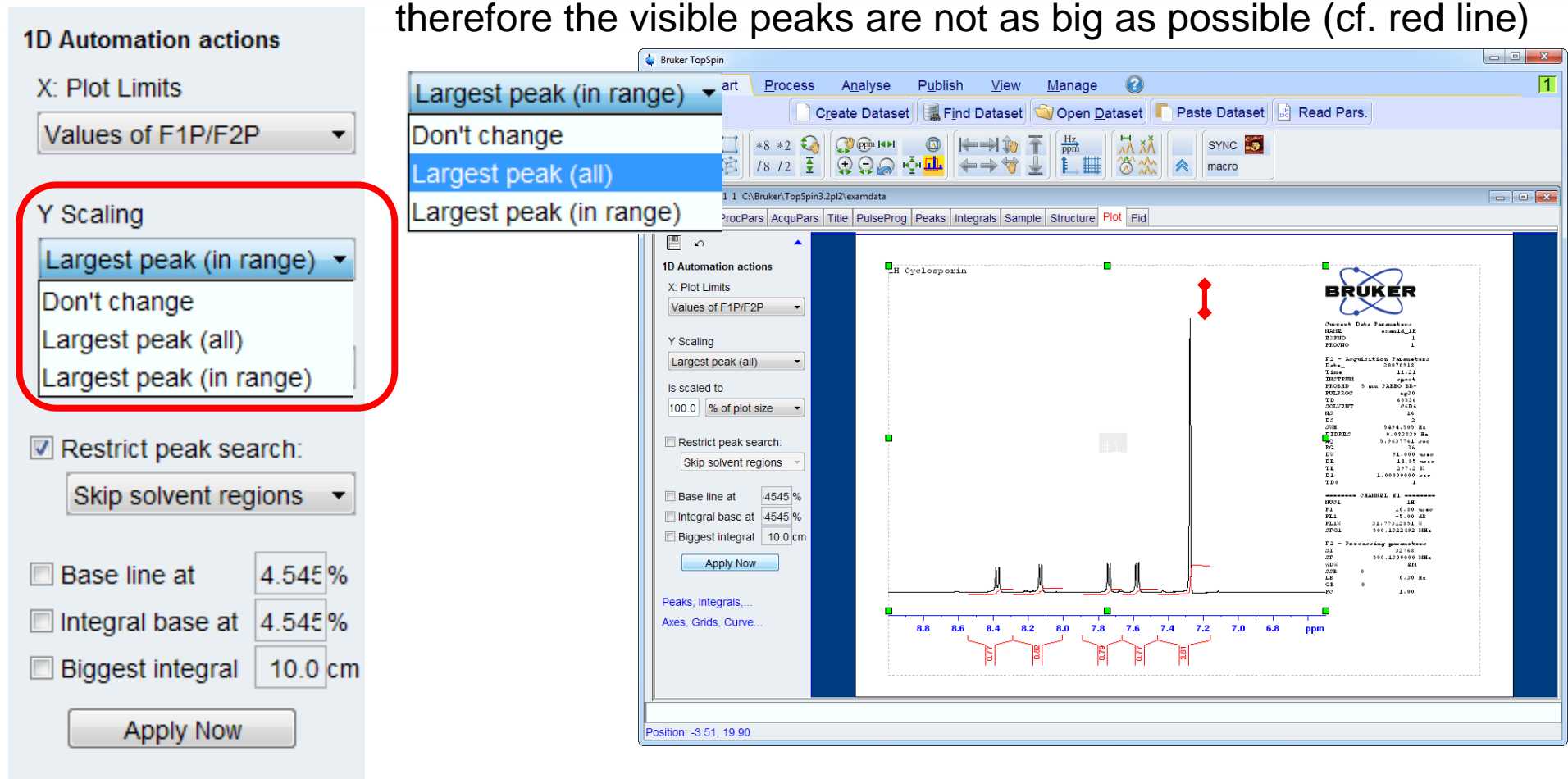

## Automation actions: Y scaling: what is the biggest peak?

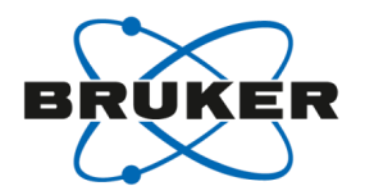

Largest peak (in range) instead scales the biggest visible signal as big as possible

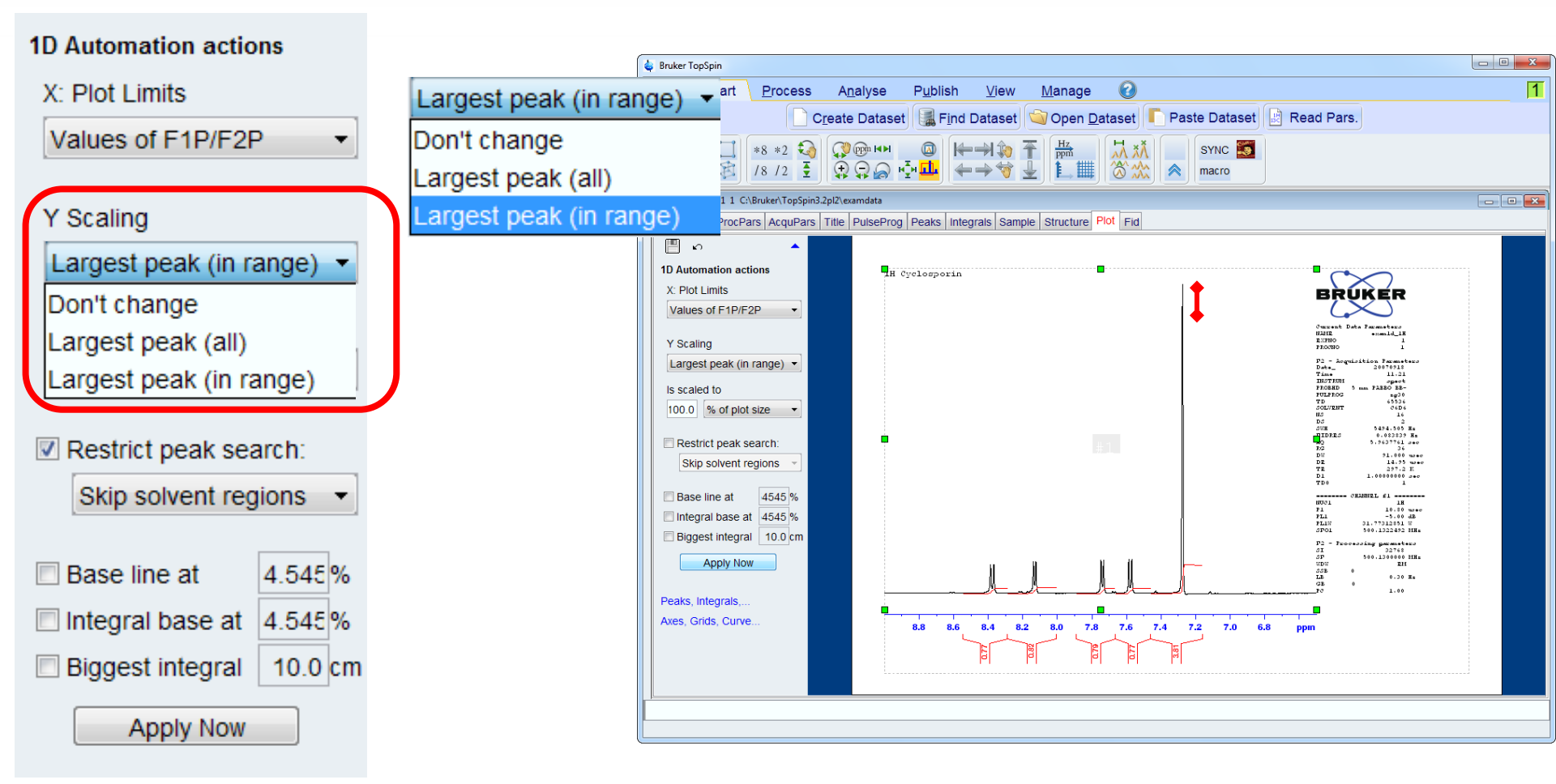

## Automation actions: Y scaling: what is the biggest peak?

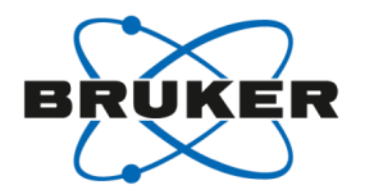

Including Skip Solvent regions now ignores the biggest visible signal, because it is a

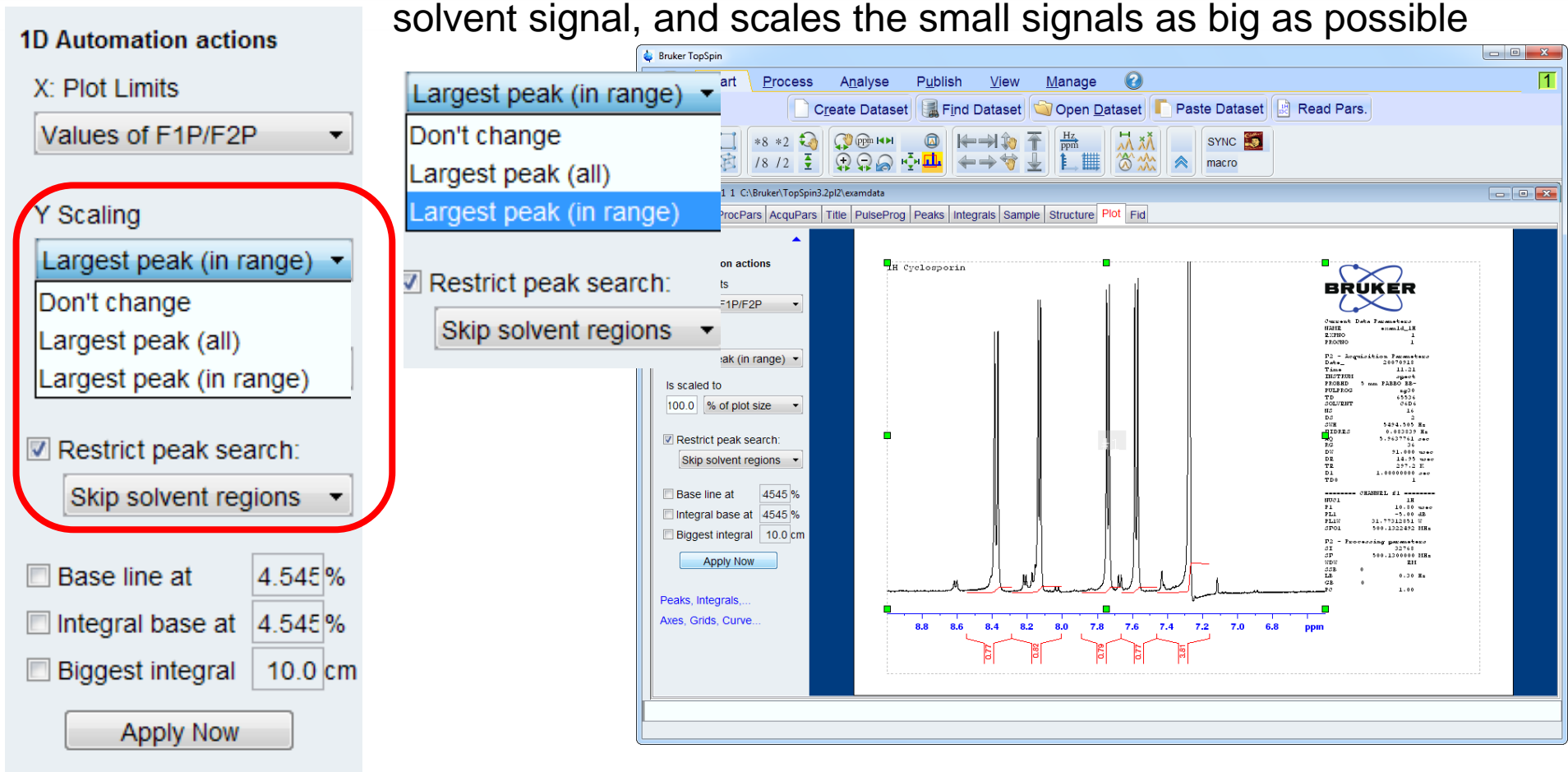

Automation actions: Y scaling: what size is the biggest peak?

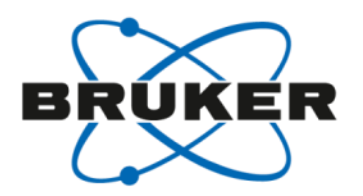

This setting defined the size of the biggest peak in the previous examples (100% of plot size = as big as possible within the element size)

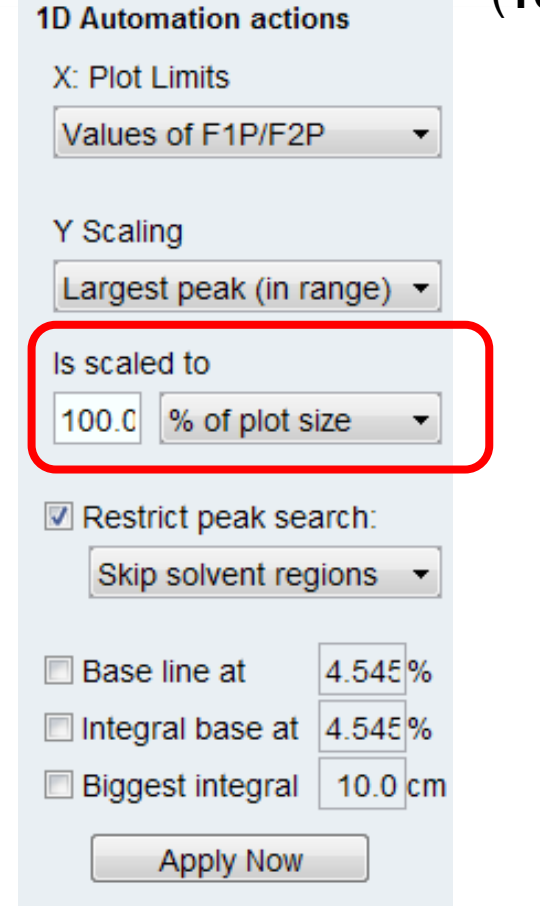

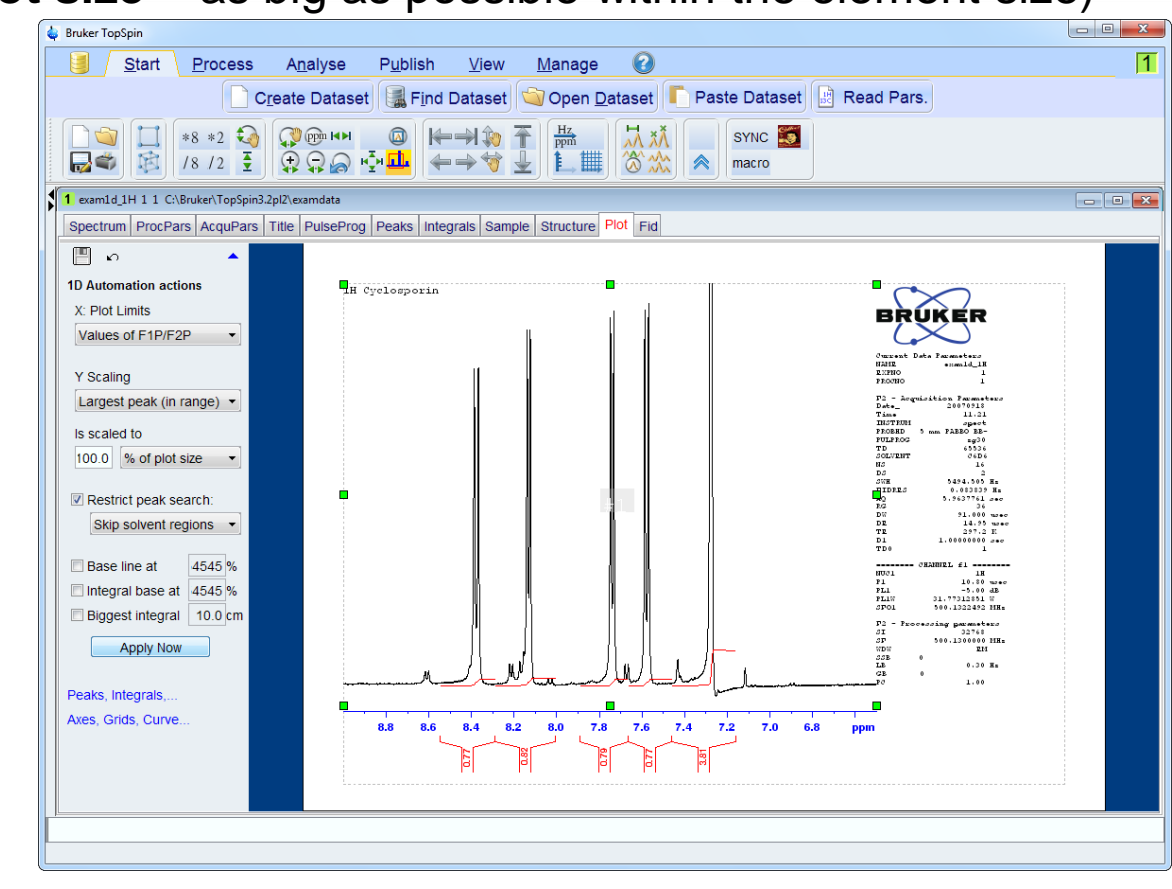

## Automation actions: Y scaling: what size is the biggest peak?

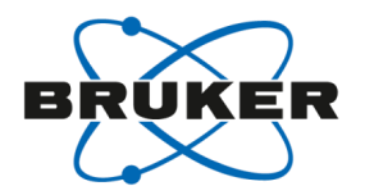

This setting defined the size of the biggest peak in the previous examples

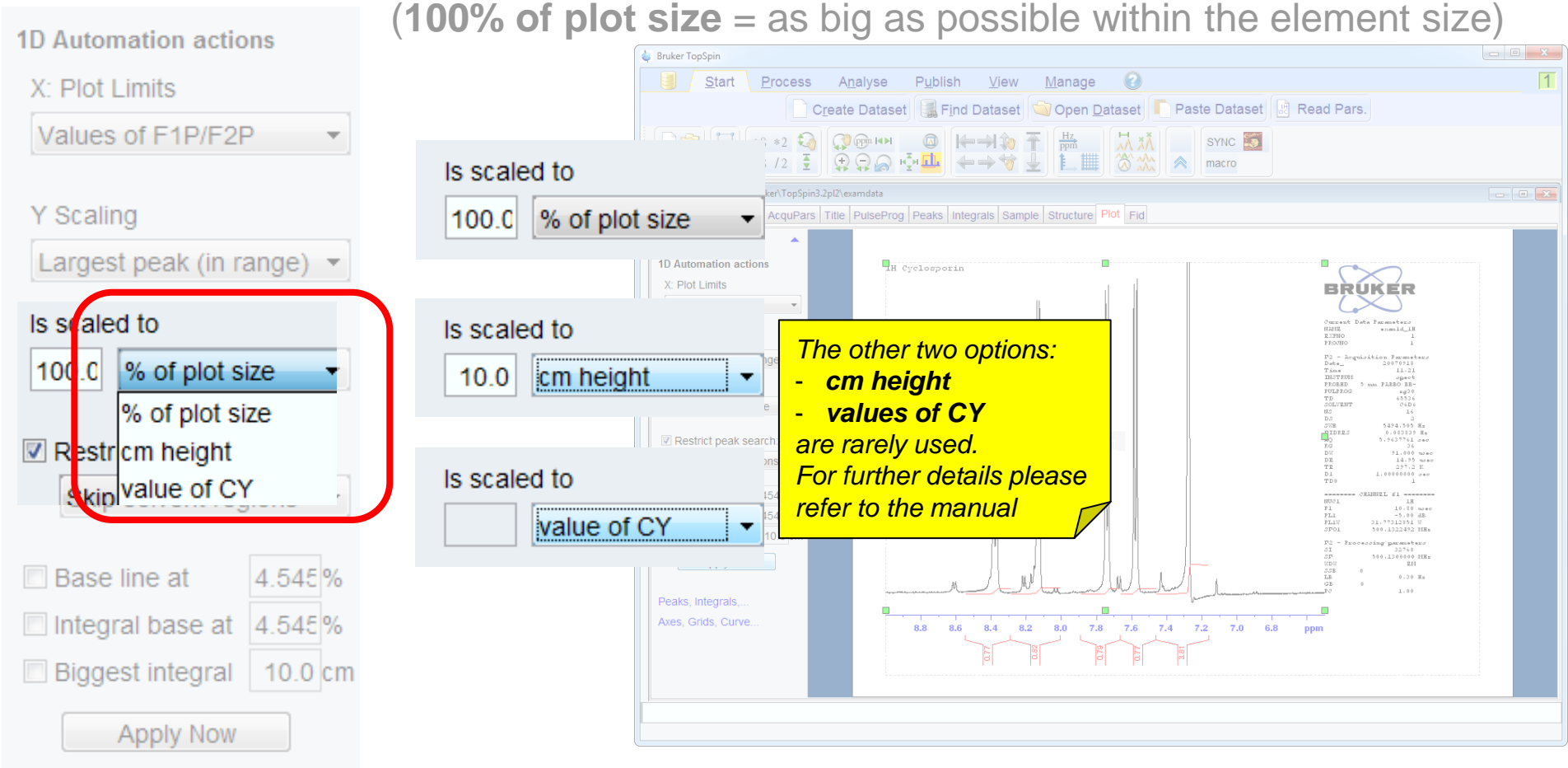

## Automation actions: Y scaling: which peaks are of (no) interest

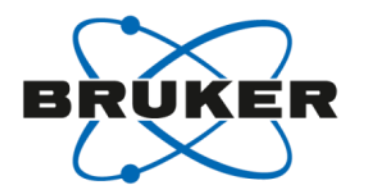

Restrict peak search: the default Skip solvent signal has already been discussed

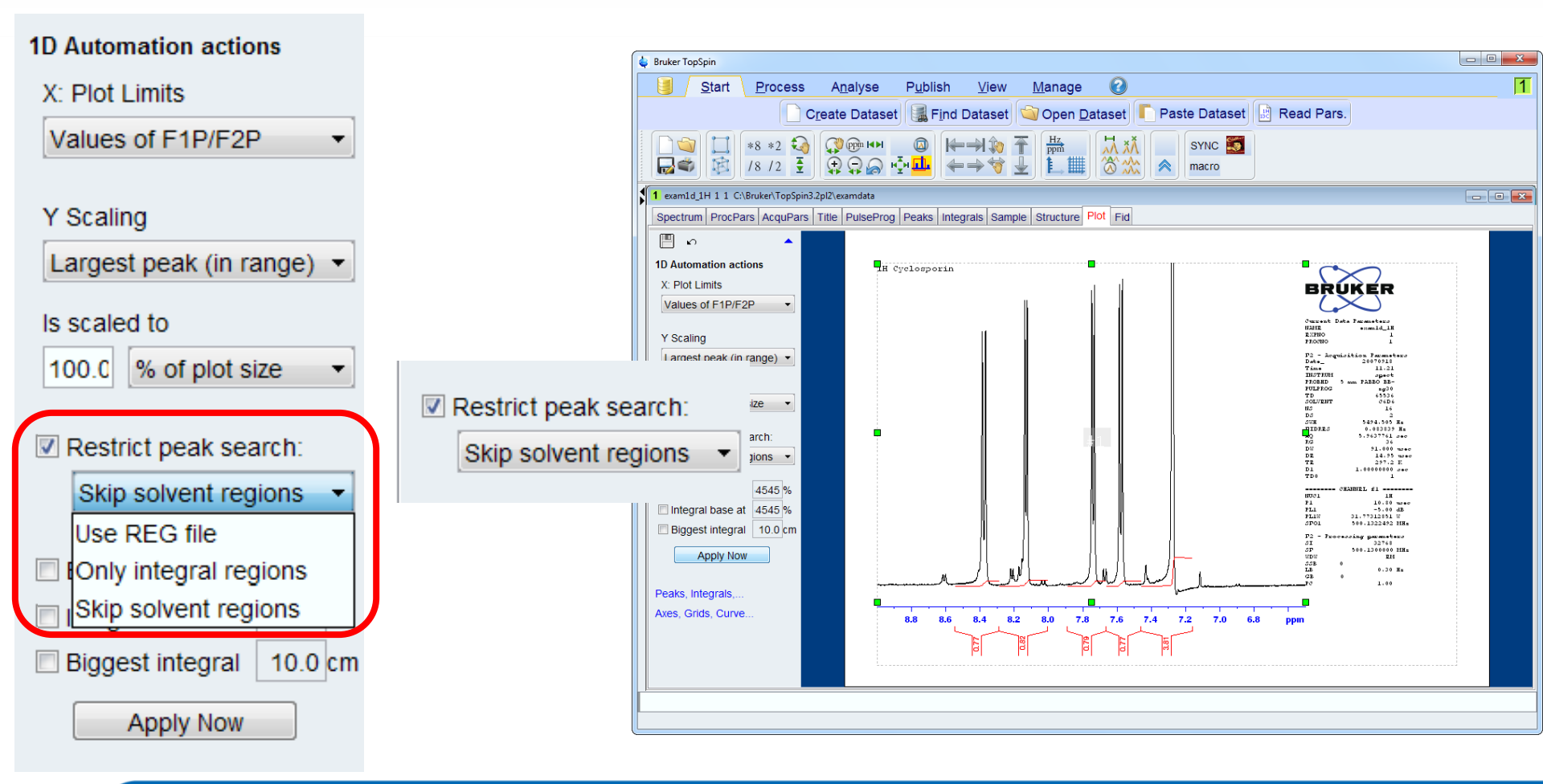

## Automation actions: Y scaling: which peaks are of (no) interest

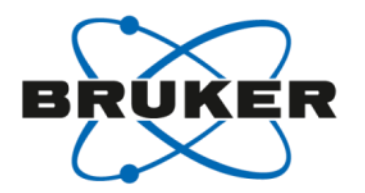

Restrict peak search: the default Skip solvent signal has already been discussed

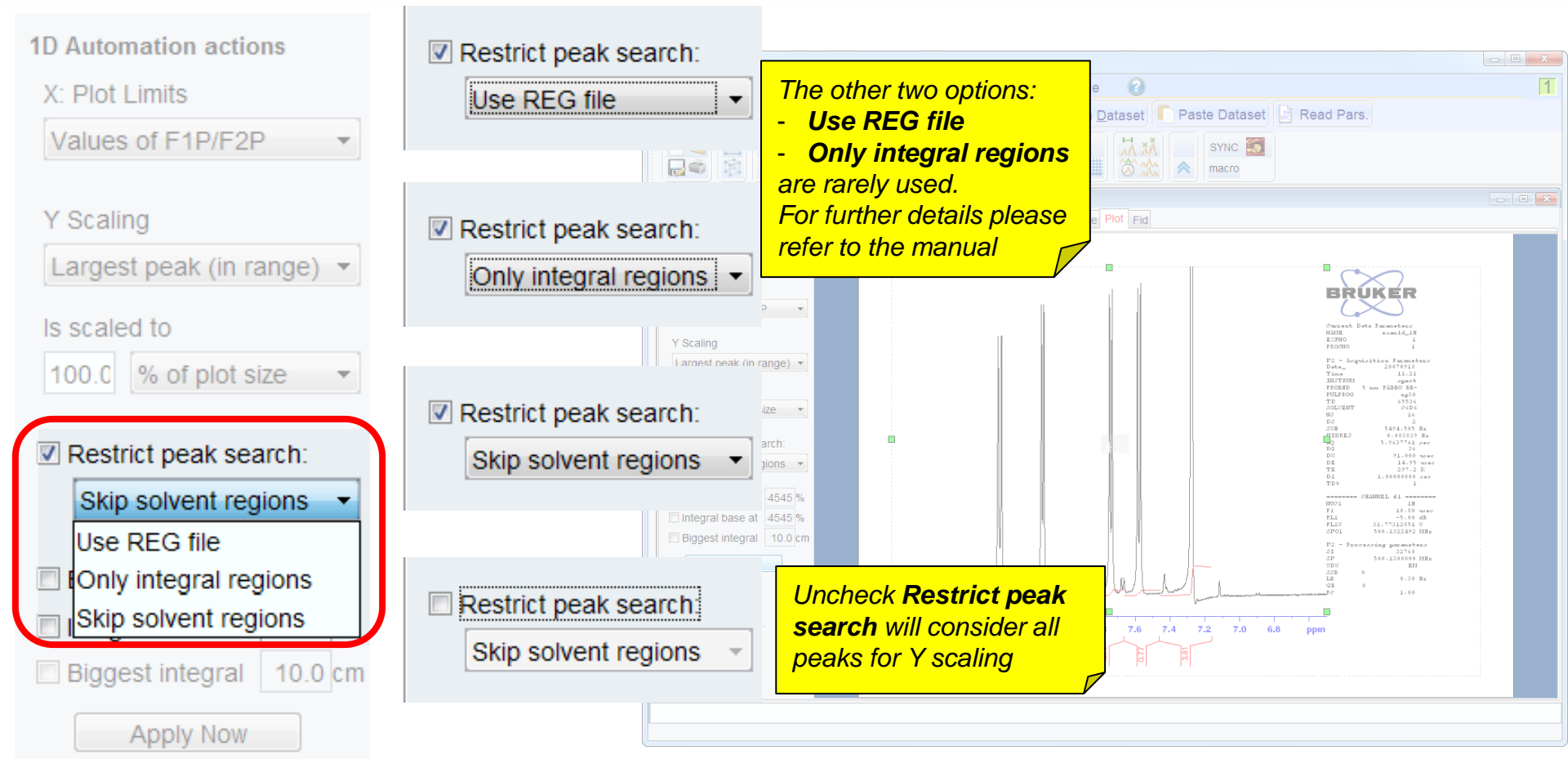

## Automation actions: further automation actions

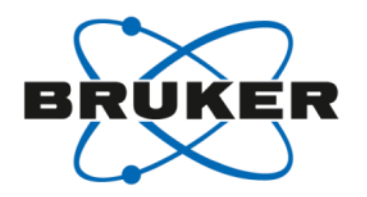

To complete the automation actions some settings for baseline and integrals are offered

| 1D Automation actions     |  |  |  |  |
|---------------------------|--|--|--|--|
| X: Plot Limits            |  |  |  |  |
| Values of F1P/F2P -       |  |  |  |  |
|                           |  |  |  |  |
| Y Scaling                 |  |  |  |  |
| Largest peak (in range) 🔻 |  |  |  |  |
| is scaled to              |  |  |  |  |
|                           |  |  |  |  |
| 100.0 % of plot size 👻    |  |  |  |  |
|                           |  |  |  |  |
| Restrict peak search:     |  |  |  |  |
| Skip solvent regions 🔻    |  |  |  |  |
|                           |  |  |  |  |
| Base line at 4.545%       |  |  |  |  |
| Integral base at 4.545%   |  |  |  |  |
| Biggest integral 10.0 cm  |  |  |  |  |
| Apply Now                 |  |  |  |  |

Automation actions: further automation actions: Base line at x.xxx %

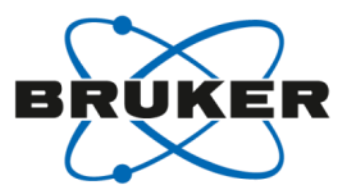

By default (**Base line at** unchecked) the base line of a spectrum is placed in such a way, that all positive AND all negative signals are visible (cf. red lines)

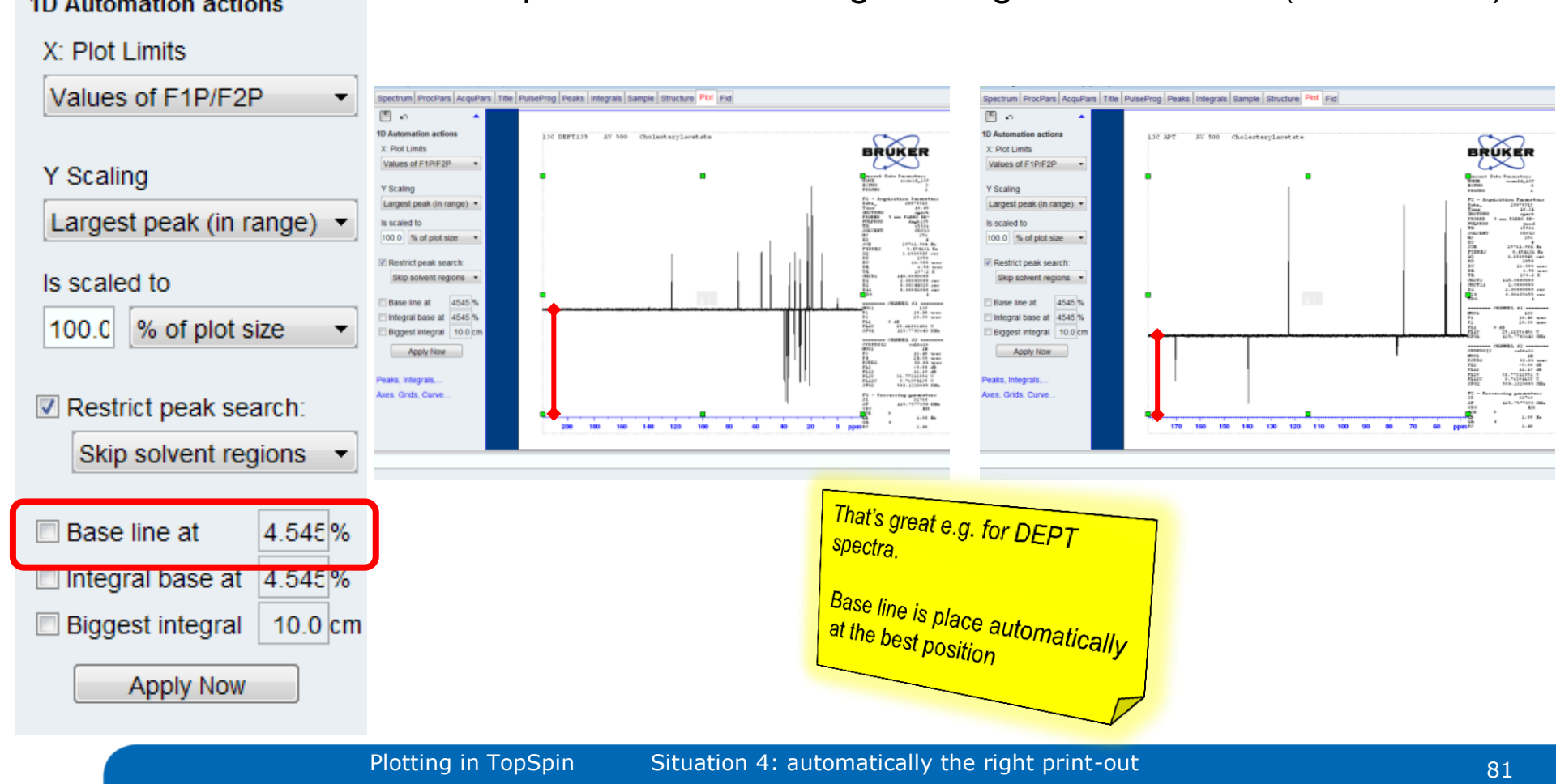

Automation actions: further automation actions: Base line at x.xxx %

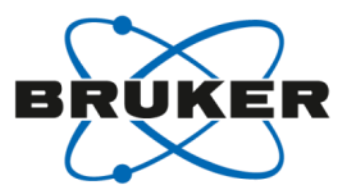

Checking **Base line at** keeps it fixed independent of negative signals. The default value 4.545% describes the standard position of a non moved base line.

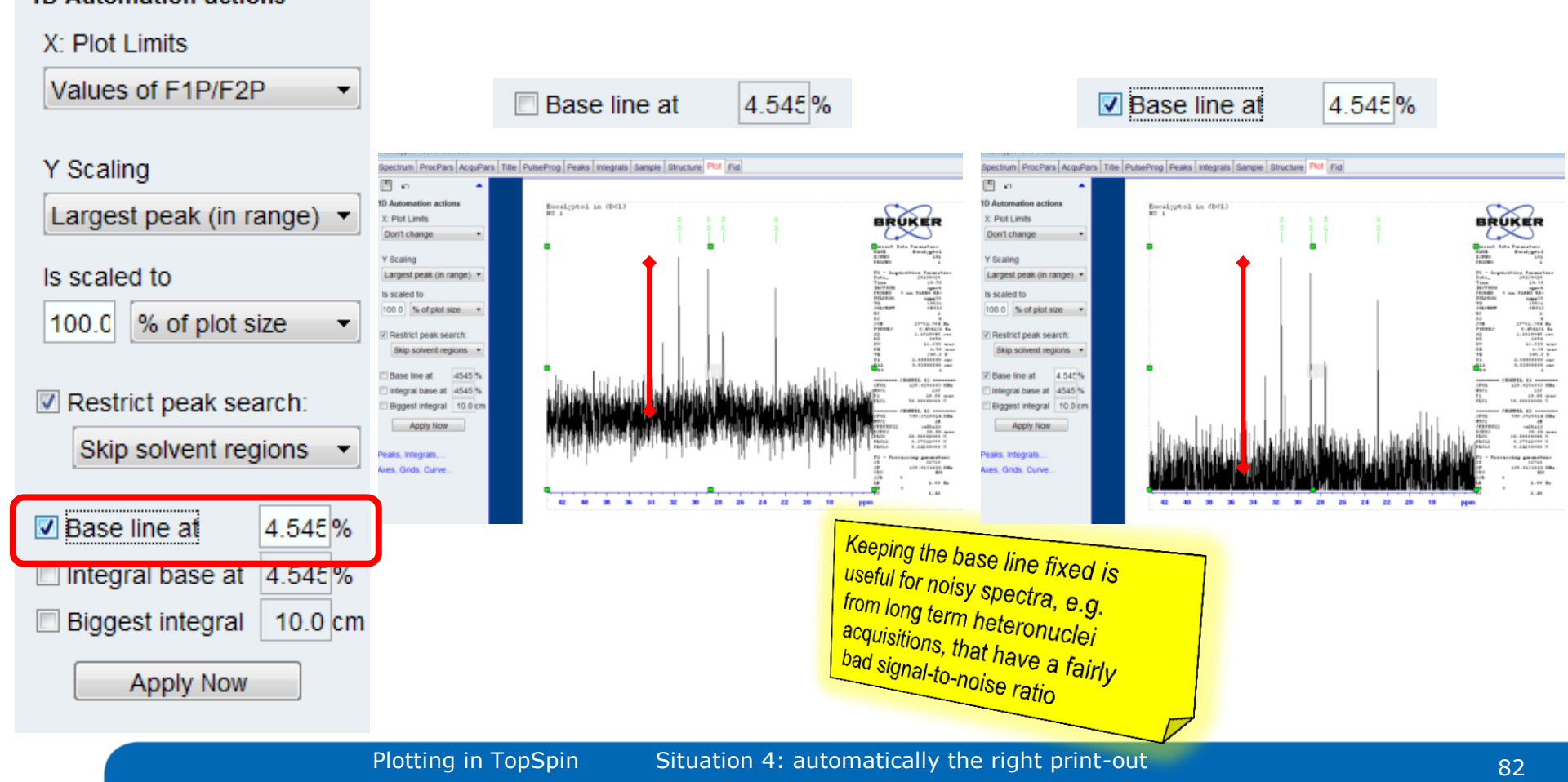

Automation actions: further automation actions: Integrals base at x.xxx %

By default, drawing integrals starts at spectrum baseline, wherever baseline is placed. ID Automation actions Integral base at allows you to change this.

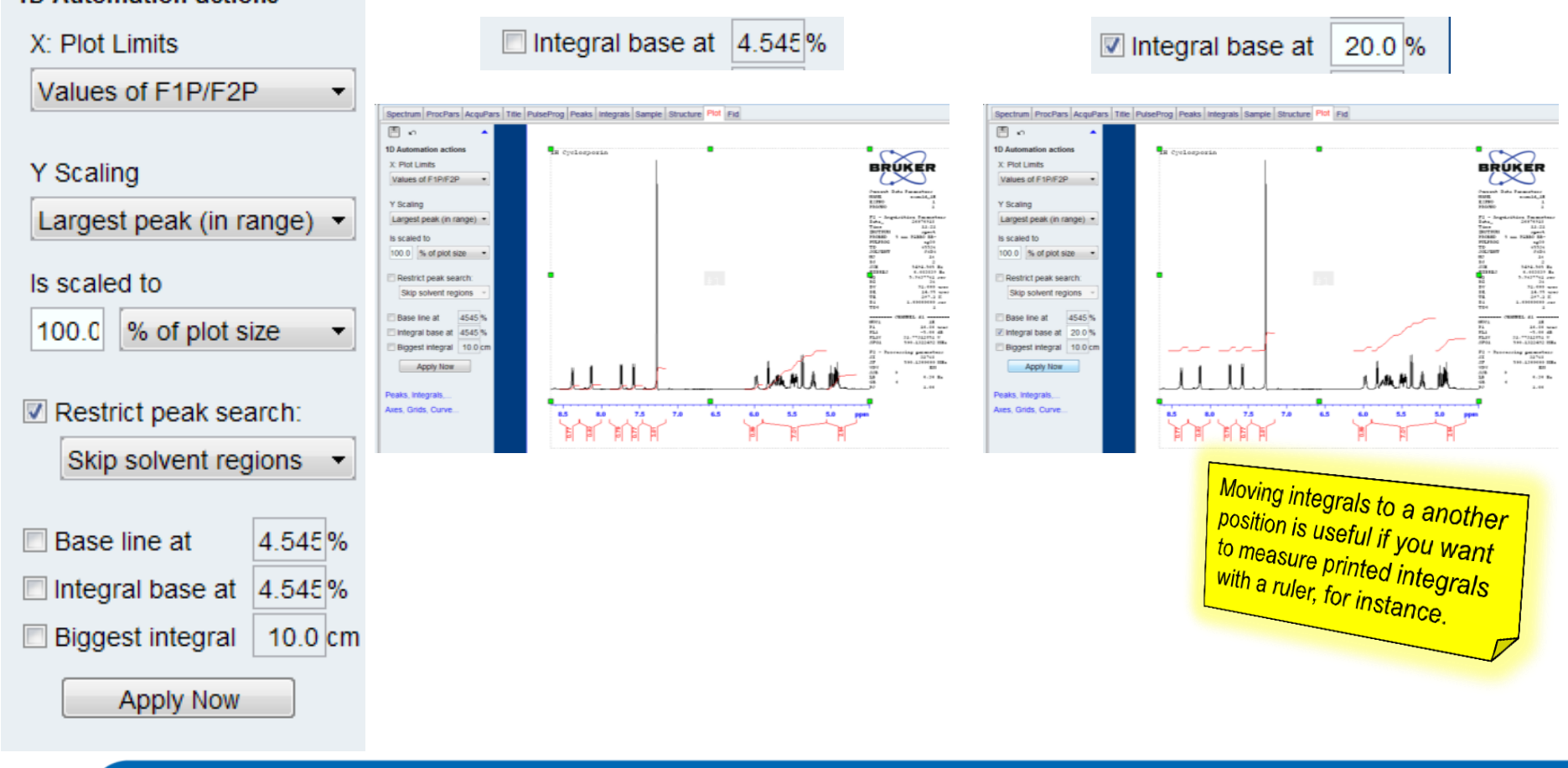

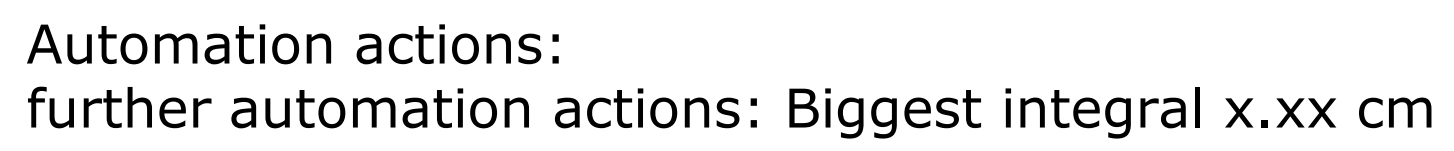

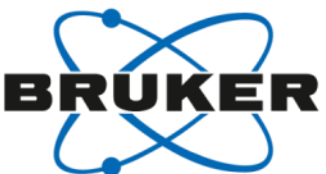

By default, the biggest integral is printed a little bit smaller than the biggest signal (cf. red lines).

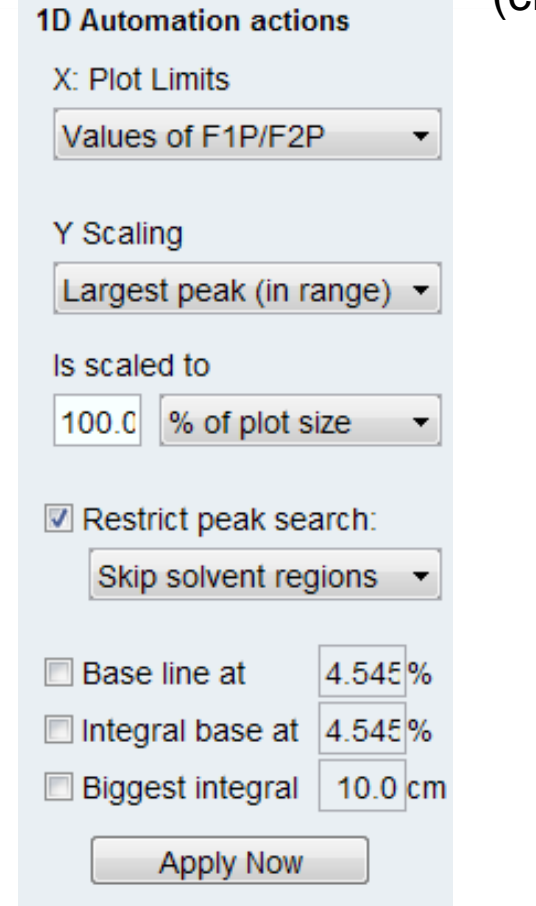

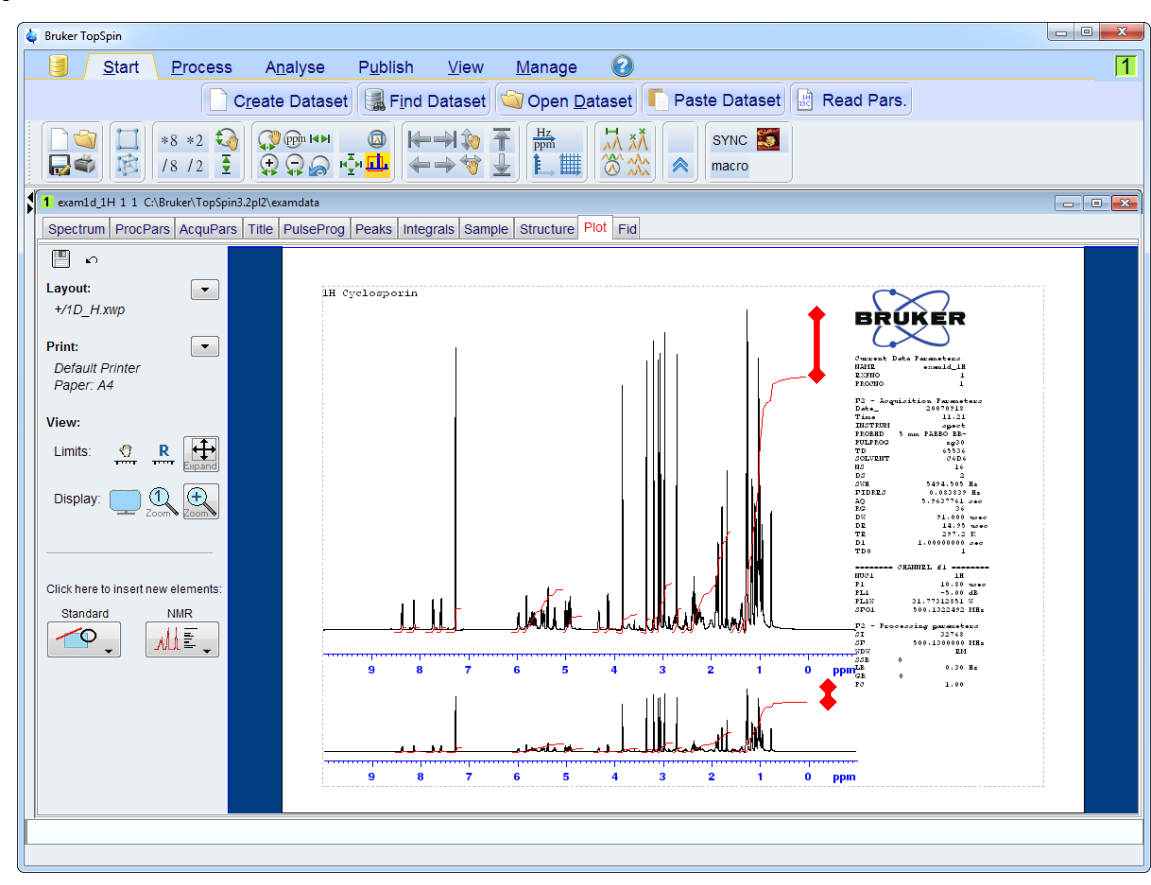

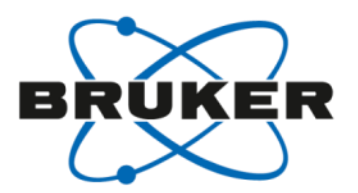

By default, the biggest integral is printed a little bit smaller than the biggest signal, but **Biggest integral** allows to define a fixed value.

| 1D Automation actions                                                    |         |  |  |  |  |
|--------------------------------------------------------------------------|---------|--|--|--|--|
| X: Plot Limits                                                           |         |  |  |  |  |
| Values of F1P/F2P                                                        |         |  |  |  |  |
|                                                                          |         |  |  |  |  |
| Y Scaling                                                                |         |  |  |  |  |
| Largest peak (in ra                                                      | ange) 🔻 |  |  |  |  |
| is scaled to                                                             |         |  |  |  |  |
| 100.0 % of plot size 👻                                                   |         |  |  |  |  |
| <ul> <li>Restrict peak search:</li> <li>Skip solvent regions </li> </ul> |         |  |  |  |  |
| Base line at                                                             | 4.545%  |  |  |  |  |
| Integral base at                                                         | 4.545%  |  |  |  |  |
| Biggest integral                                                         | 10.0 cm |  |  |  |  |
| Apply Now                                                                |         |  |  |  |  |

| Biggest integr            | ral 10.0 cm   |
|---------------------------|---------------|
| Defining bigges           | t integral to |
| a specified valu          | e allows      |
| <sup>easy</sup> measuring | with a ruler  |

Automation actions: executing and testing

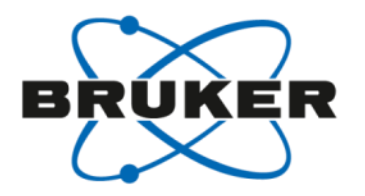

With the **Apply now** button you can execute the automation actions defined.

| 1D Automation actions  |         |  |  |  |  |
|------------------------|---------|--|--|--|--|
| X: Plot Limits         |         |  |  |  |  |
| Values of F1P/F2P -    |         |  |  |  |  |
|                        |         |  |  |  |  |
| Y Scaling              |         |  |  |  |  |
| Largest peak (in ra    | ange) 👻 |  |  |  |  |
| Is scaled to           |         |  |  |  |  |
| 100.0 % of plot size 🔻 |         |  |  |  |  |
|                        |         |  |  |  |  |
| Restrict peak search:  |         |  |  |  |  |
| Skip solvent regions 🔻 |         |  |  |  |  |
|                        |         |  |  |  |  |
| Base line at           | 4.545%  |  |  |  |  |
| Integral base at       | 4.545%  |  |  |  |  |
| Biggest integral       | 10.0 cm |  |  |  |  |
| Apply Now              |         |  |  |  |  |
|                        |         |  |  |  |  |

 $\rightarrow$  are the settings doing what you expected them to do?

## Automation actions: executing and testing

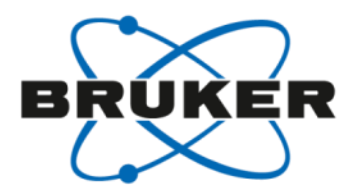

With the **Apply now** button you can execute the automation actions defined.

 1D Automation actions

 X: Plot Limits

 Values of F1P/F2P

 Y Scaling

 Largest peak (in range)

 Is scaled to

 100.0
 % of plot size

 Image: Skip solvent regions

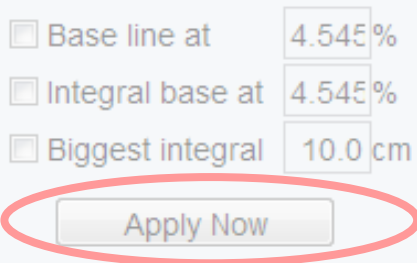

 $\rightarrow$  are the settings doing what you expected them to do?

#### Note: The x-Axis setting '**Don't change'** is a bit tricky to test.

If you have numerically defined a specific x-axis range in the layout and a different range becomes visible when you switch to the plot tab, then your spectrum is displayed in "current range" mode and not the one defined in the layout. Executing the x-axis automation action 'Don't change' will now overwrite the values in the layout with the limits read from the TopSpin spectrum display for this plot!

#### Tip:

Instead of clicking on the plot tab go there by executing the TopSpin command: **plot – n** (no automation actions will be executed) **plot – r** (the automation actions are be executed and x-axis will show up in the area defined in the layout) Both ways will open the layout as defined without taking over

the limits from the currently shown spectrum range.

| X: | ΡI | ot | Li | mi | ts |  |
|----|----|----|----|----|----|--|
|    |    |    |    |    |    |  |

Values of F1P/F2P

Don't change

Use full range

Values of F1P/F2P

Automation actions: Only for automation?

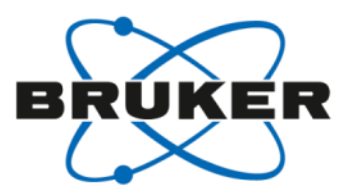

Useful to know:

- 1. Automation (IconNMR) plots any layout according to all its automation actions\*.
- 2. With the **Apply now** button in the **Automation actions** settings of an element you can test and execute the actions manually.
- 3. The TopSpin command: **plot –r** opens the plot tab and immediately executes all automation actions
- 4. The TopSpin command:

### plot –n

opens the plot tab and ignores the limits set in the TopSpin spectrum display.

# Different situations = different solutions $\rightarrow$ 1 tool

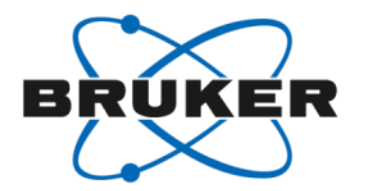

Summary:

Automation actions of each individual spectrum object can be precisely configured to get the desired print-out for any experiment measured in automation. Should one layout not be enough to cover the needs of all automation experiments, then different layouts can be used.

### Situation 4

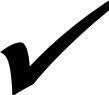

• I want to get nice print-outs for all samples of my automation run

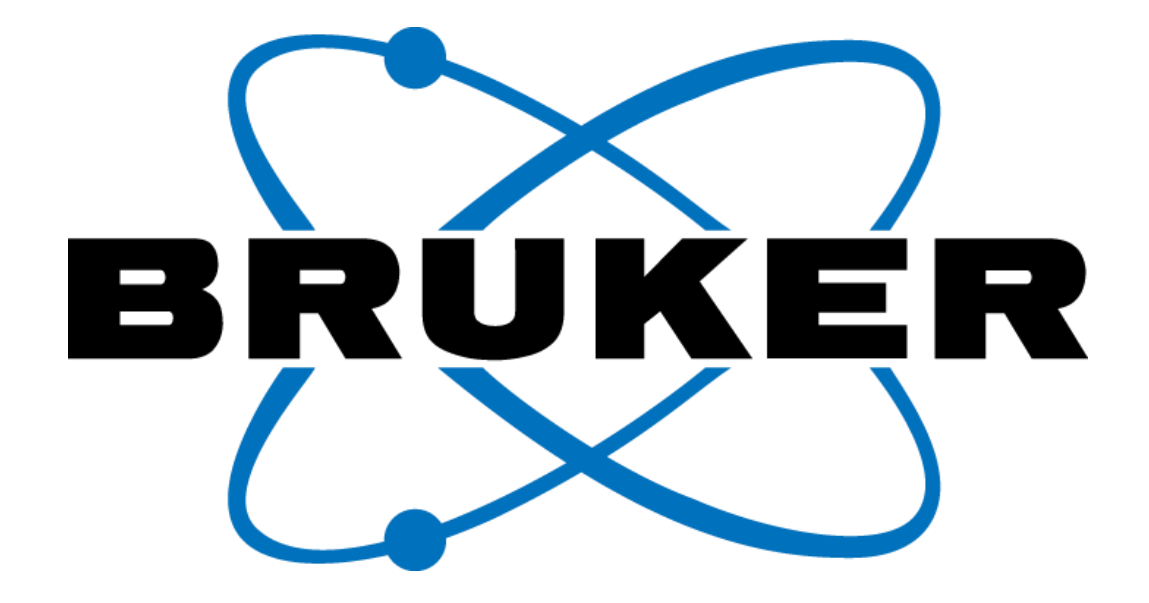

www.bruker.com

© Copyright Bruker Corporation. All rights reserved.